# EZ-Reminder 流程設計

2015-04-24 v1.0.2

細節調整:

P01.修改主畫面介面

P04.修改重複提醒樣式

P11.修改記事編輯畫面,下方元素的選擇狀態外觀

P35.月週期的設定畫面

P73.新增將提醒設為已完成說明

2015-04-20 v1.0.1

細節調整:

P01.主畫面修改,加入即將「即將到來」提醒總覽

P02.加入側邊欄選單

P04.加入滑動手勢將提醒設為已完成,「週期提醒」樣式修改

P10.給他人提醒樣式修改

P28.修改建立時間提醒介面

P32.重複週期提醒設定方式修改

P37.車用環境提醒條件設定修改

P67.訊息匣加入清除按鈕

P11, P42 補充記事素材說明

2015-03-20 v1.0.0

完成初版流程文件,實現功能包括:

(1) 記事功能 - 文字、錄音、照片、影片、地點。

(2) 建立提醒任務功能 - 替自己或聯絡人設定提醒任務, 包含時間、地點和裝置等條件。

(3) 接收提醒任務功能 - 可以接收來自聯絡人設定的提醒事件。

(4) 觸發提醒的通知功能 - 提醒條件觸發後可通知自己或其他人。

(5) 提供提醒任務的檢視功能 - 時間軸檢視、地圖檢視、日曆檢視和裝置檢視。

主畫面說明

APP開啟後,首頁提供快速加入文字、圖片、影片、地點、語音和提醒條件等內容到「記事」中,並且會列出當天 即將發生的提醒任務。

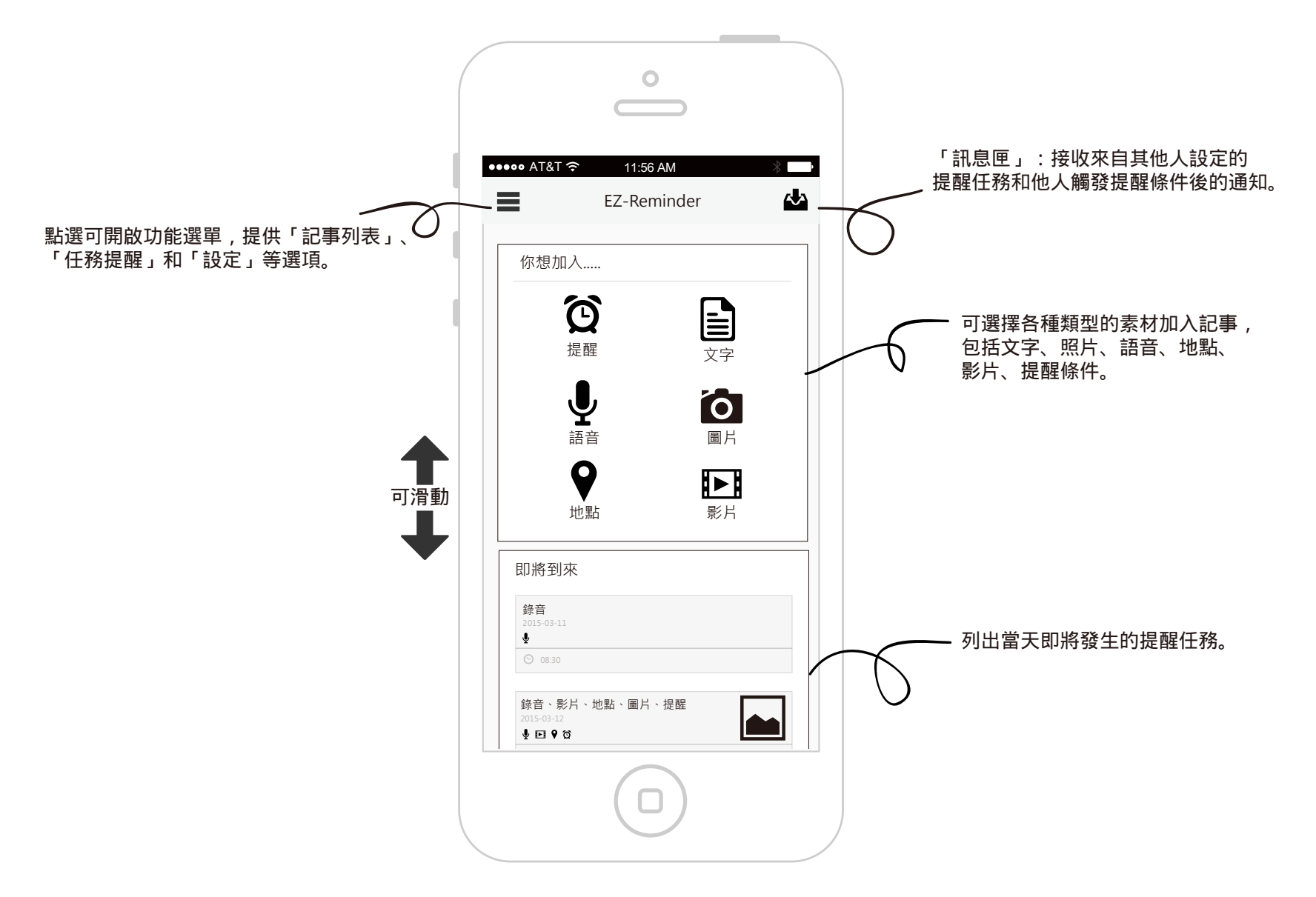

主選單說明

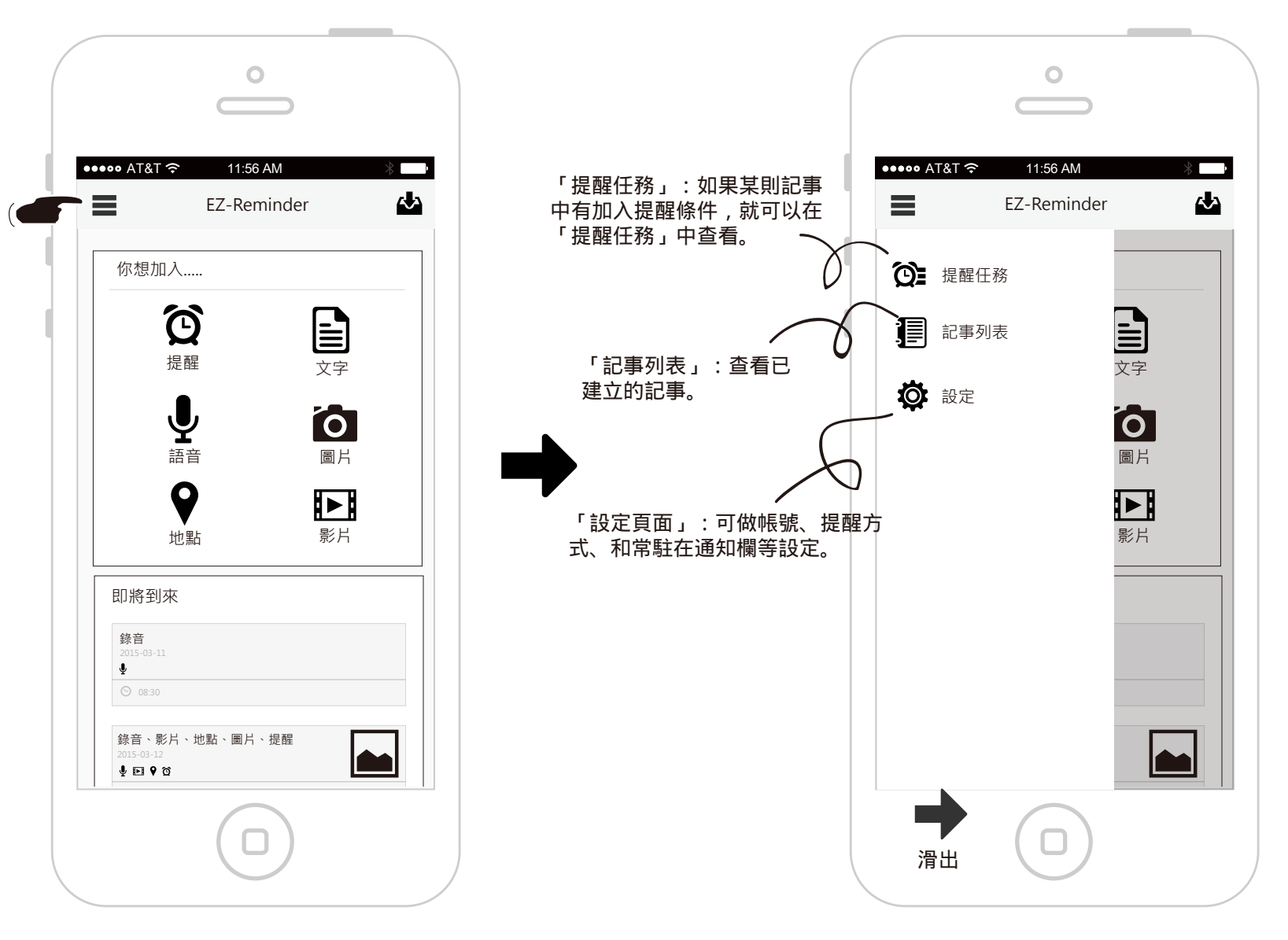

由左向右滑出主選單。

# 記事列表說明

### 記事清單條列顯示顯示所有的記事。

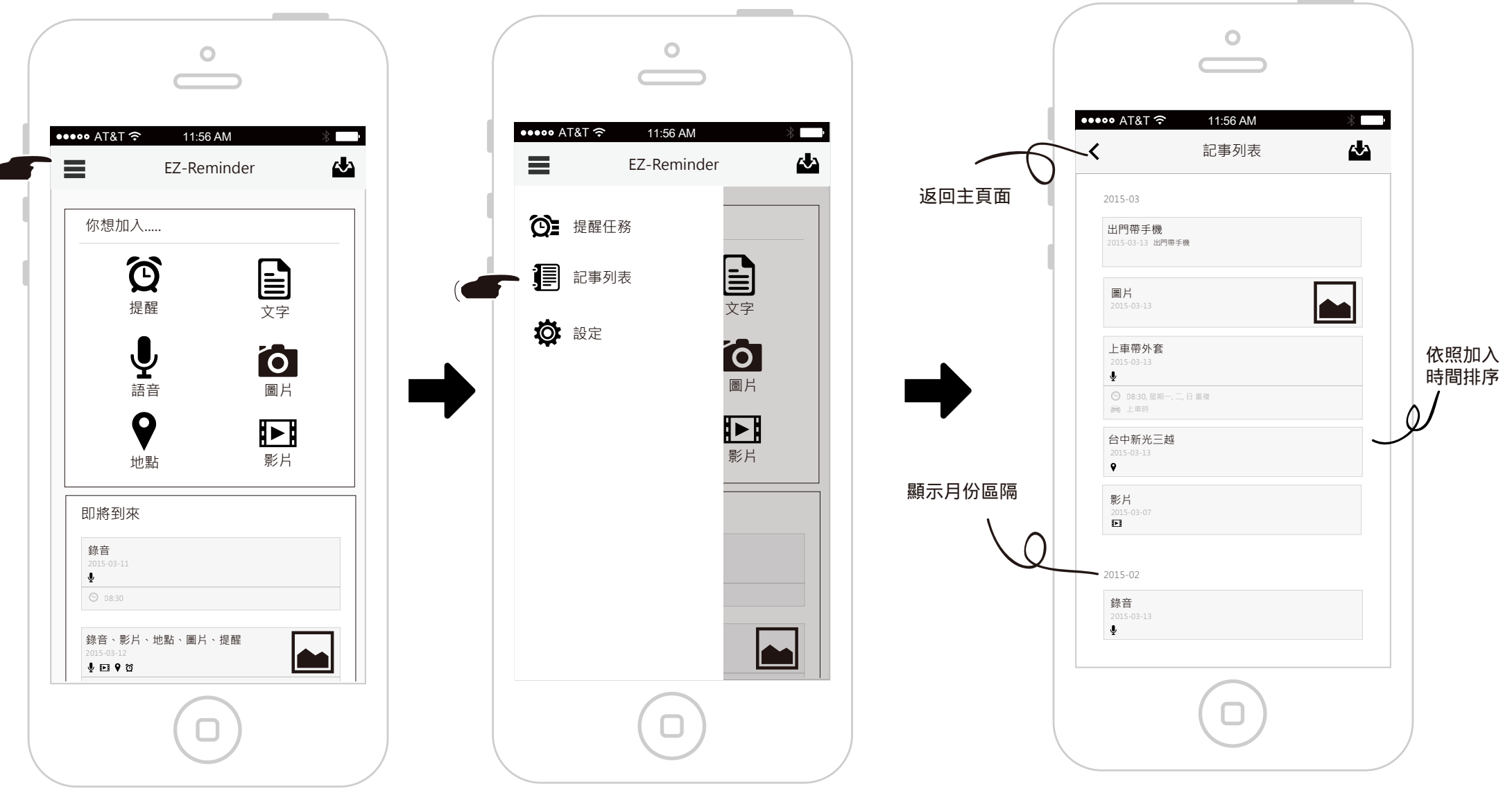

點選左上角主選單圖示。

滑出主選單,點選「記事列表」。

提醒任務說明-時間軸檢視

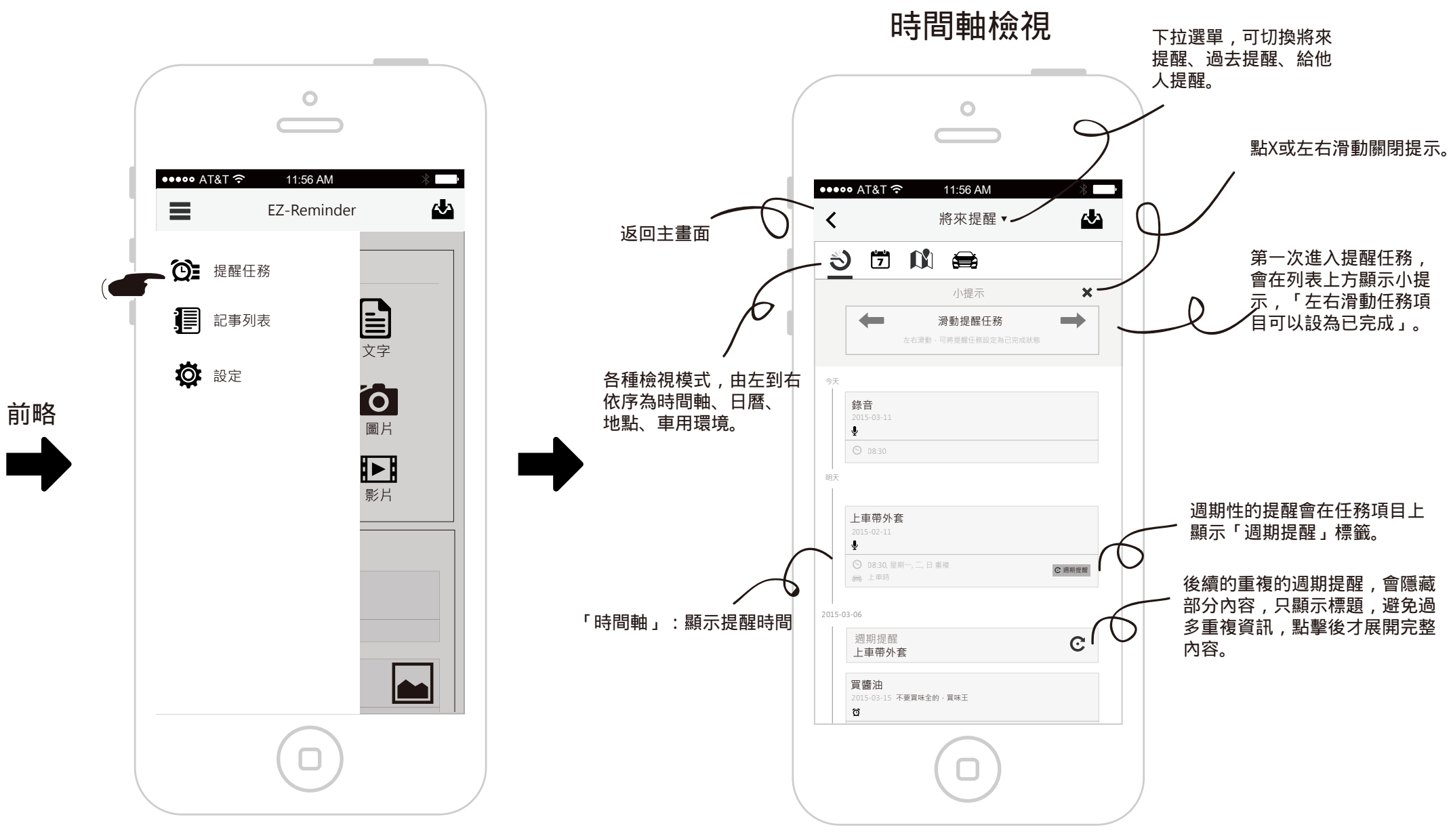

點選「提醒任務」

# 提醒任務說明-日曆檢視

日曆檢視

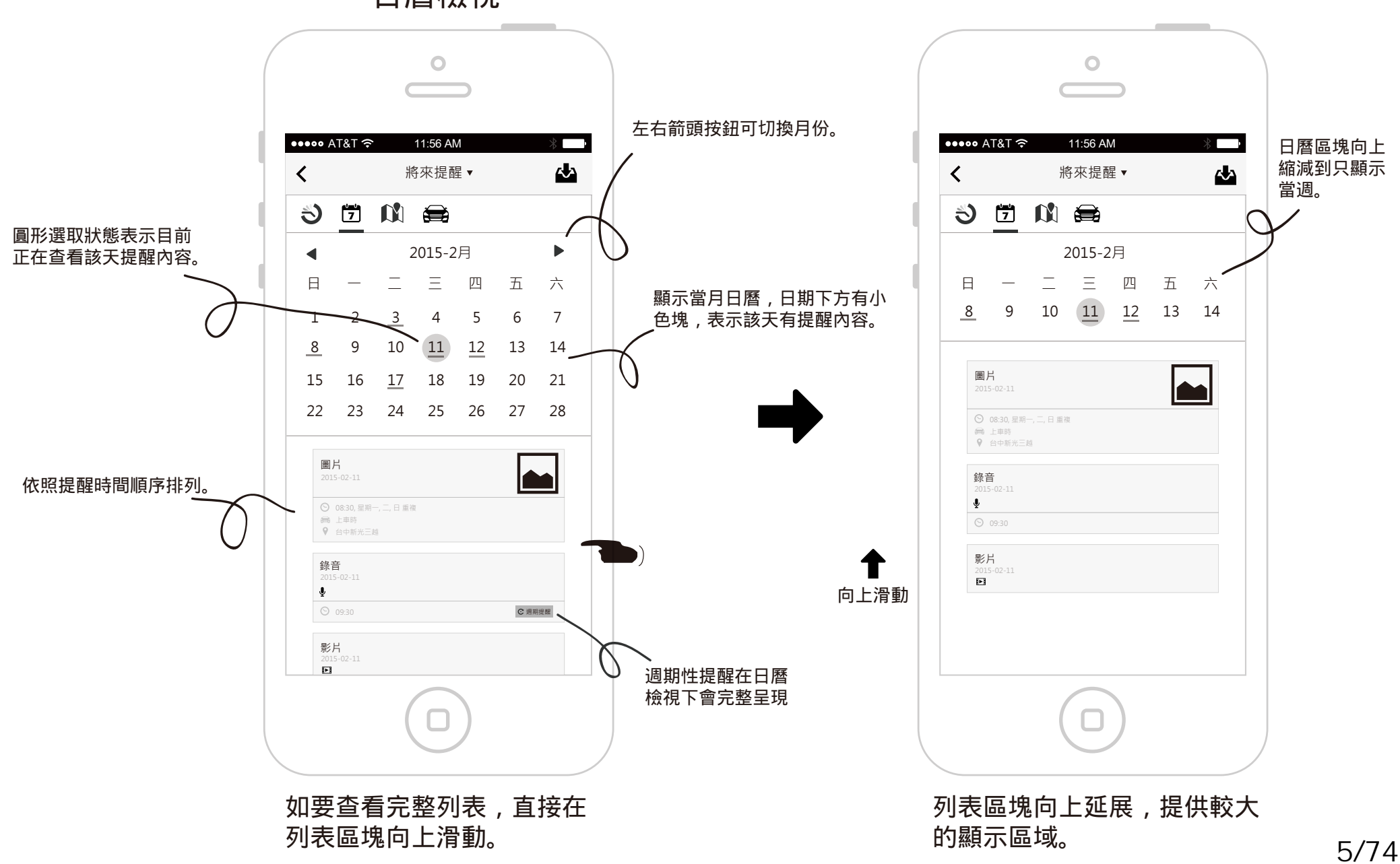

## 提醒任務說明-地圖檢視

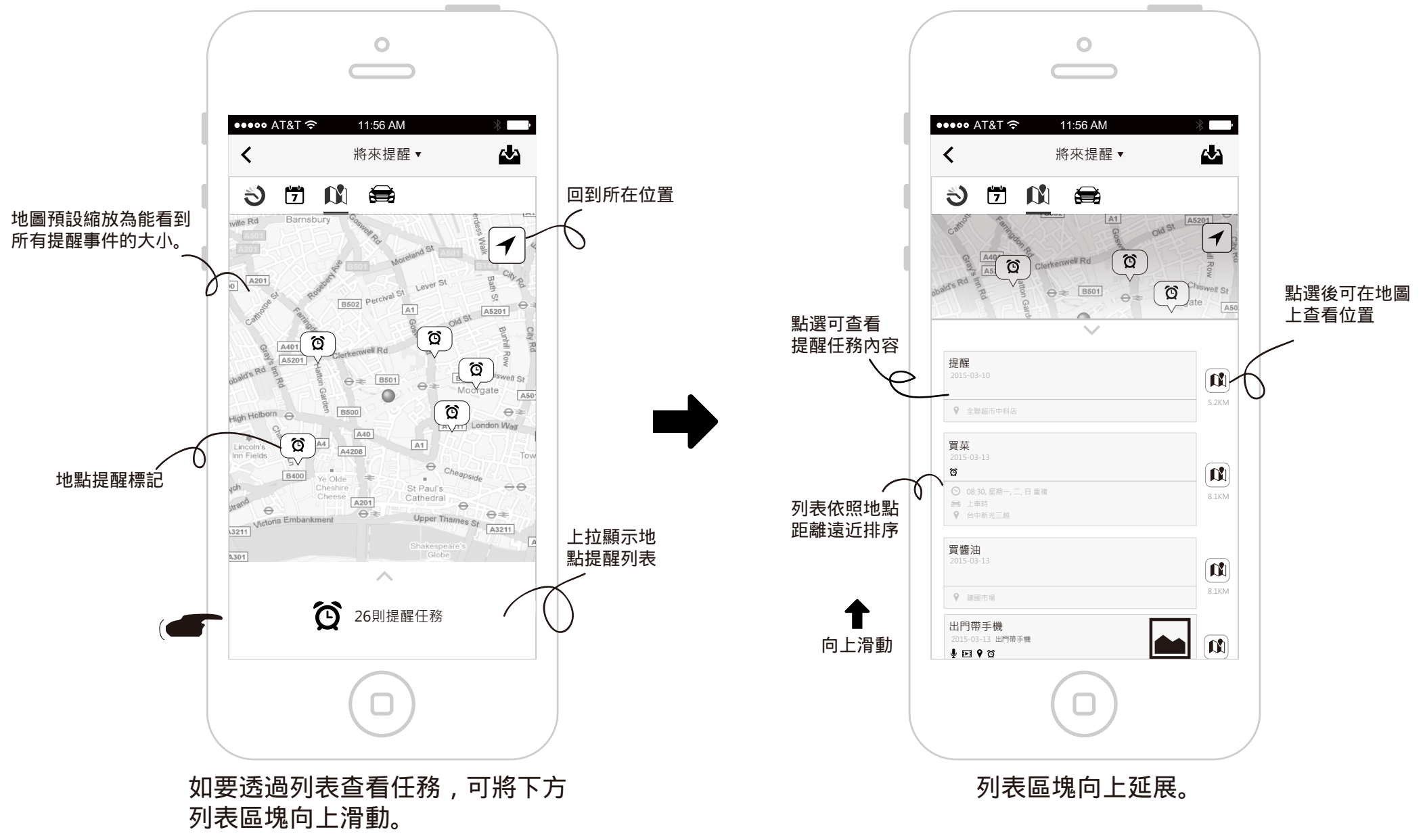

地圖檢視的互動說明-列表選擇

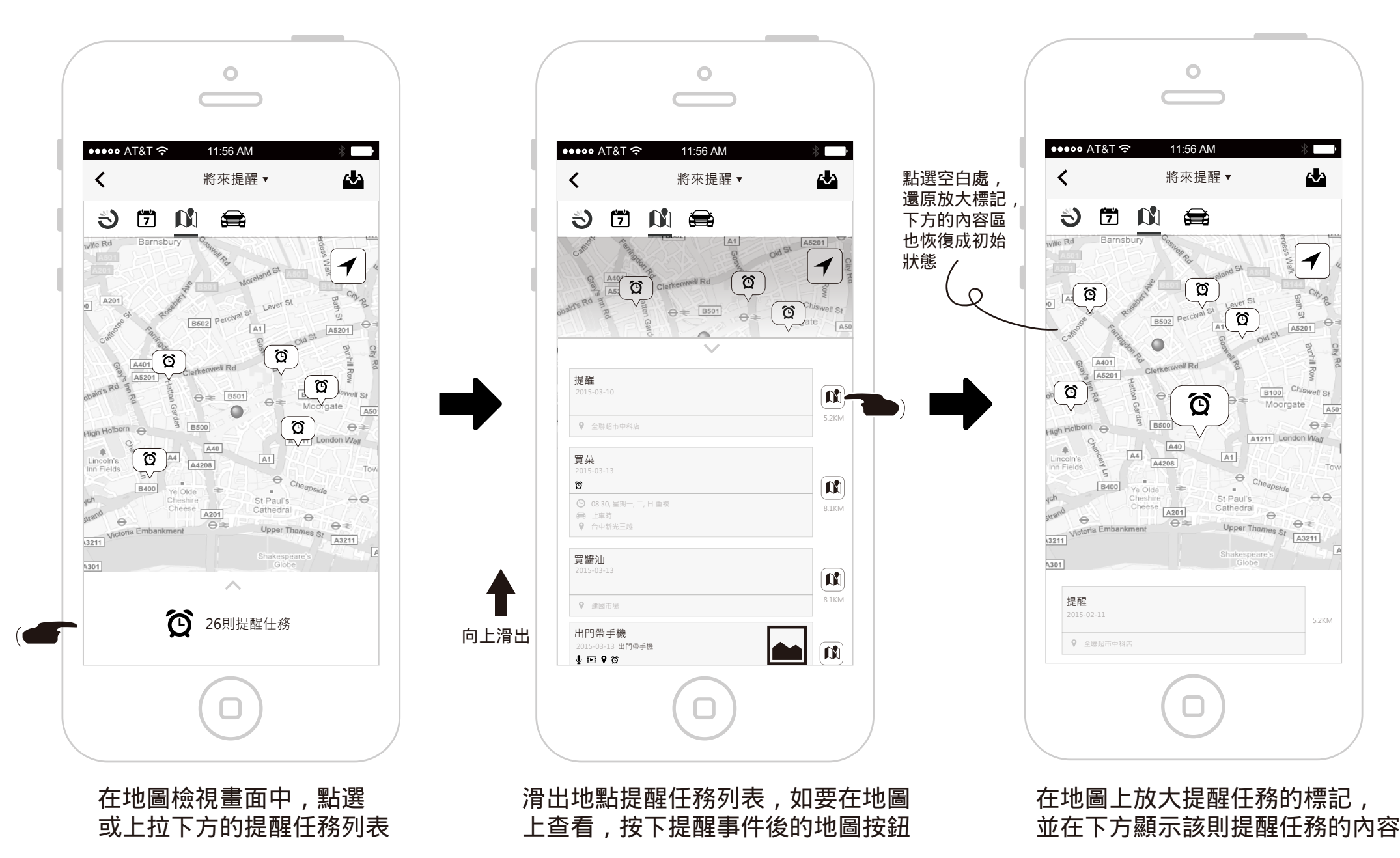

地圖檢視的互動說明-地圖選擇

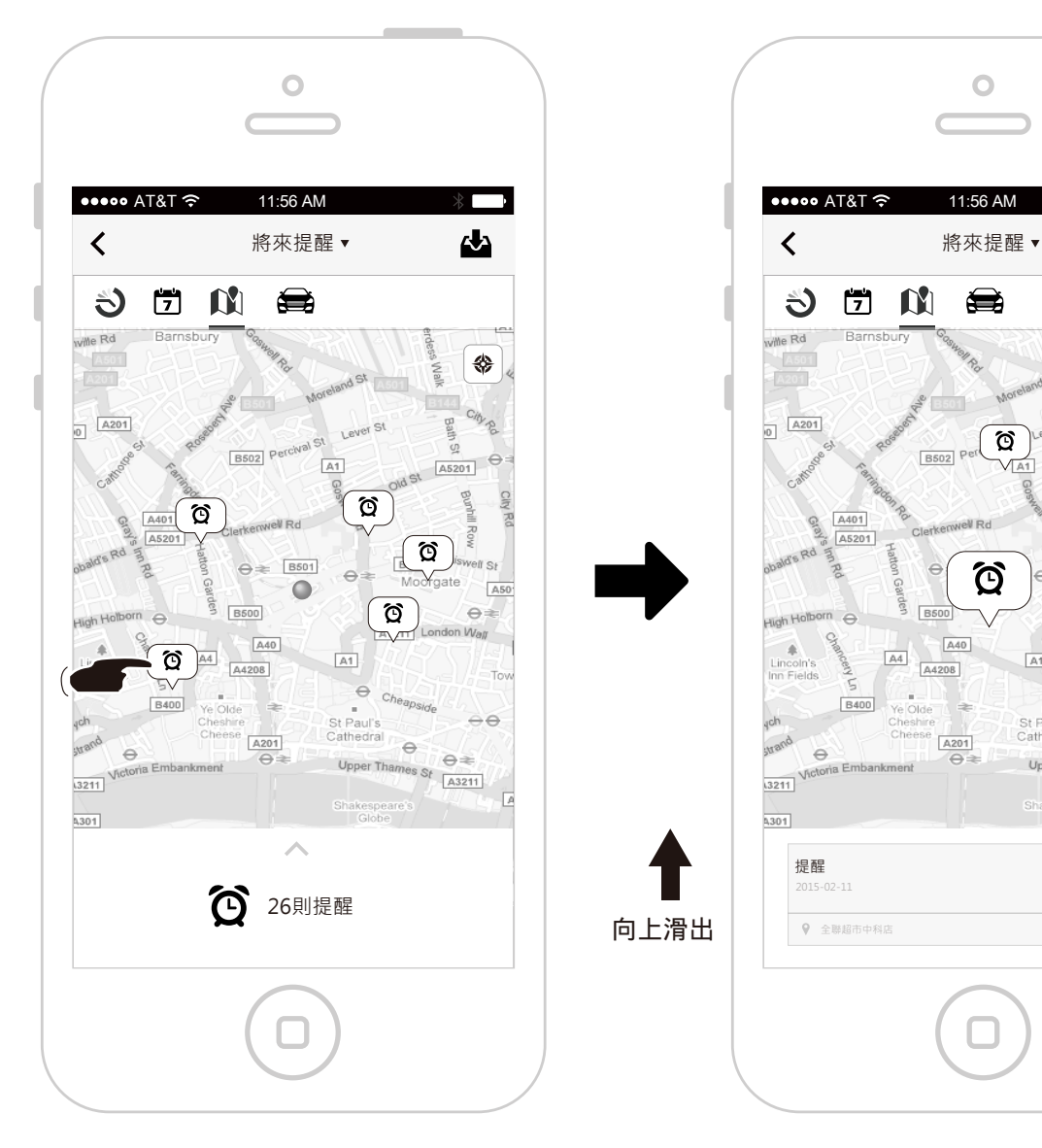

在地圖檢視畫面中,點選

地圖上的標記

在地圖上放大提醒事件的標記, 並在下方顯示該則記事的內容

Ο

Q

Nel Rd

Ô

V A1

,

Ś

⇔

Q

A5201

B100

0

Upper Thames St A3211

θ

St Paul's

Cathedral

Moorgate

A1211 London Wall

Ve

ପି

A50

Chiswell St

⊖₹

00

## 提醒任務說明-車用環境檢視

|                  | 0                                                                                                    |
|------------------|----------------------------------------------------------------------------------------------------|
|                  | •••••• AT&T                                                                                                    |
|                  | K 將來提醒▼ ▲ ▲ ▲ ▲                                                                                                |
| 提醒任務依照<br>建立時間排序 | <ul> <li>▶ 2 ● ○ ● ○ ● ○</li> <li>▶ ○ ● ○ ○ ● ○ ● ○</li> <li>● ○ ○ ○ ○ ○ ○ ○ ○ ○ ○ ○ ○ ○ ○ ○ ○ ○ ○ ○</li></ul> |

記事的呈現說明

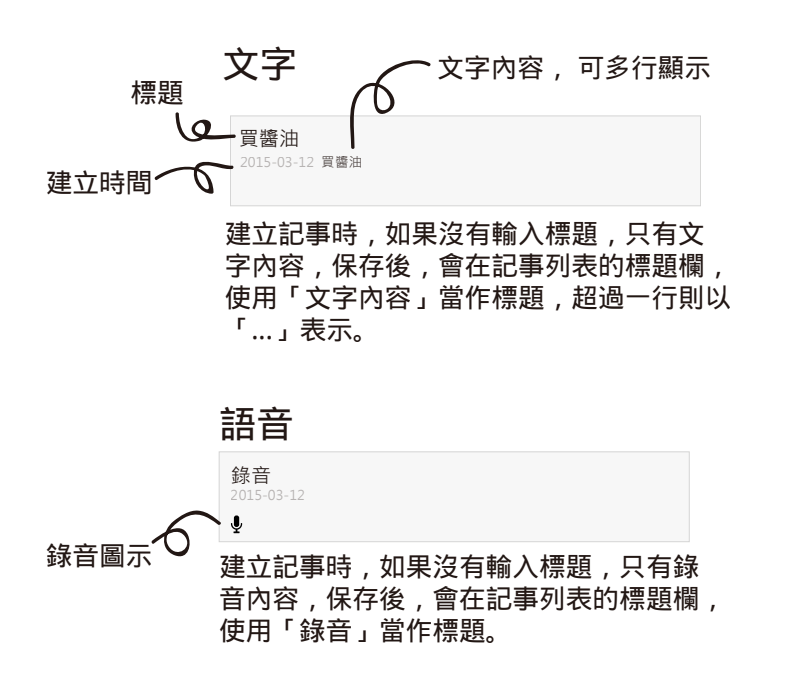

#### 地點

台中新光三越 2015-03-12 ♀

建立記事時,如果沒有輸入標題,只有地 點內容,保存後,會在記事列表的標題欄, 使用「地點名稱或地址」當作標題。

### 影片

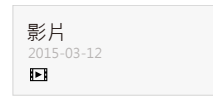

建立記事時,如果沒有輸入標題,只有影片 內容,保存後,會在記事列表的標題欄, 使用「影片」當作標題。

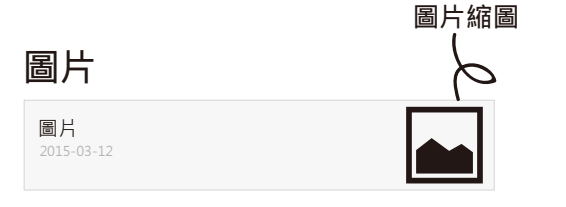

建立記事時,如果沒有輸入標題,只有圖片 內容,保存後,會在記事列表的標題欄, 使用「圖片」當作標題。

### 複合內容(有文字)

出門帶手機 2015-03-12 出門帶手機 **揱 ⊡ ♥** 

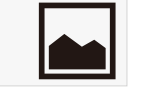

建立記事時,有文字和其他不同的內容, 但沒有輸入標題,保存後,會在記事列表 的標題欄,使用「文字內容」當作標題, 超過一行則以「…」表示。

#### 複合內容 (無文字)

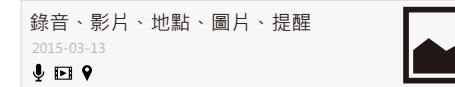

建立記事時,沒有文字內容和標題,保存後, 會在記事列表的標題欄,列出有使用的內 容類型當作標題。

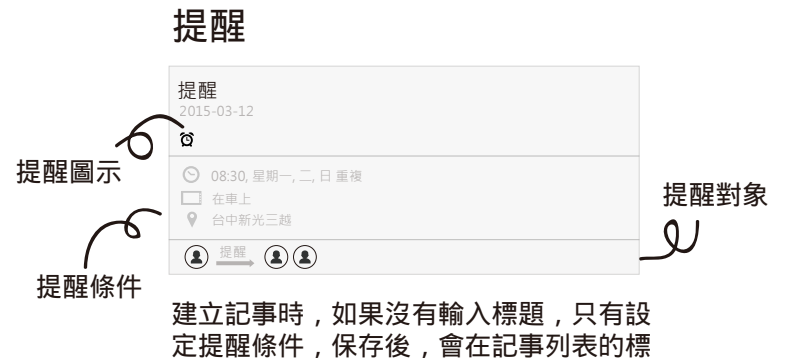

題欄,使用「提醒」當作標題。

| 複合內容+提醒(有)                                                              | 文字) |
|-------------------------------------------------------------------------|-----|
| 出門帶手機<br>2015-03-12 出門帶手機<br>♥ ■ ♥ ☎                                    |     |
| <ul> <li>○ 08:30, 星期一,二,日重複</li> <li>□ 在車上</li> <li>♀ 台中新光三越</li> </ul> |     |
| ▲ 提醒 ▲ ④                                                                |     |

建立記事時,如果有文字、提醒條件和其 他內容,但沒有輸入標題,保存後,會在 記事列表的標題欄,使用「文字內容」當 作標題。

| 複合內容+提醒 (無文字                                                           | Z) |
|------------------------------------------------------------------------|----|
| 錄音、影片、地點、圖片、提醒<br>2015-03-13<br>ዿ ☑ ♀ ☎                                |    |
| <ul> <li>○ 08:30,星期一,二,日重複</li> <li>□ 在車上</li> <li>♀ 台中新光三越</li> </ul> |    |
| ▲ 提醒 ▲ ▲                                                               |    |

建立記事時,如果有提醒條件和其他內容, 但沒有輸入標題,保存後,會在記事列表 的標題欄,列出有使用的內容類型當作標0/74 題。

建立文字記事

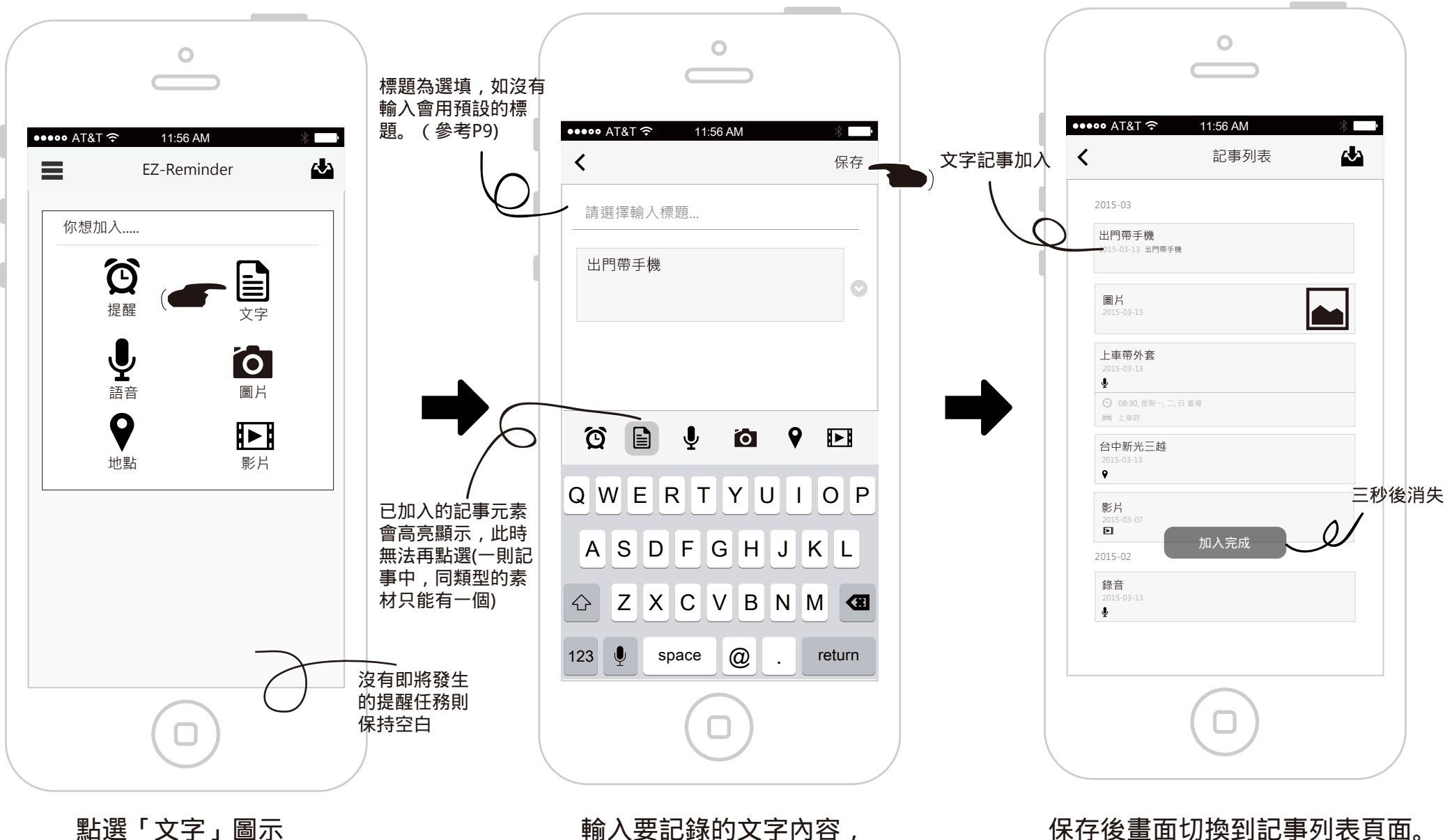

點選「文字」圖示

輸入要記錄的文字內容, 輸入完成後按下保存。

11/74

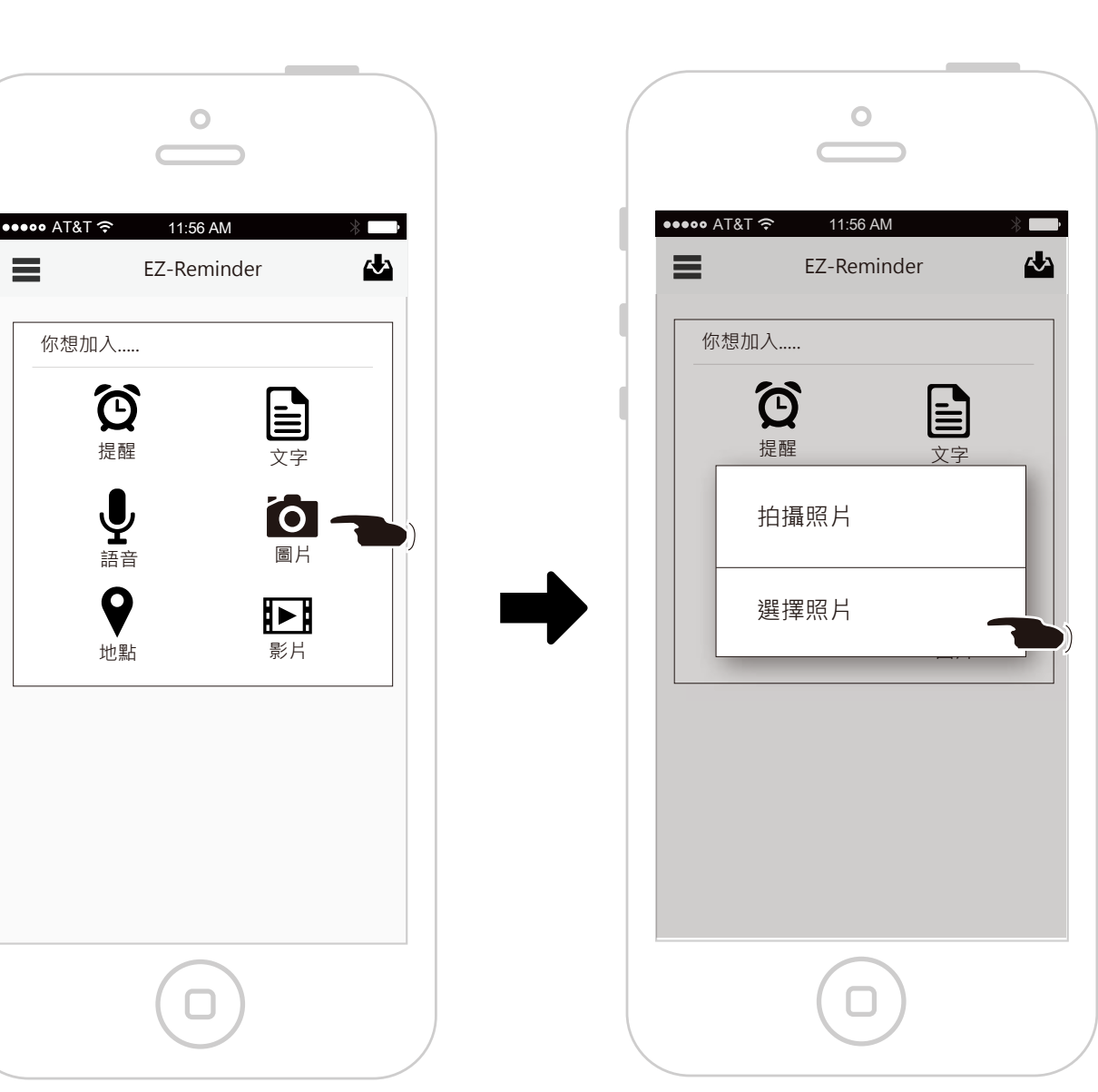

# 建立圖片記事-選擇照片

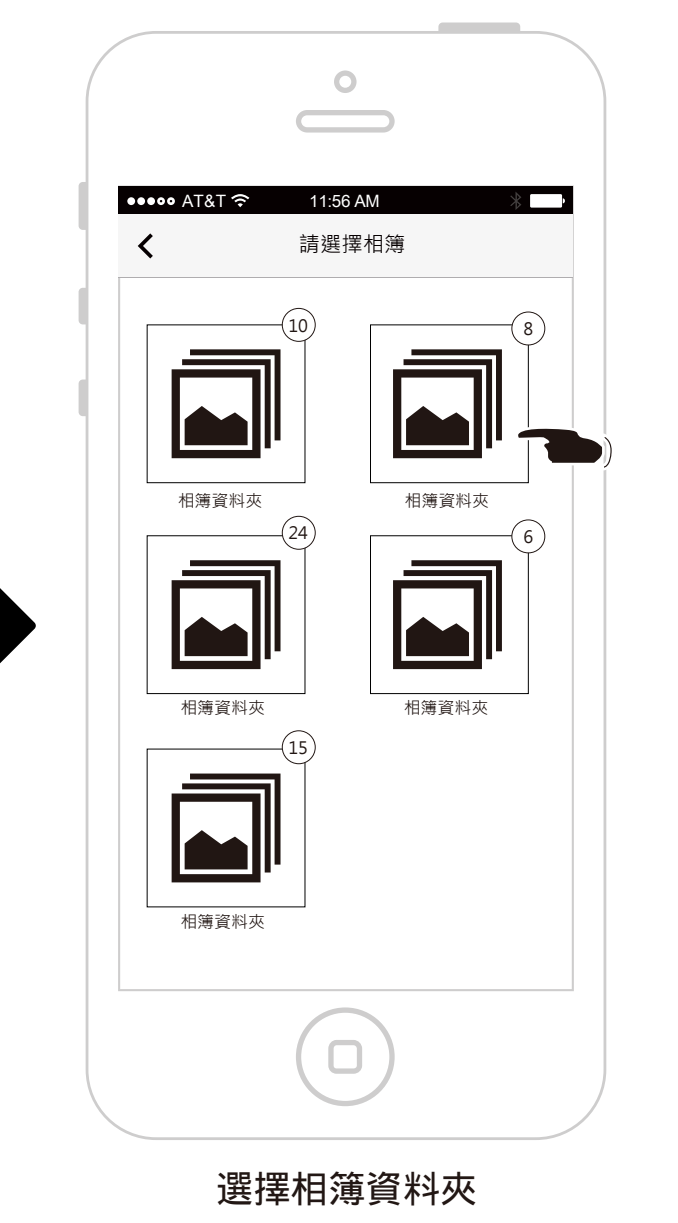

點選「選擇照片」

點選「圖片」按鈕

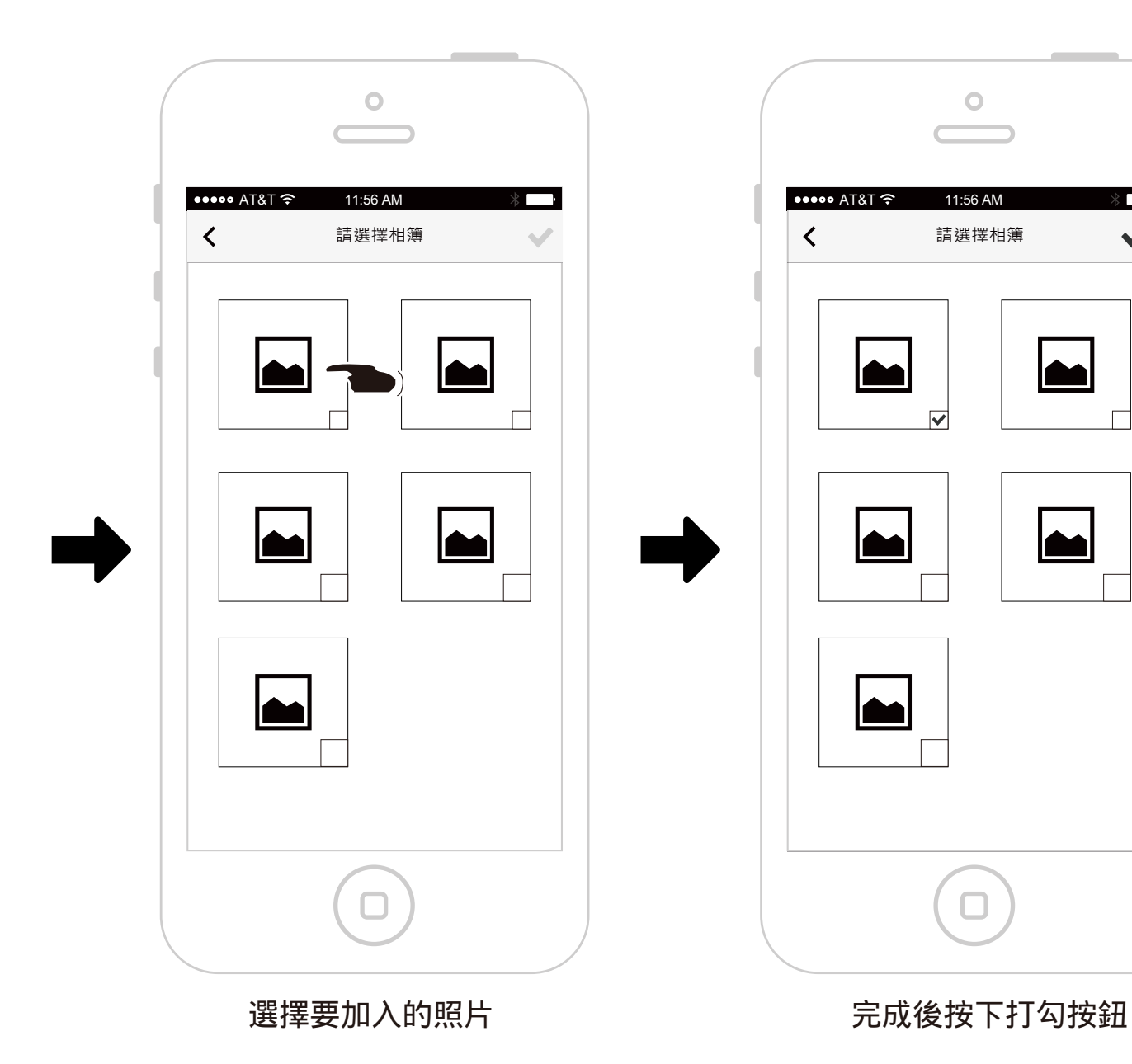

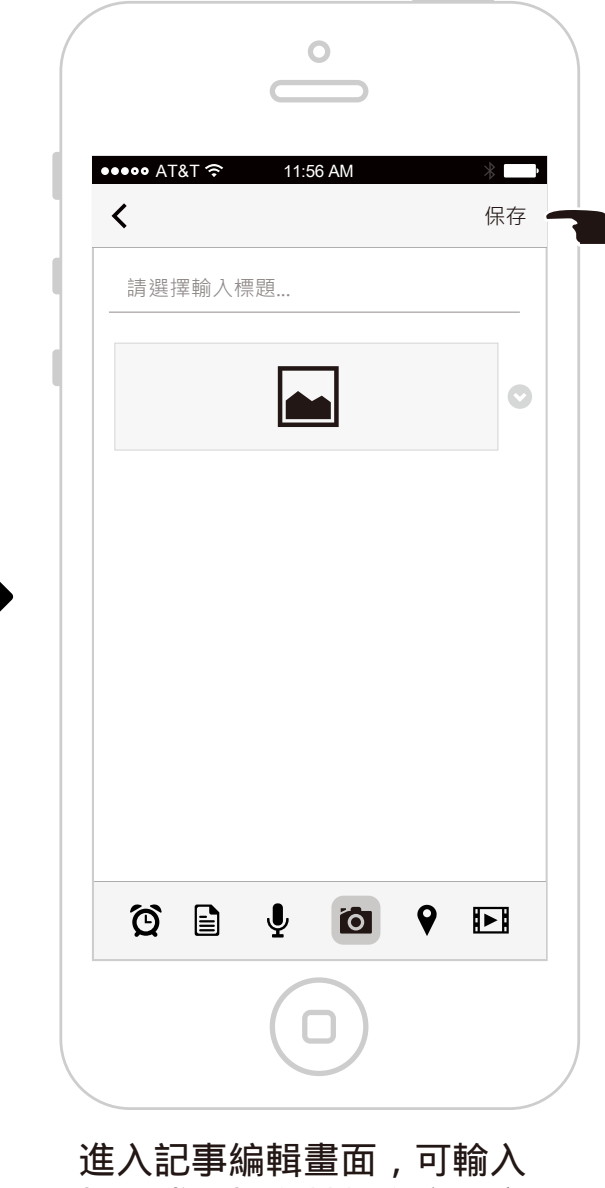

進入記事編輯畫面,可輸入 標題或是加入其他內容,完 成後按下保存。 13/74

| ••••• AT&T হ<br><b>८</b>                                     | 11:56 AM<br>記事列表 | * |     |
|--------------------------------------------------------------|------------------|---|-----|
| 2015-03                                                      |                  |   |     |
| 圖片<br>2015-03-13                                             |                  |   |     |
| 上車帶外套<br>2015-03-13                                          |                  |   |     |
| <ul> <li>♥</li> <li>○ 08:30,星期-</li> <li>□ 在車上</li> </ul>    | ,二,日重複           |   |     |
| 出門帶手機<br>2015-03-13 出門<br><b>● ⊡ ♥ 饺</b><br>毎 上申時            | 带手機              |   |     |
| <ul> <li>♀ 台中新光三越</li> <li>録音</li> <li>2015 02 12</li> </ul> |                  |   |     |
| <ul> <li>2013-03-13</li> <li>♥ ○ 08:30 </li> </ul>           | 加入完成             |   | 秒後消 |
| 影片<br>2015-03-07<br>▶                                        |                  |   |     |
| 2015-02<br>台中新光三詞                                            | 3                |   |     |
| 2015-02-28                                                   |                  |   |     |
|                                                              |                  |   |     |

## 保存後畫面切換到記事列表頁面。

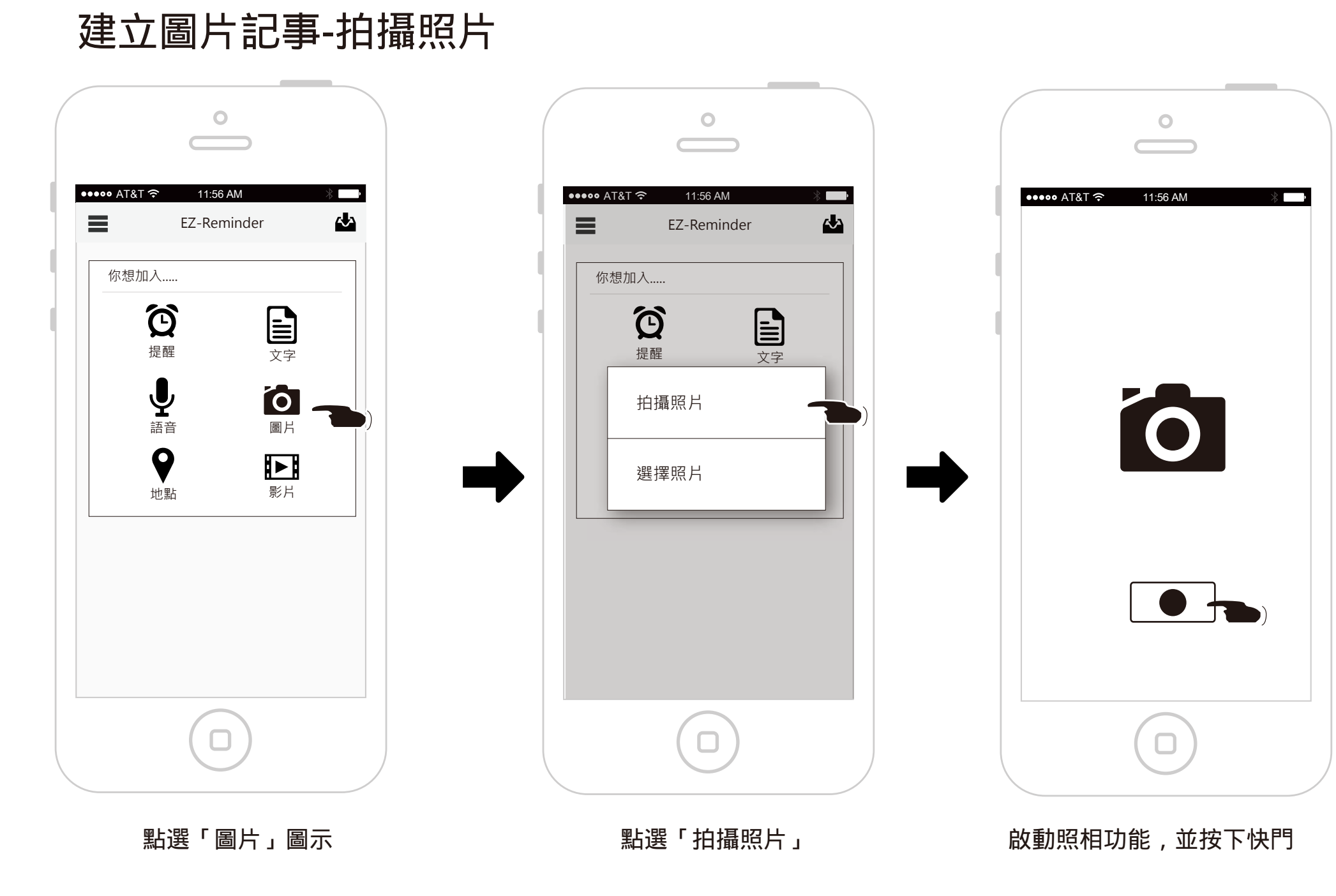

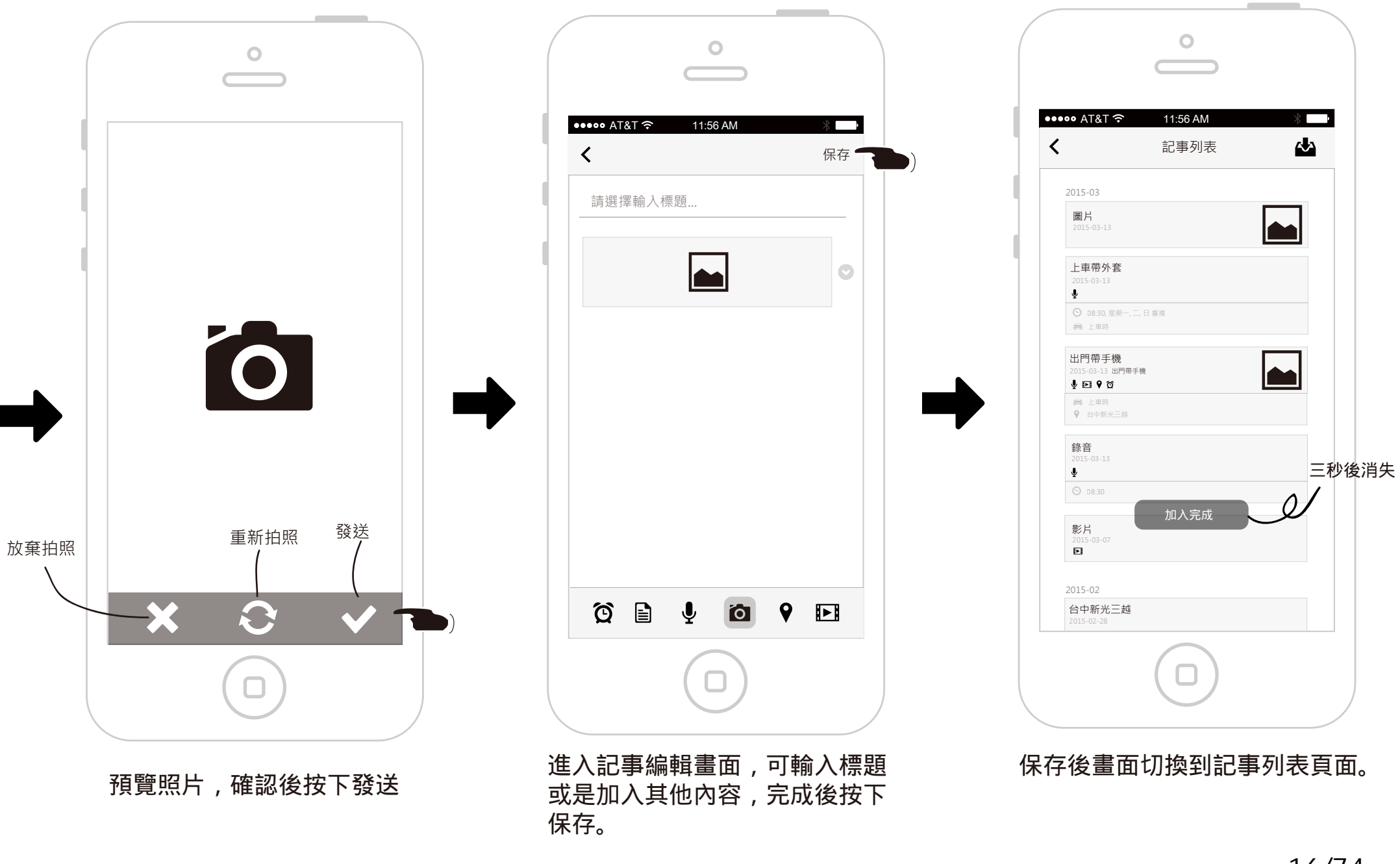

## 建立語音記事

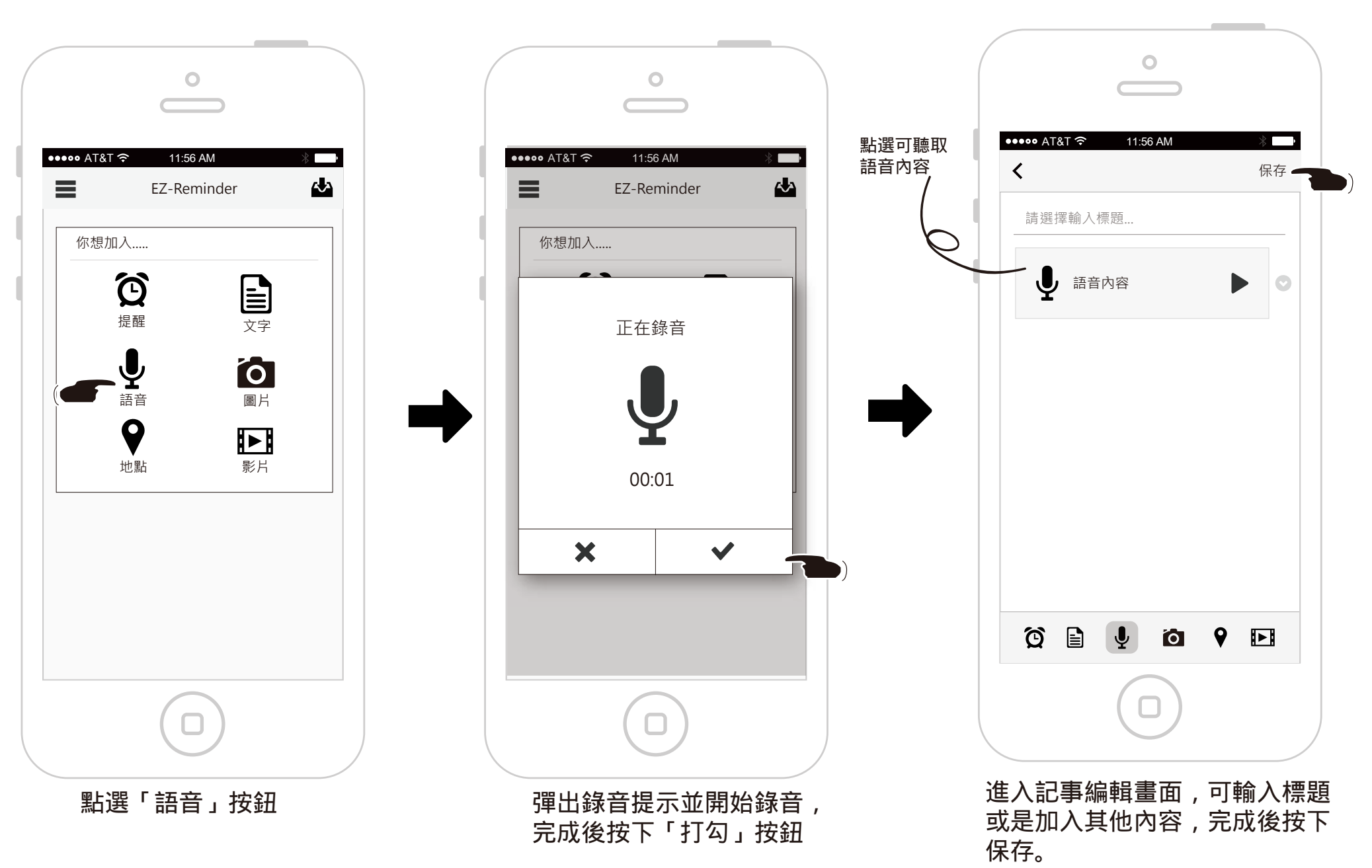

| ••••• AT&T 奈                             | 11:56 AM | * |          |
|------------------------------------------|----------|---|----------|
| ≡                                        | 記事       |   |          |
| 2015-03                                  |          |   |          |
| 錄音<br>2015-03-13<br>學                    |          |   |          |
| 圖片<br>2015-03-13                         |          |   |          |
| 上車帶外套<br>2015-03-13<br>♥<br>◎ 08:30,星期一, | 二,日重複    |   |          |
| 会 上車時                                    |          |   |          |
| 2015-03-11 出門帶                           | 手機       |   |          |
| <ul><li>⇒ 上車時</li><li>♦ 台中新光三越</li></ul> |          | Ξ | 三秒後<br>, |
| 影片<br>2015-03-07<br>I                    | 加入完成     | Í |          |
| 2015-02                                  |          |   |          |
| 台中新光 <u></u><br>2015-02-28<br>♀          |          |   |          |
|                                          | $\frown$ |   |          |

保存後畫面切換到記事列表頁面。

## 建立地點記事

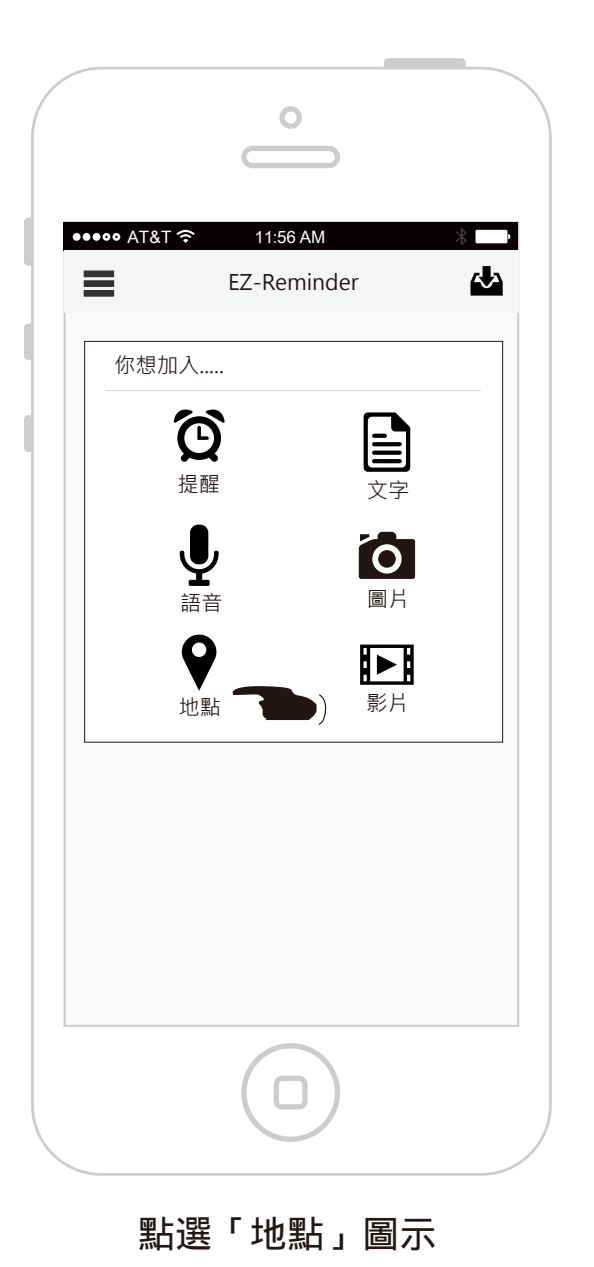

0 ••••• AT&T 穼 11:56 AM Q、請搜尋景點名稱 < wille Rd Barnsbury 1 A201 0 () B502 A1 A5201 A401 well Rd P A5201 Chiswell St 現在位置 > B100 Moorgate A50 B500 0 ⊖₹ ah Holborn 🕀 A1211 London Wall A40 . A4 A1 A4208 Inn Fields 5 θ ni de la Cheapside B400 Ye Olde . 00 St Paul's Cathedral A201 0 0 0 ⊖₹ Victoria Embankment Upper Thames St 3211 - CA 4301 Ē i King's wark St

切換至地圖畫面,點選搜尋框可 查詢地點關鍵字。

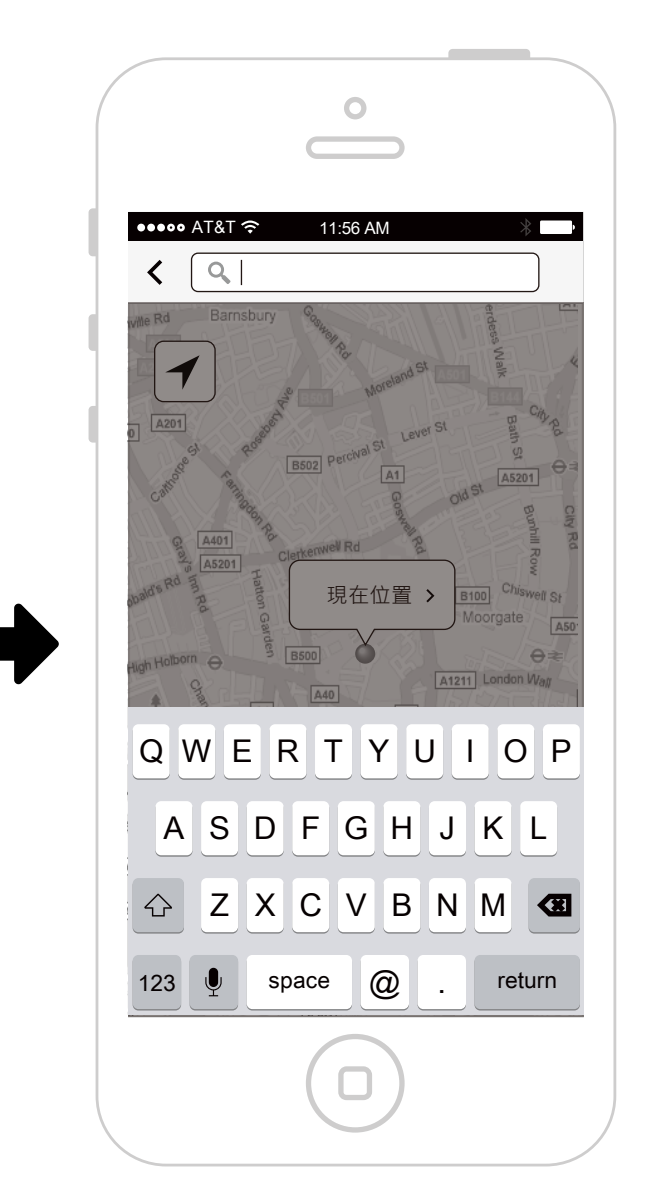

輸入關鍵字,以「新光三越」為例, 輸入時就即時逐字搜尋。

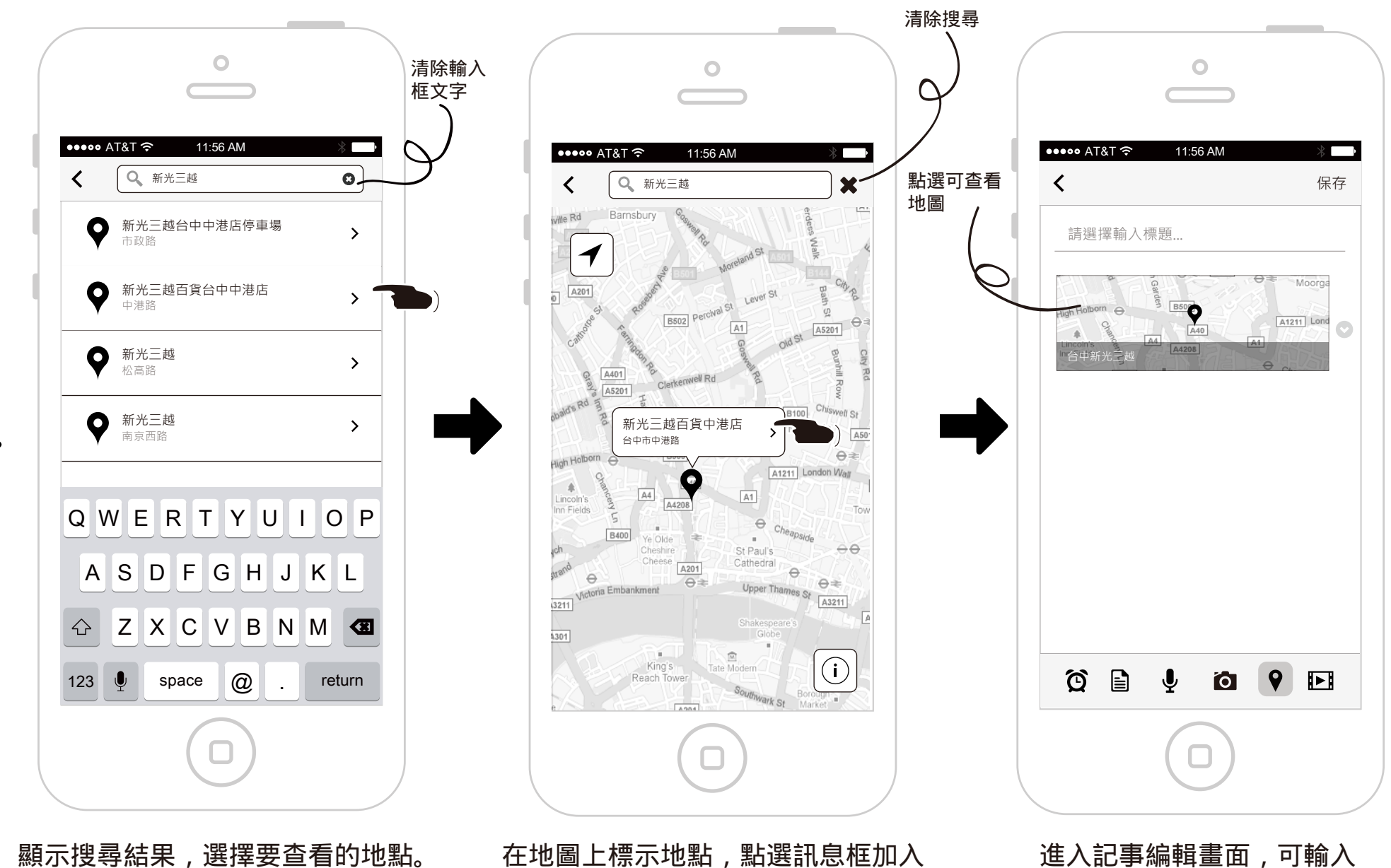

記事內容。

20/74

標題或是加入其他內容,完

成後按下保存。

| ●●●●● AT&T 夺                                                  | 11:56 AM | *             |     |
|---------------------------------------------------------------|----------|---------------|-----|
| <                                                             | 記事列表     | ~~ <b>~</b> ~ |     |
| 2015-03                                                       |          |               |     |
| 台中新光三越<br><sup>2015-03-13</sup><br>♀                          |          |               |     |
| 圖 <b>片</b><br>2015-03-13                                      |          |               |     |
| 上車帶外套<br>2015-03-13<br>♥<br>◎ 08:30,星期一,二,日                   | 日重複      |               |     |
| 論 上車時 出門帶手機 2015-03-11 出門帶手機                                  |          |               |     |
| <ul> <li>◆ E1 ♥ 図</li> <li>⇒ 上車時</li> <li>♥ 台中新光三越</li> </ul> |          |               | 三秒後 |
| 影片<br>2015-03-07<br><b>已</b>                                  | 加入完成     |               |     |
| 2015-02                                                       |          |               |     |
| <b>錄音</b><br>2015-03-13                                       |          |               |     |

### 保存後畫面切換到記事列表頁面。

建立文字和錄音複合記事

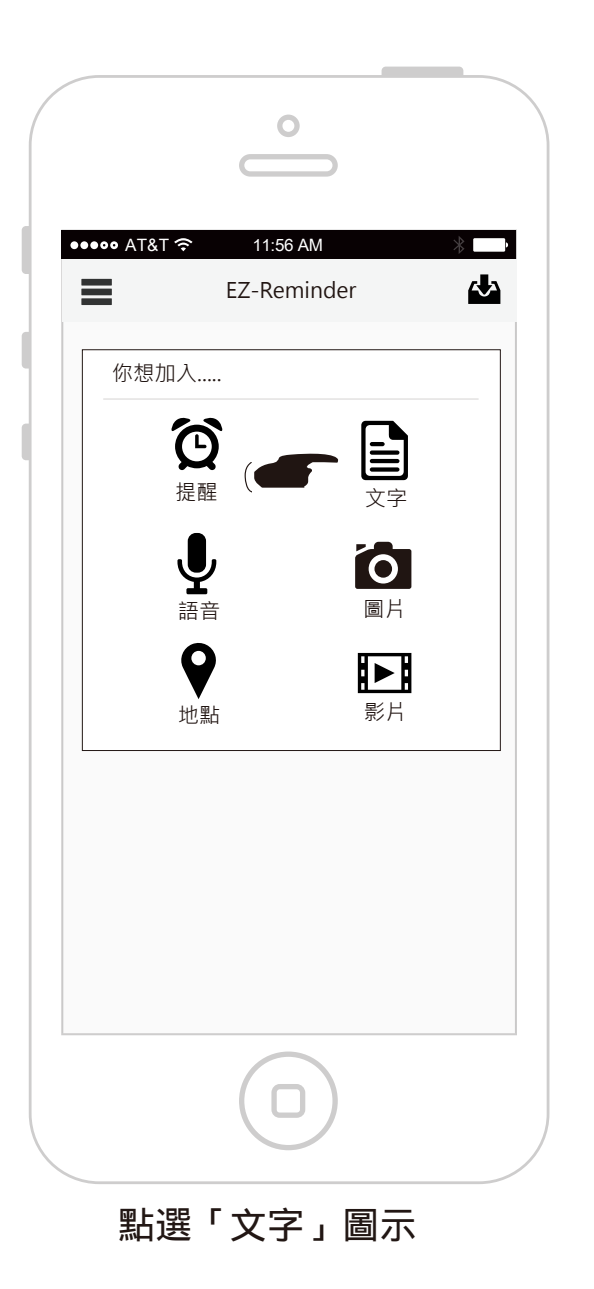

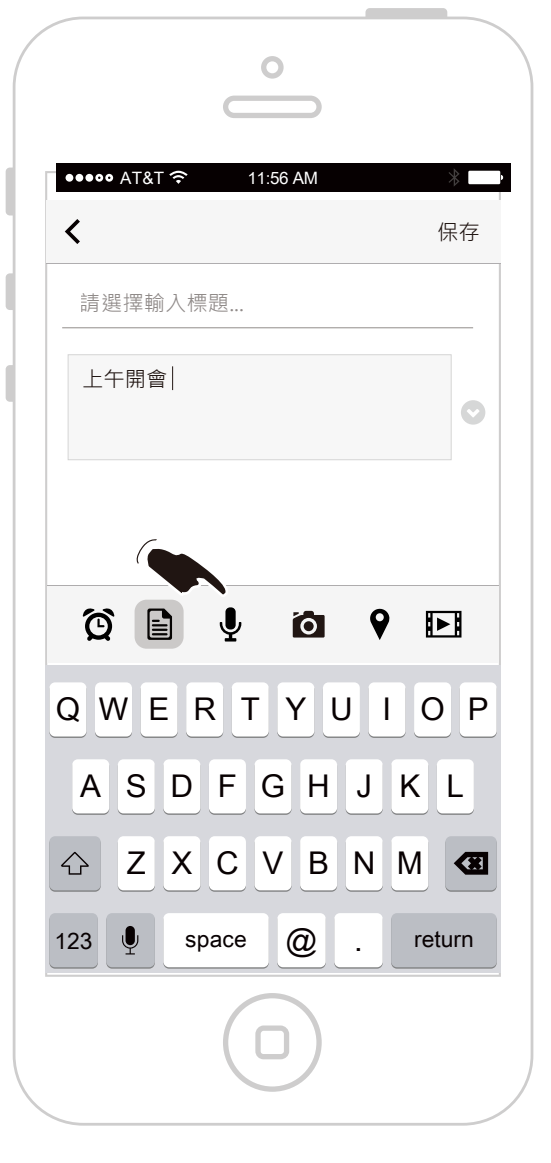

輸入要記錄的文字內容 , 完成後 按下「語音」圖示可再加入語音 內容。

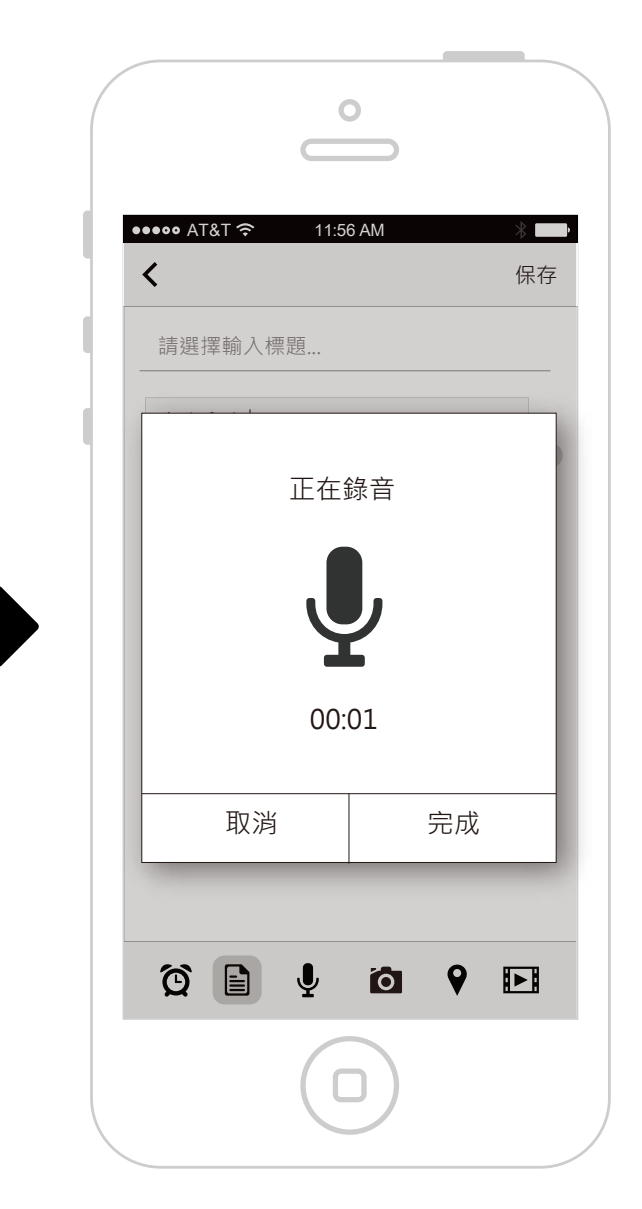

按下「語音」圖示後,彈出錄音 訊息框,完成後按下「打勾」按鈕。 22/74

| •••• AT&T 京 11:56 AM ※<br>く 伤 |   |
|-------------------------------|---|
| 請選擇輸入標題                       |   |
| 上午開會                          | • |
| ● 語音內容                        | 0 |
|                               |   |
|                               |   |
| ố 🖹 🖳 ố 💡 🗉                   | B |
|                               |   |

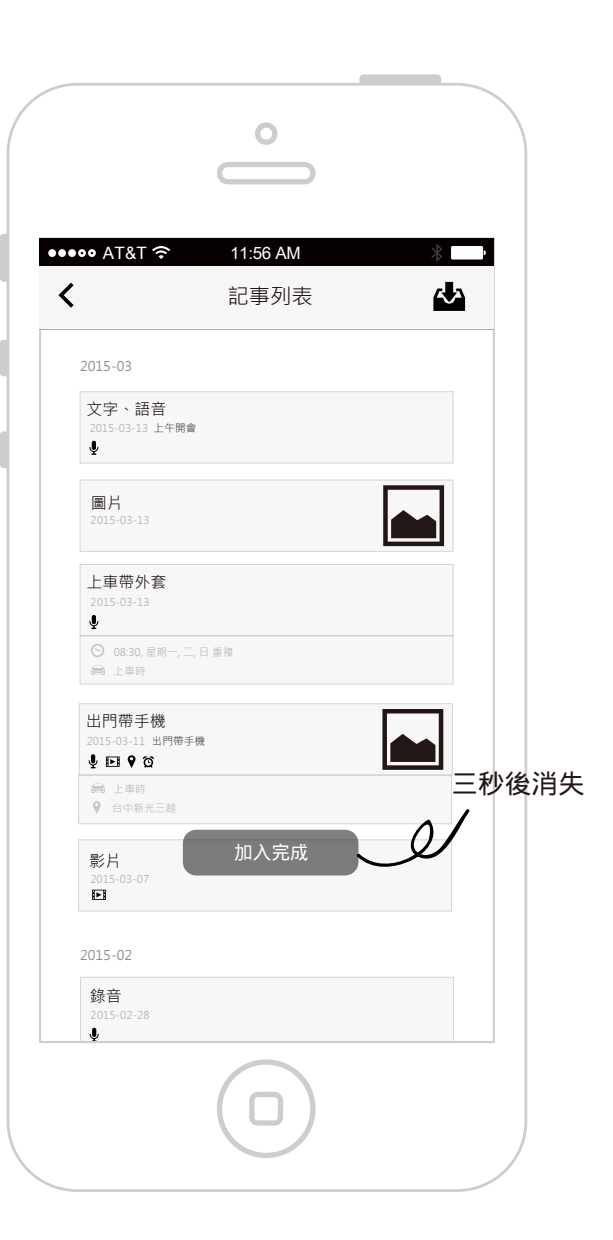

語音內容已加入記事,完成後按下 保存。

### 記事加入完成

建立提醒任務-地點提醒

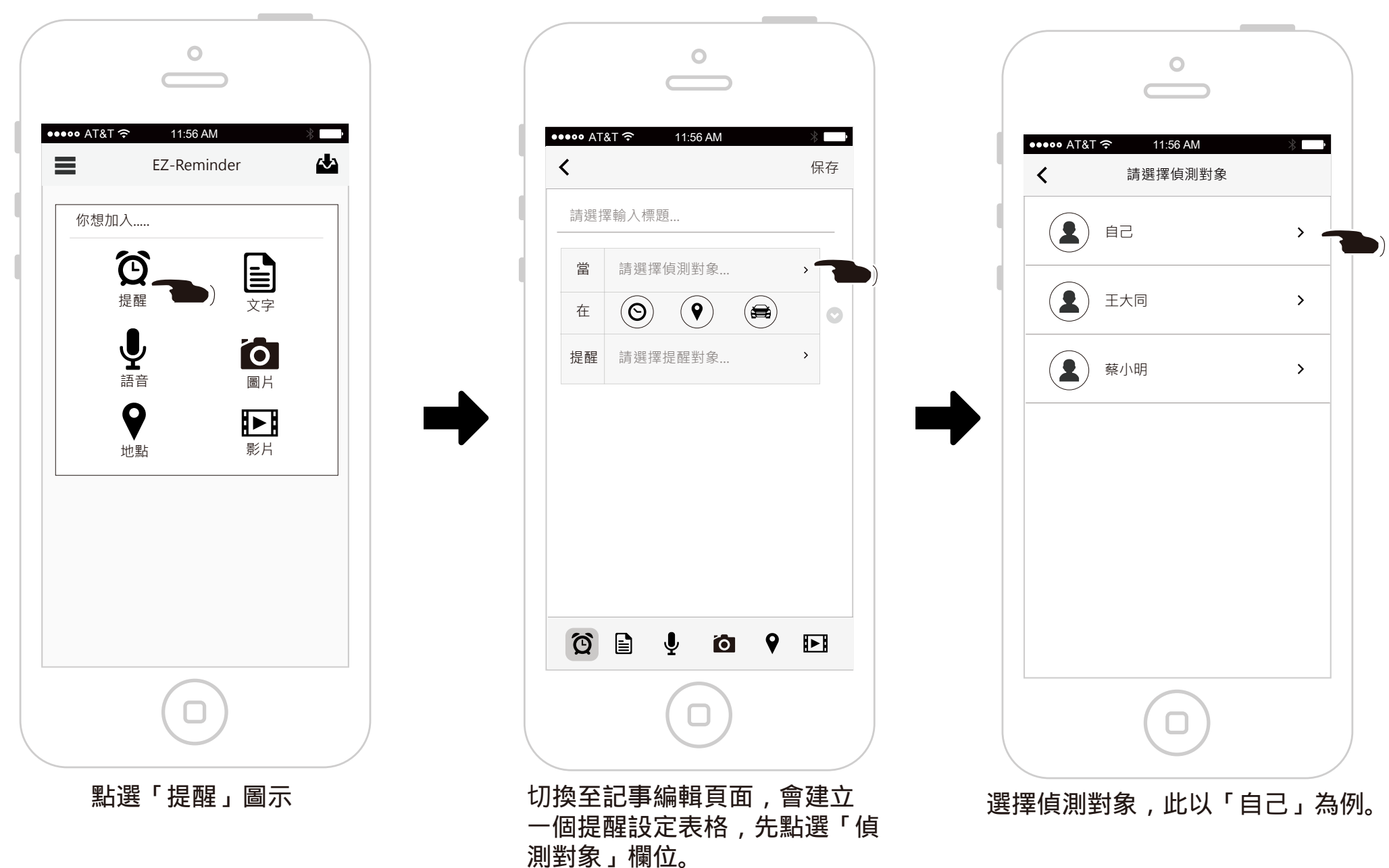

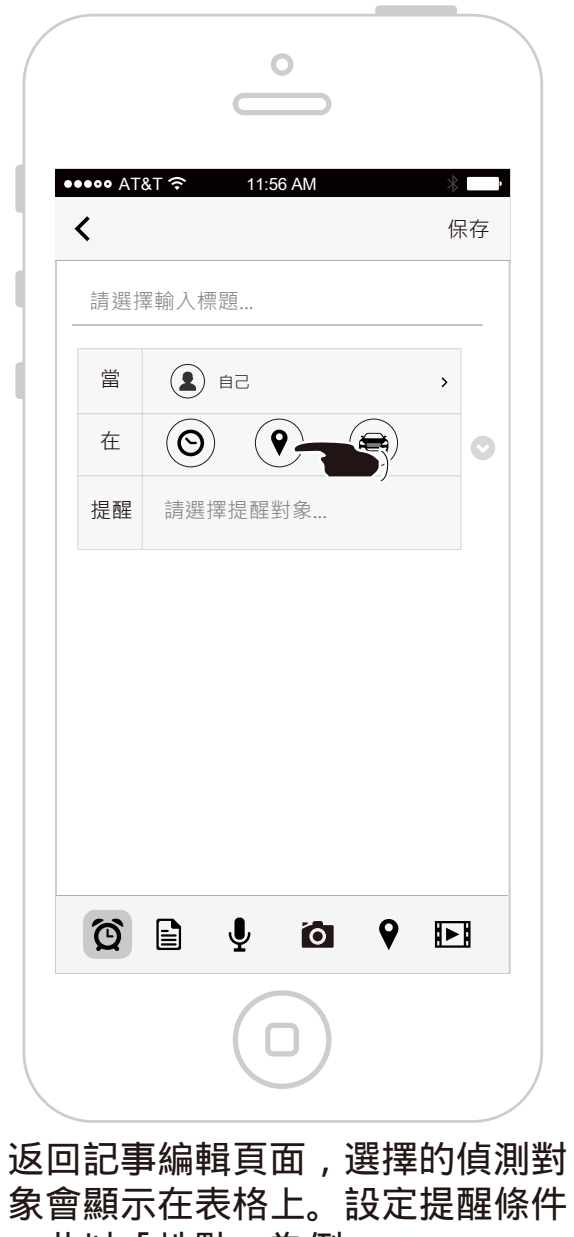

,此以「地點」為例。

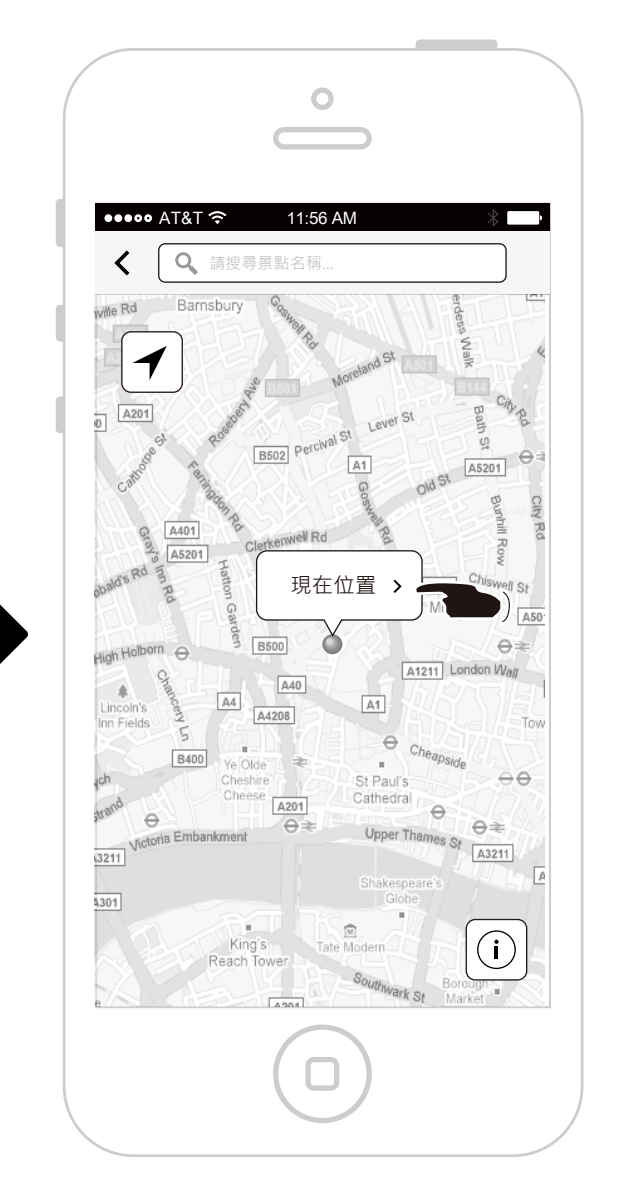

切換至地圖畫面,可搜尋地點或是 使用現在位置,此以「現在位置」 為例,點選訊息框。

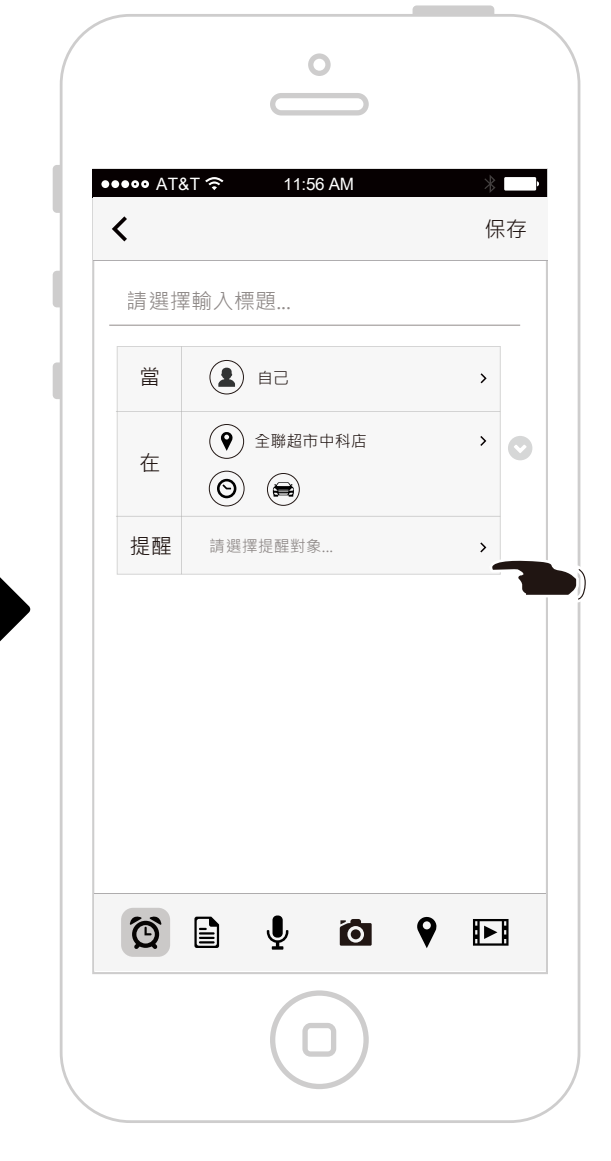

返回記事編輯頁面,地點條件會顯示 在表格上,接著選擇要提醒的對象。

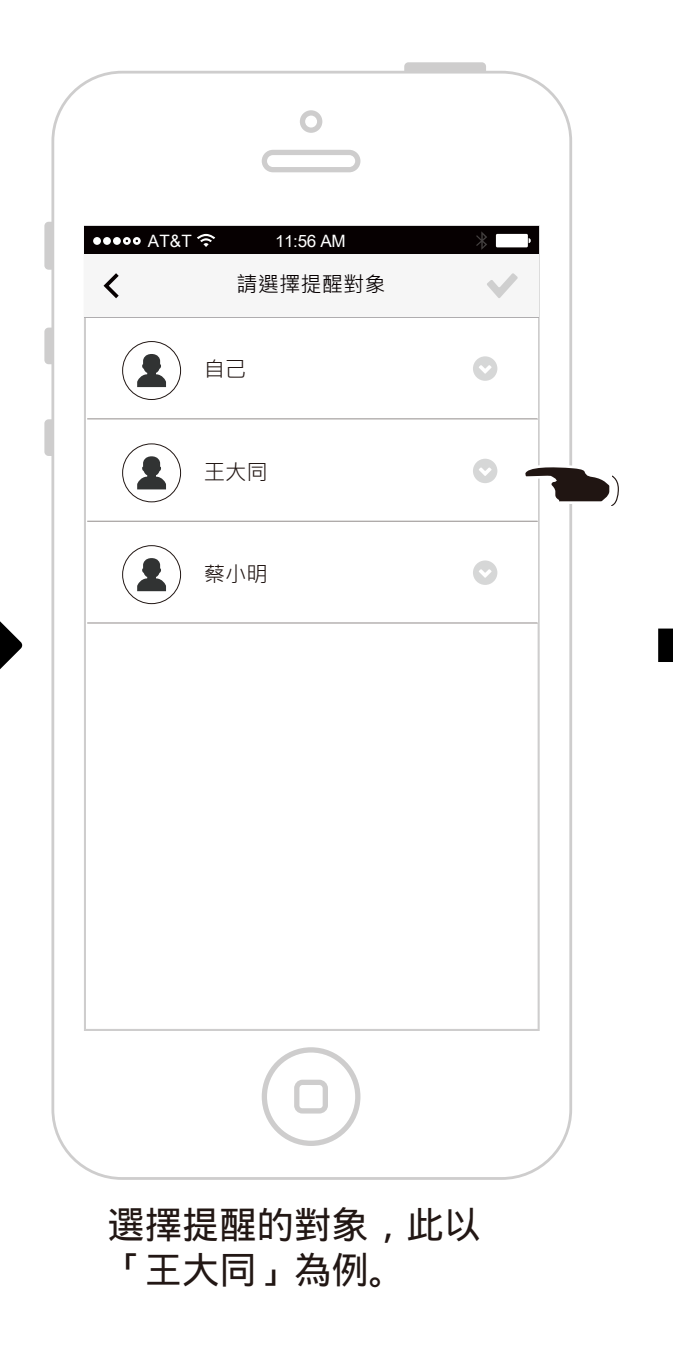

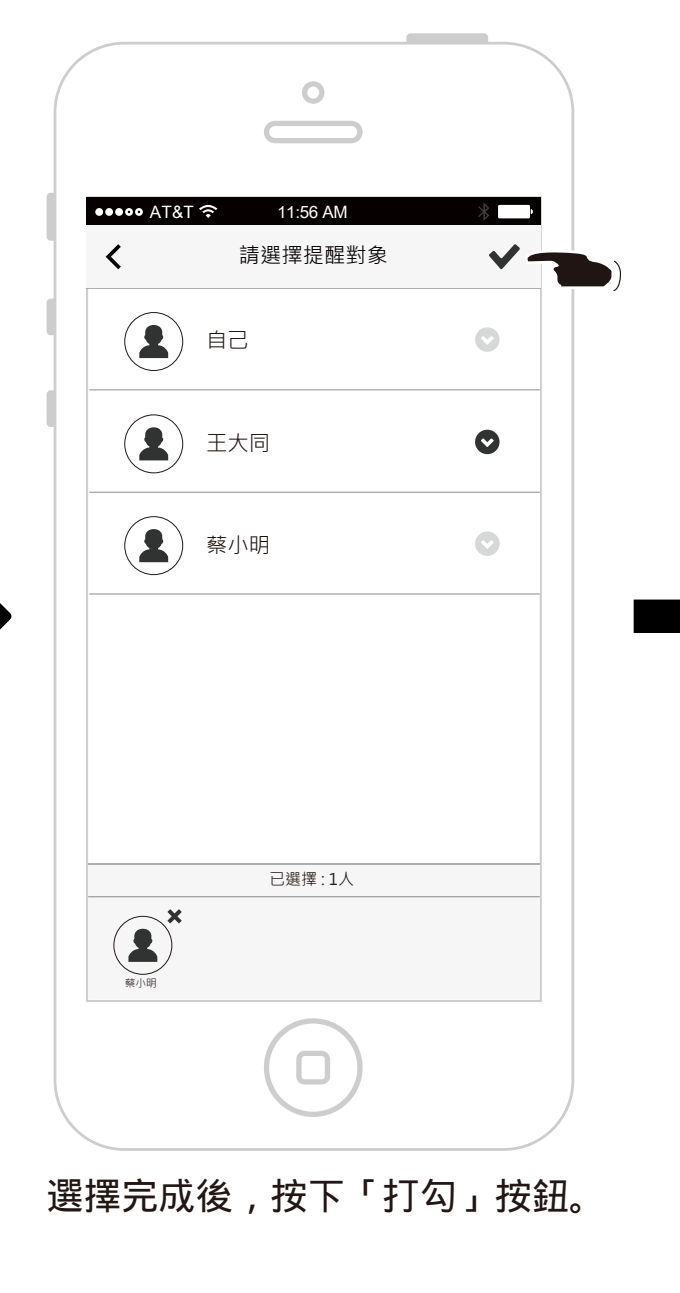

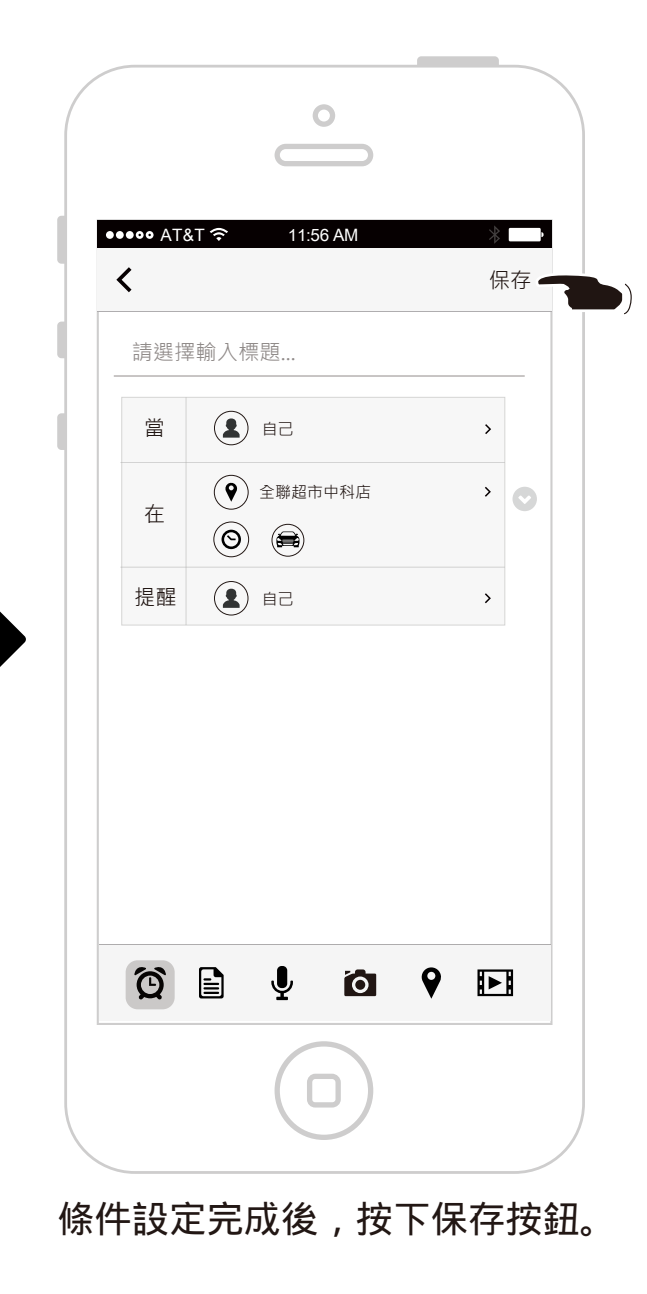

| ••••• AT&              | <u>چ</u>           | 11:56 AM |   | * | þ  |   |
|------------------------|--------------------|----------|---|---|----|---|
| <                      |                    | 記事列表     |   | 4 | 2  |   |
| 2015-03                |                    |          |   |   |    |   |
| 提醒<br>2015-03-1        | 3                  |          |   |   |    |   |
| ♀ 全聯調                  | 冒市中科店              |          |   |   |    |   |
| 台中新)<br>2015-03-1<br>♥ | 代三越<br>₃           |          |   |   |    |   |
| 圖片<br>2015-03-1        | .3                 |          |   |   |    |   |
| 上車帶ダ<br>2015-03-1<br>夏 | <b>卜套</b><br>.3    |          |   |   |    |   |
| ⊙ 08:30<br>扁 上車開       | , 星期一, 二, 日<br>持   | 重複       |   |   |    |   |
| 出門帶=<br>2015-03-11     | 手機<br>1 出門帶手機<br>で |          |   |   | 三秒 | 後 |
| 局 上車限                  |                    |          |   |   | 1  |   |
| 2015-02                | 170-12             | 加入完      | 成 | D |    |   |
| 錄音<br>2015-03-1        | .3                 |          |   |   |    |   |

## 提醒任務建立完成 , 畫面切換到記事列表頁面。

## 建立提醒任務-時間提醒(單次提醒)

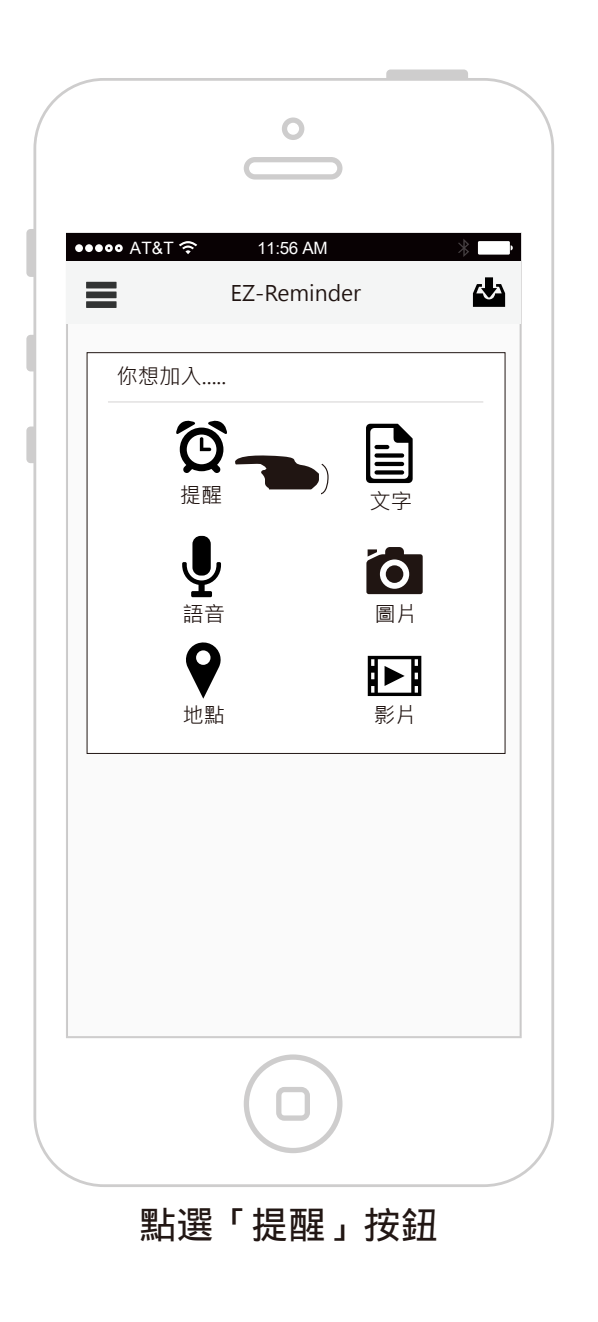

| ••••• AT&T 奈 11:56 AM    |                                       | ●<br>●<br>●<br>●<br>●<br>●<br>●<br>●<br>●<br>●<br>●<br>●<br>●<br>●<br>●<br>●<br>●<br>●<br>● | *                 |
|--------------------------|---------------------------------------|---------------------------------------------------------------------------------------------|-------------------|
| 請選擇輸入標題                  | <sup>係存</sup><br>■ 略過選擇<br>對象的流程<br>■ | ★ 請選擇輸入標題 第 ④ 自己 ● ● ● ● ● ● ● ● ● ● ● ● ● ● ● ● ● ● ●                                      | 保存<br>><br>、<br>、 |
|                          |                                       |                                                                                             |                   |
|                          |                                       |                                                                                             |                   |
| 切換至記事編輯頁面,會<br>一個提醒設定表格。 | 會建立                                   | 點選「時間」圖示 , 道<br>設定。                                                                         | 進行條件              |

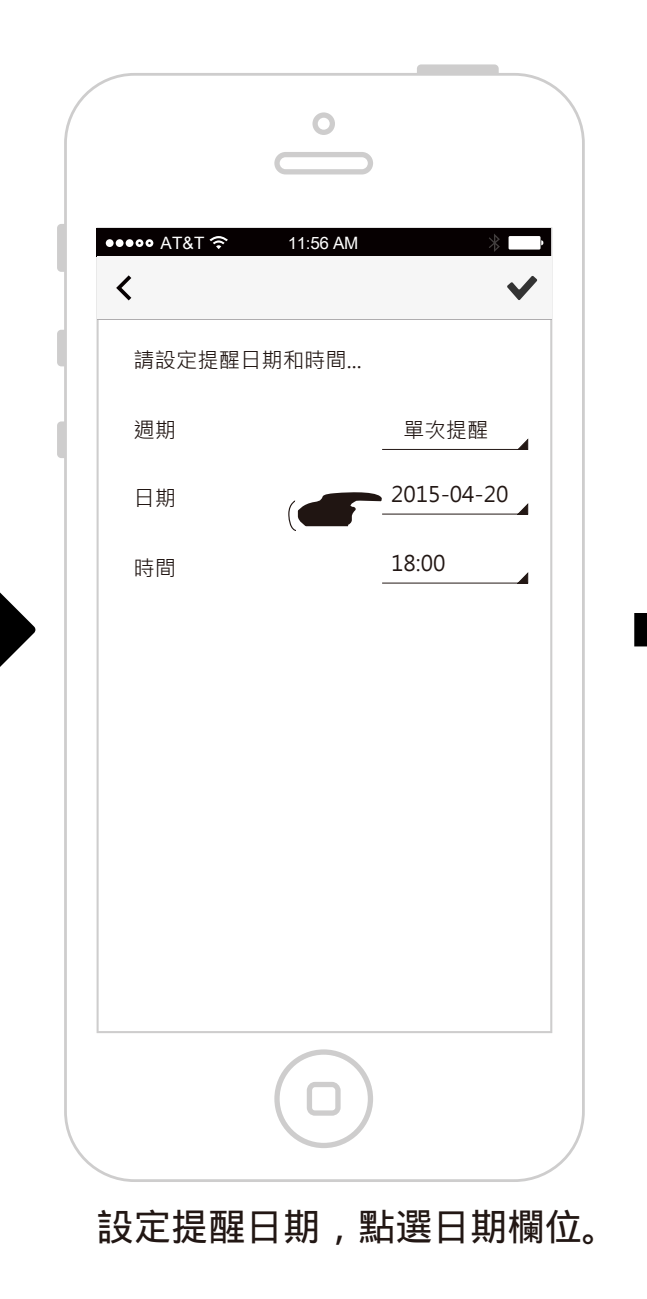

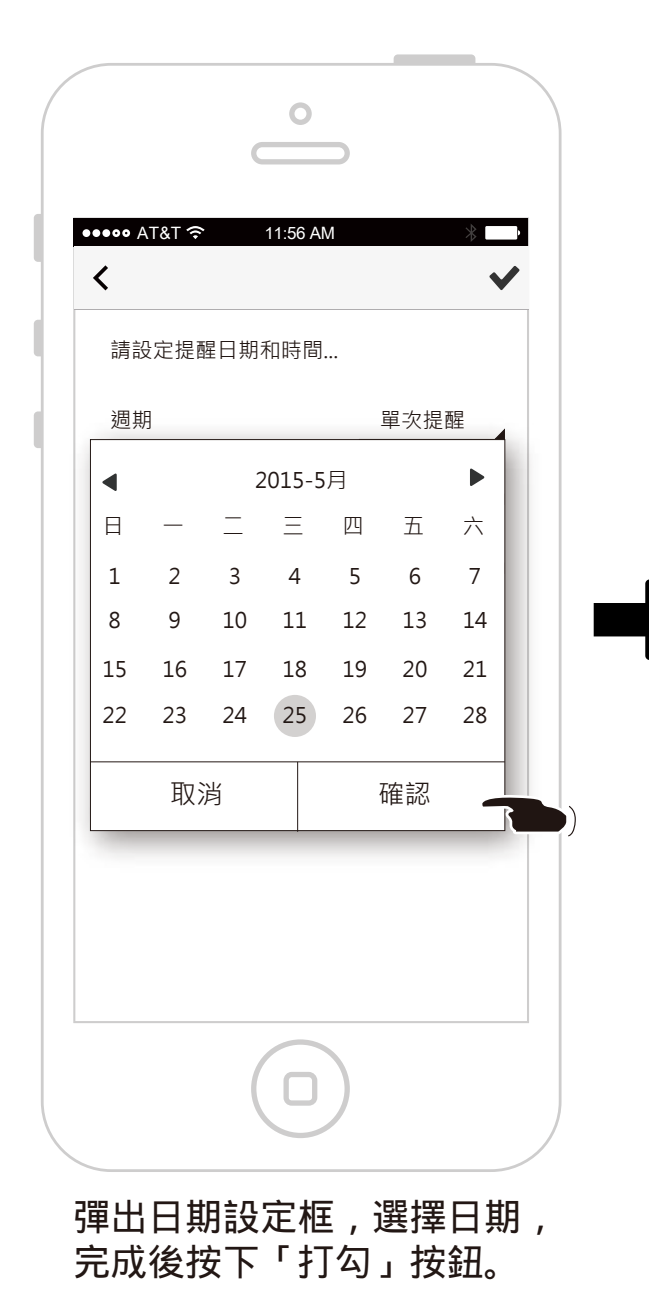

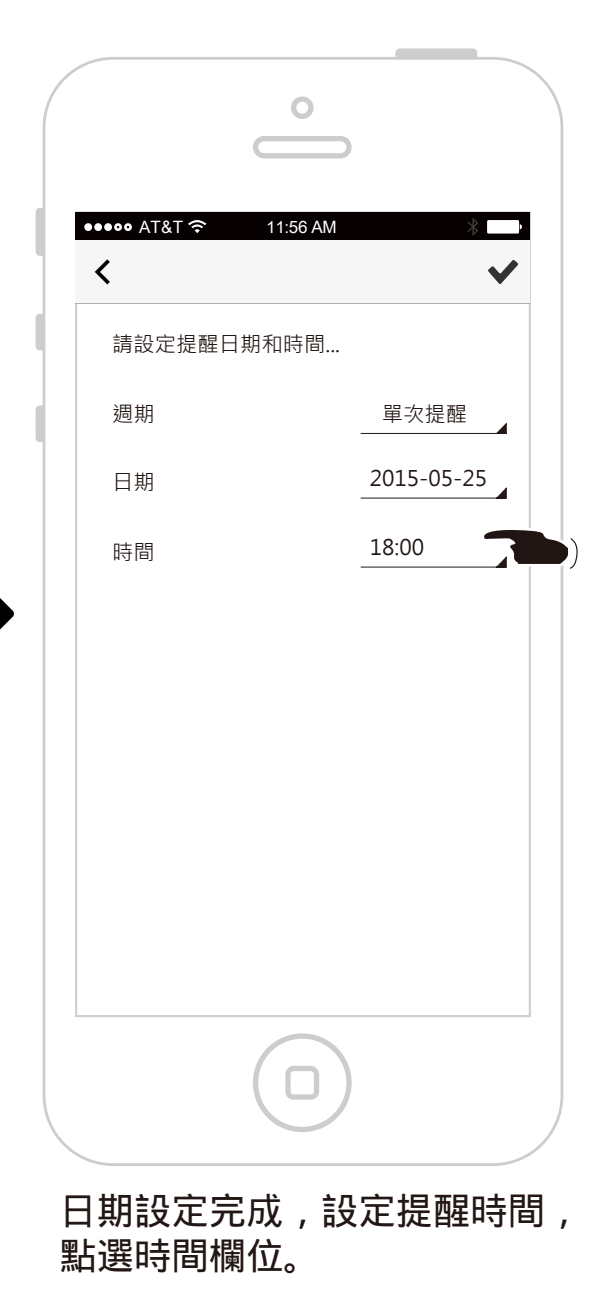

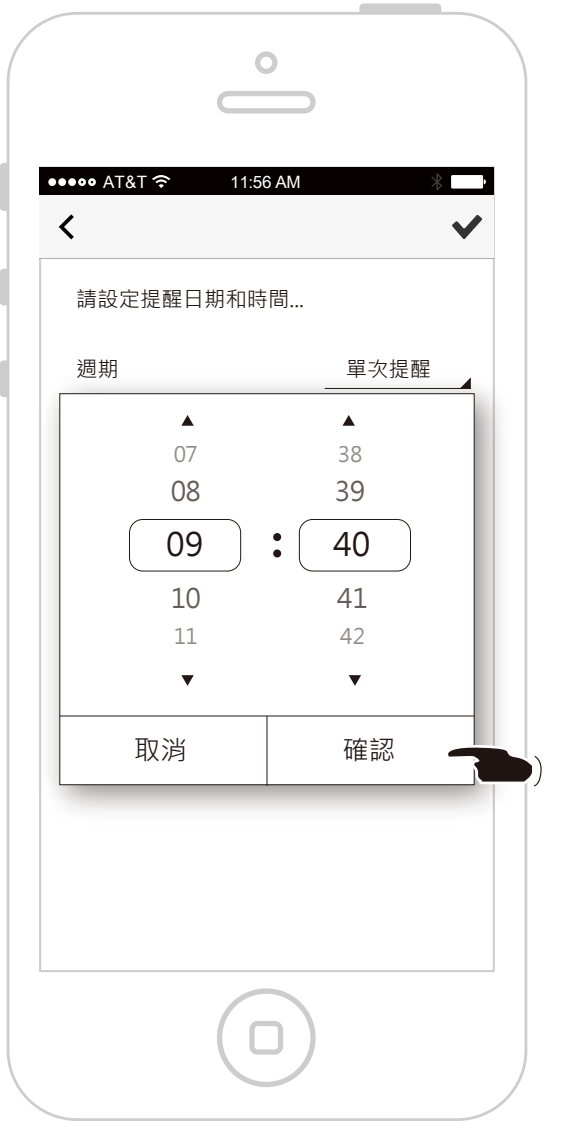

彈出日期設定框,選擇日期, 完成後按下「打勾」按鈕。

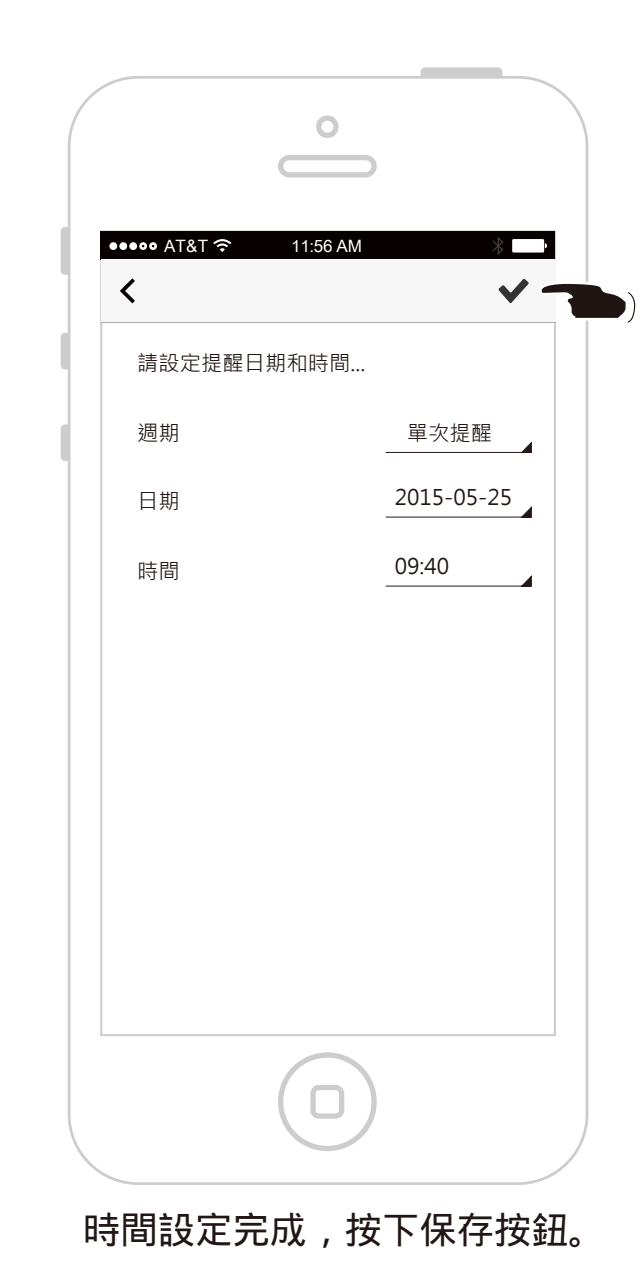

0 ••••• AT&T 奈 11:56 AM < 保存。 上車帶外套 5ê 👤 當 > (S) 2015-05-25 09:40 在 > **?** 5ê 👤 提醒 > Q 🖹 🖞 0 9 🗈

條件設定完成後,輸入標題, 按下保存按鈕。

|                                   |                              | 0                |          |       |
|-----------------------------------|------------------------------|------------------|----------|-------|
|                                   |                              |                  |          |       |
| •••••                             | AT&T 夺                       | 11:56 AM<br>記事列表 | ) «<br>አ | a l   |
| 2015                              | -03                          |                  |          |       |
| 上<br>201                          | 車帶外套<br>5-03-13              |                  |          |       |
| 0                                 | 08:30, 星期一, 二, 日             | 日重複              |          |       |
| 台 <sup>日</sup><br>201<br><b>9</b> | 中新光三越<br>5-03-13             |                  |          |       |
| <b>a</b><br>201                   | 片<br>5-03-13                 |                  |          |       |
| 上<br>201<br>史                     | <b>車帶外套</b><br>5-03-13       |                  |          |       |
| 0                                 | 08:30, 星期一, 二, 日<br>在車上      | 日重複              |          |       |
| 出F<br>2015<br>學 E                 | 門帶手機<br>5-03-11 出門帶手機<br>ヨ♥饺 | ł                |          | 三秒後消失 |
| 2015                              | 在車上<br>台中新光三越                | 加入完成             |          | /     |
| 錄<br>201<br><b>↓</b>              | <b>音</b><br>5-03-13          |                  |          |       |
|                                   |                              | $\bigcirc$       |          |       |
|                                   |                              | U                |          |       |

## 提醒任務建立完成 , 畫面切換到記事列表頁面。

## 建立提醒任務-時間提醒(重複提醒)

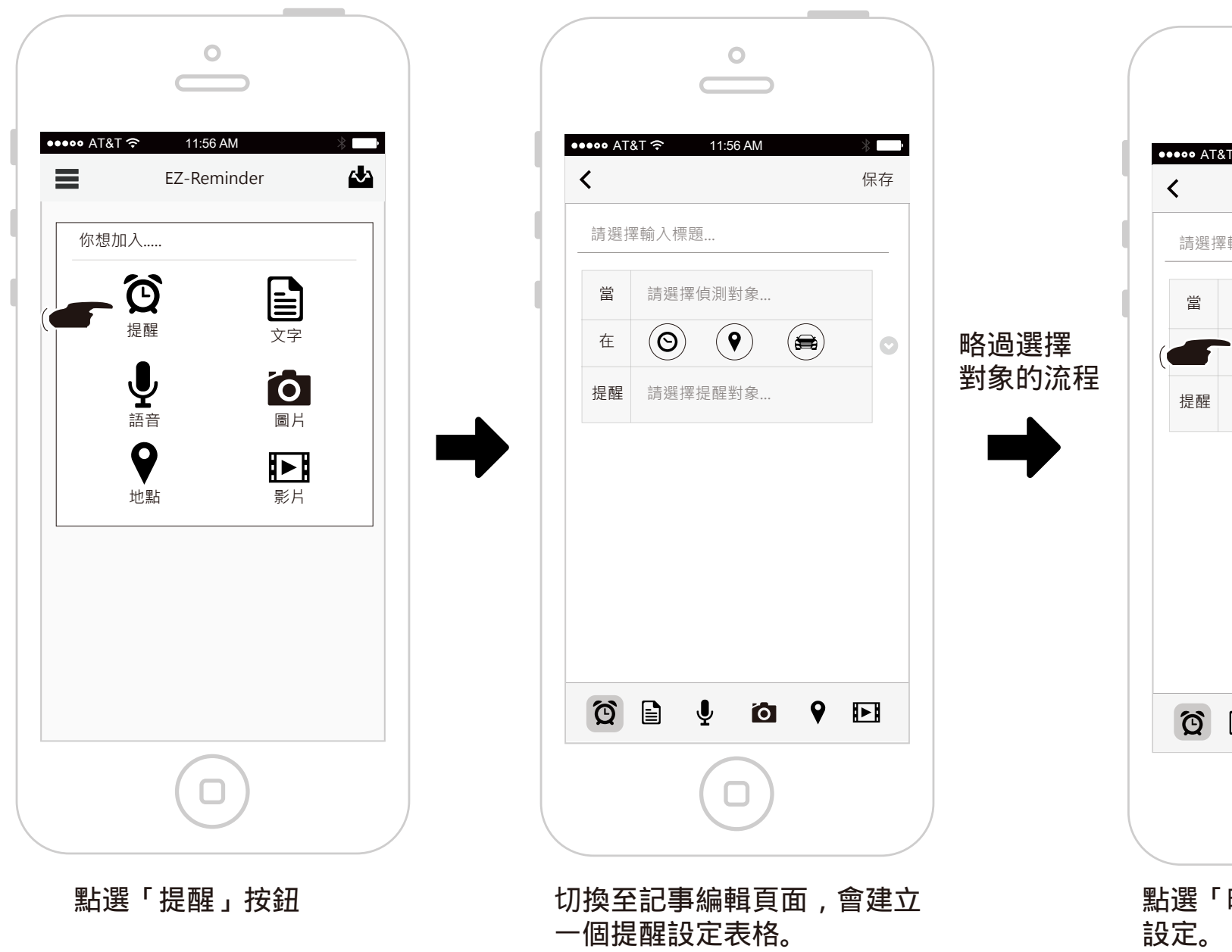

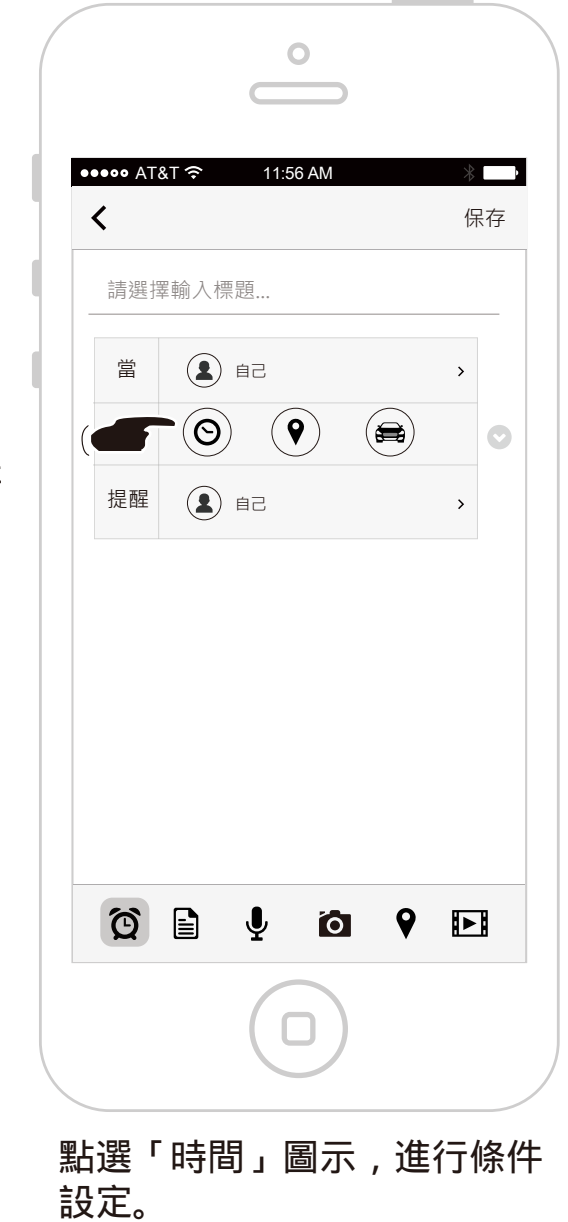

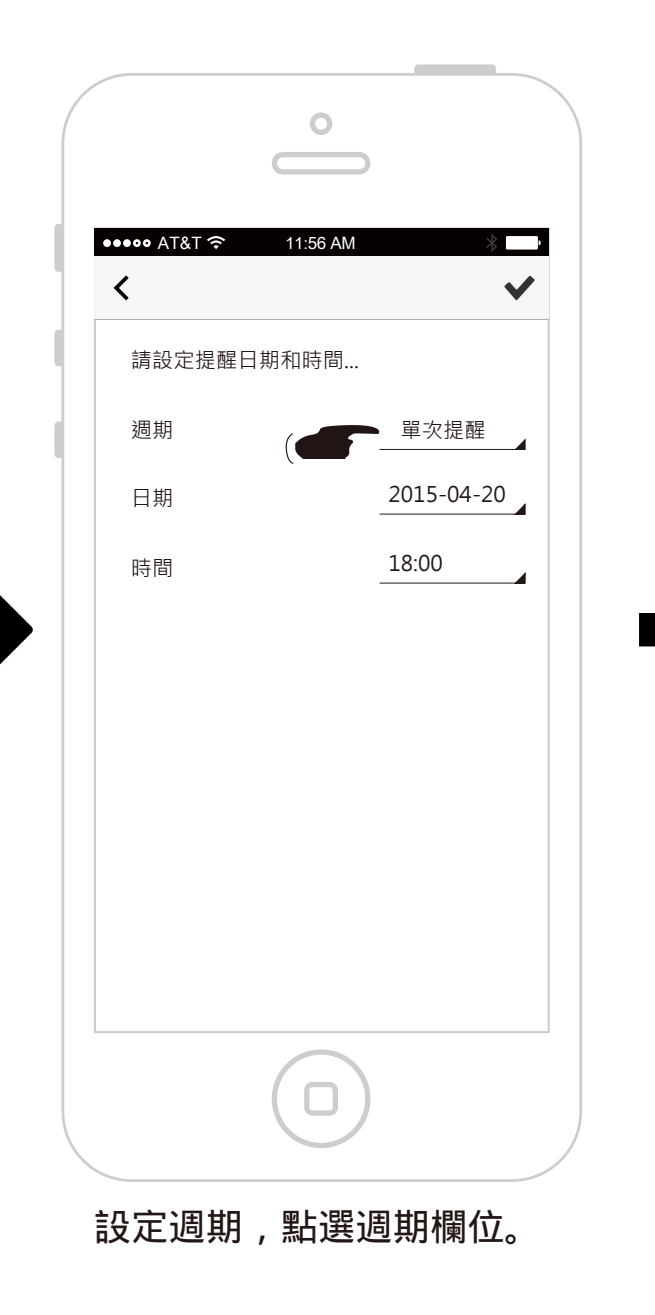

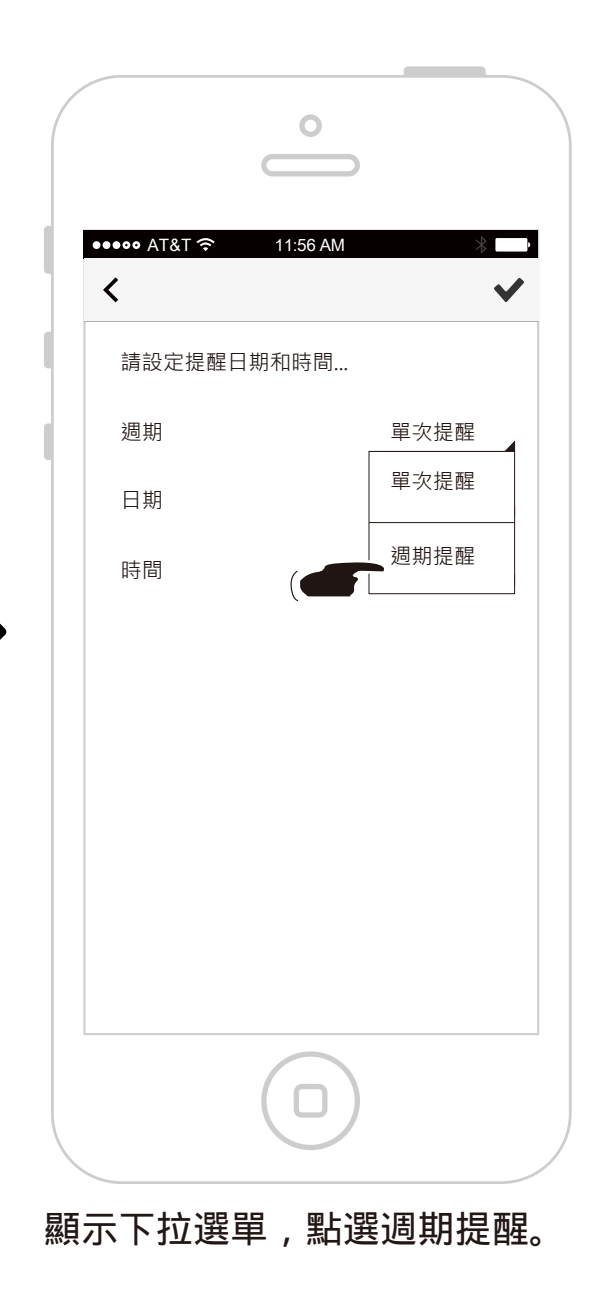

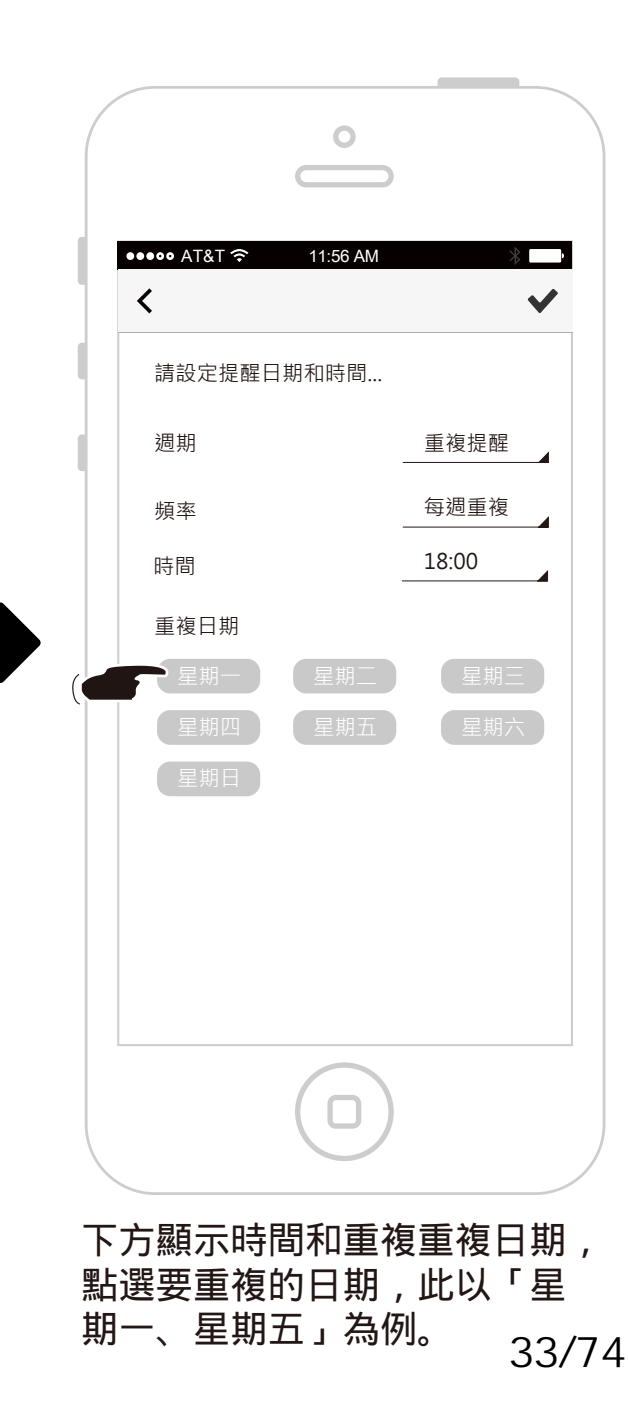

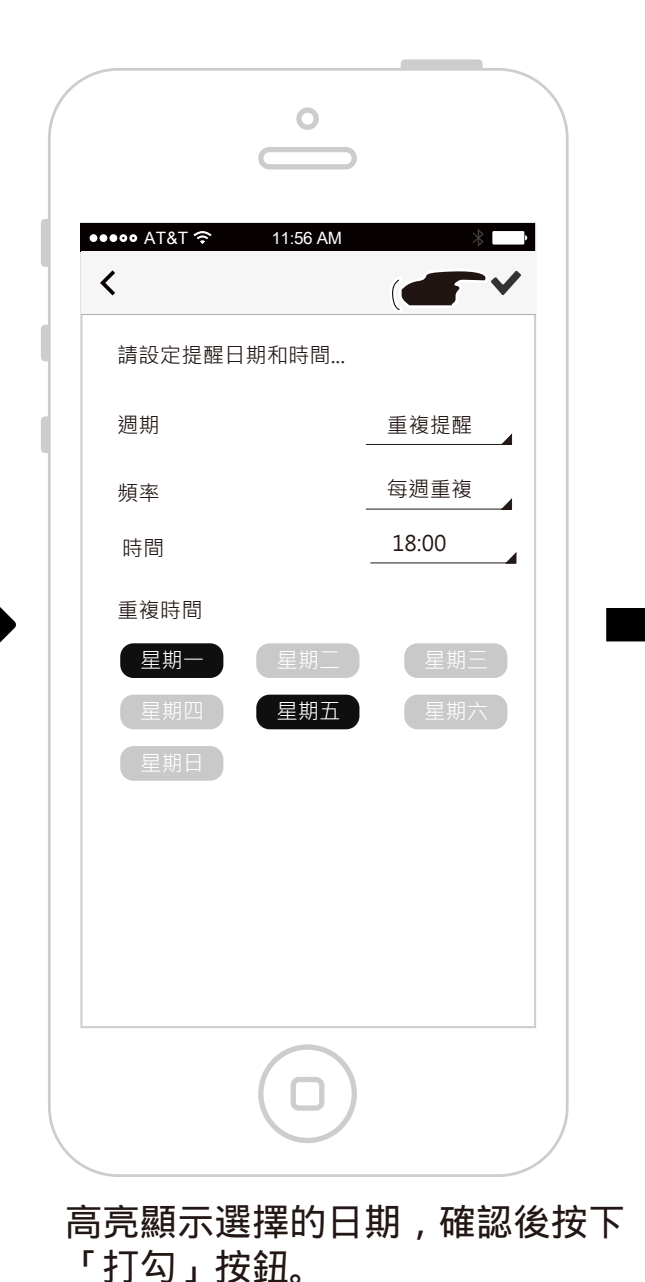

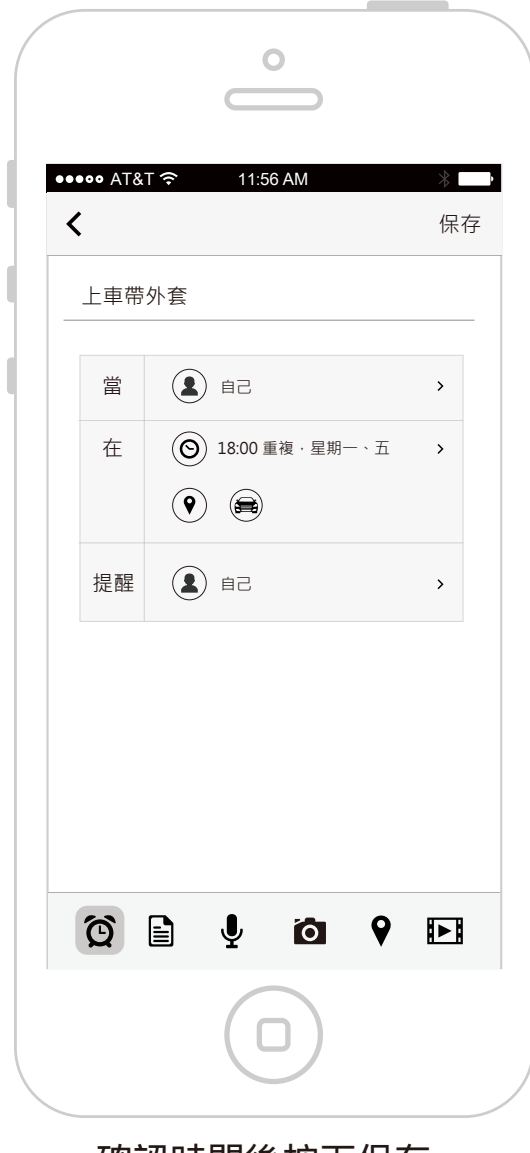

確認時間後按下保存。

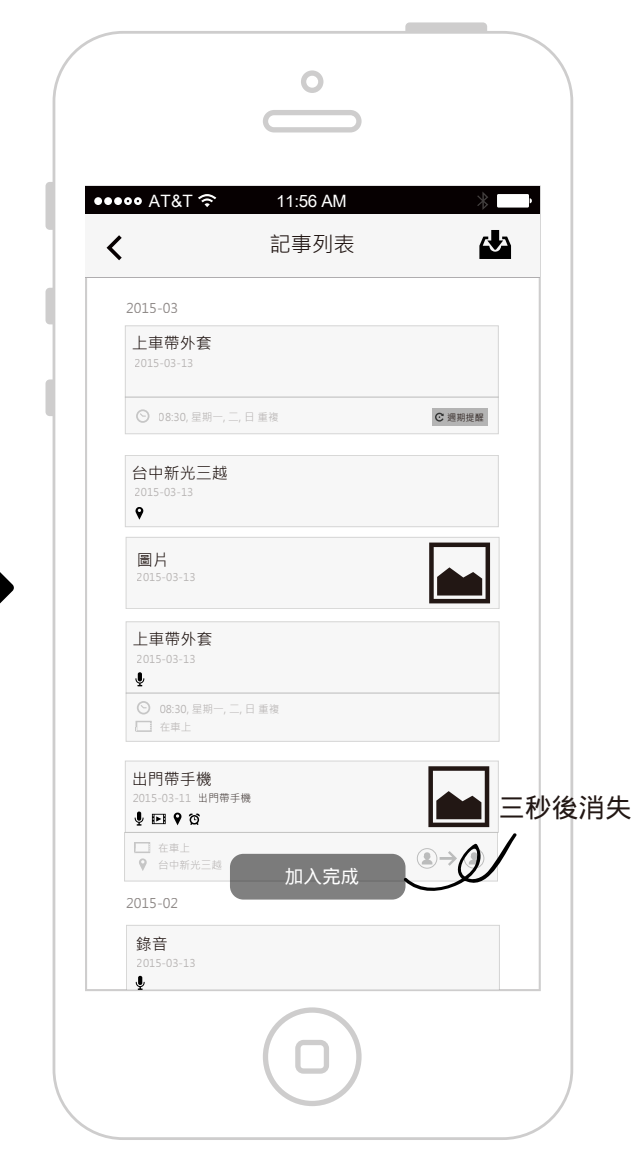

提醒任務建立完成, 畫面切換到記事列表頁面。

月週期設定

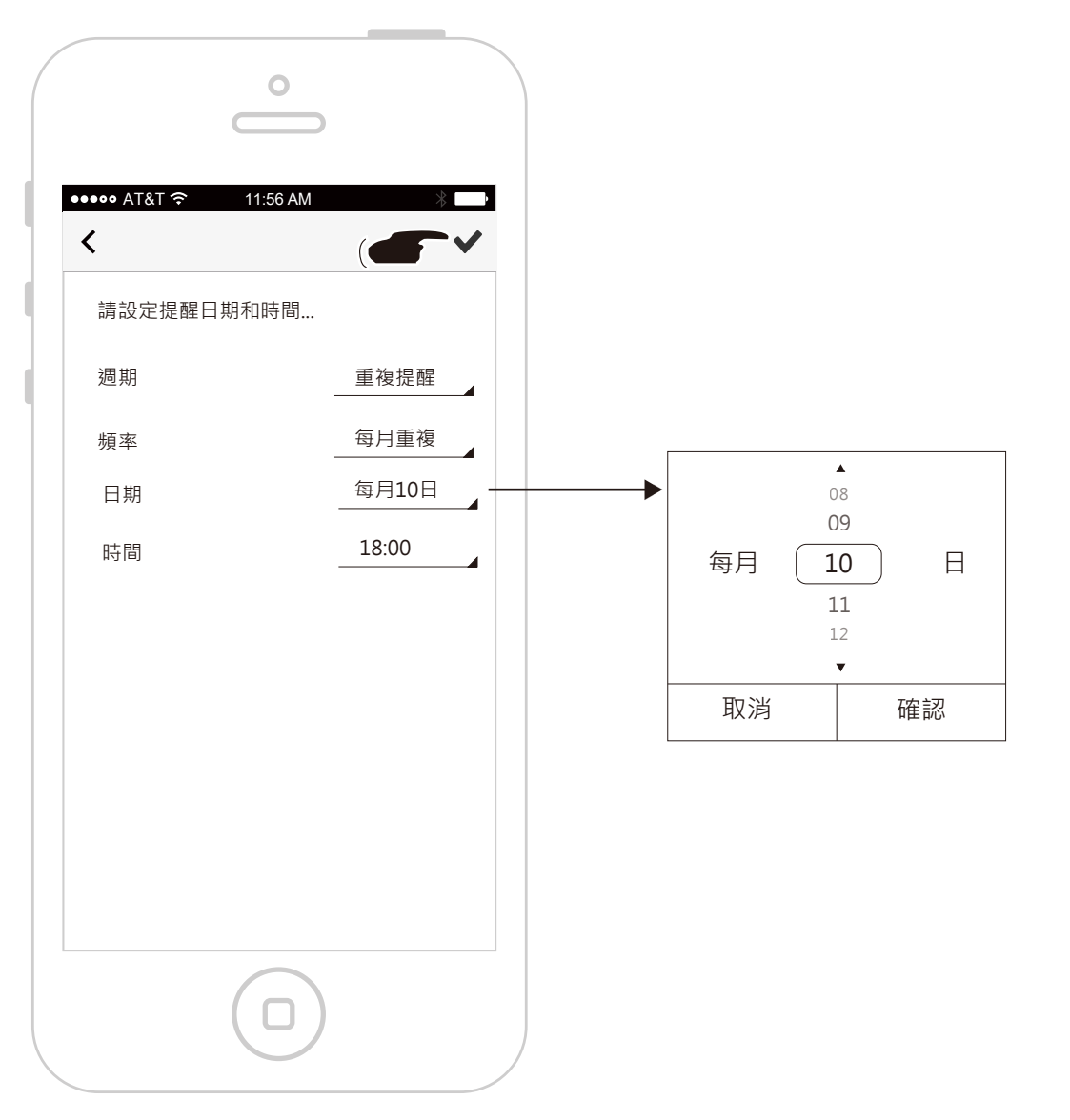
#### 建立提醒任務-車用環境提醒

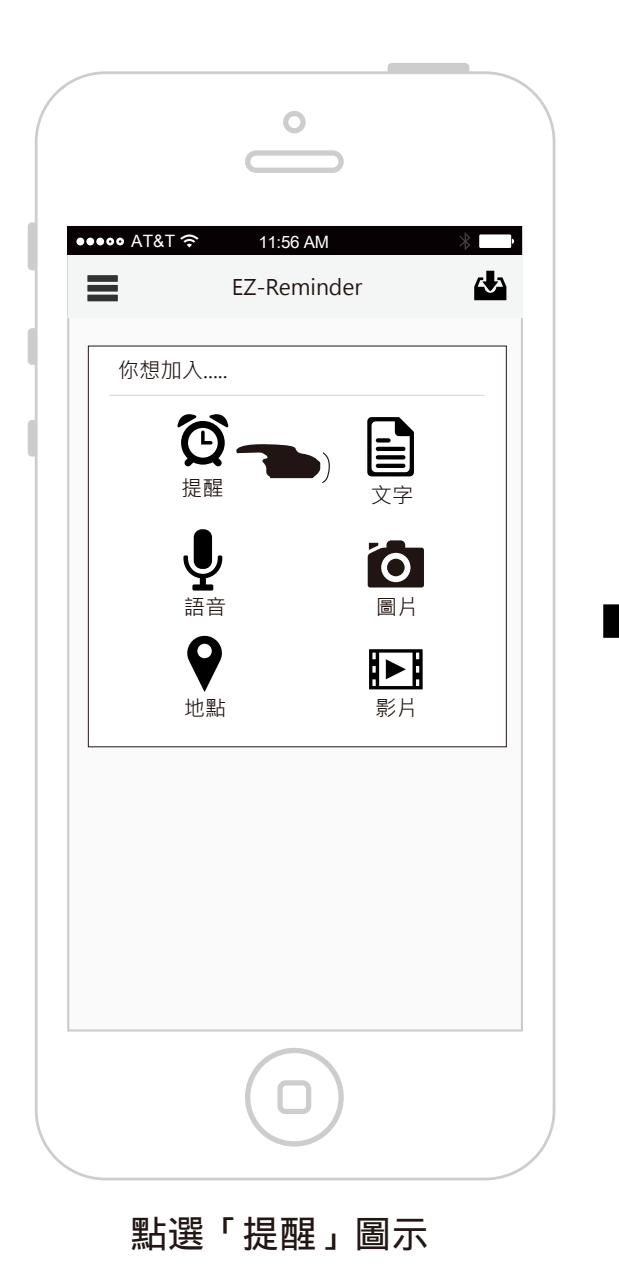

| ●<br>●<br>●<br>●<br>●<br>●<br>●<br>●<br>●<br>●<br>●<br>●<br>●<br>●<br>●<br>●<br>●<br>●<br>● | × • |               | ••••• AT          | at रु 11                        | 0          |          | *      |
|---------------------------------------------------------------------------------------------|-----|---------------|-------------------|---------------------------------|------------|----------|--------|
| <ul> <li>請選擇輸入標題</li> <li>當 請選擇偵測對象</li> <li>在 (S) (P) (D)</li> <li>提醒 請選擇提醒對象</li> </ul>   |     | 略過選擇<br>對象的流程 | ;<br>聞<br>定<br>提醒 | 業輸入標題… ● 自己 ● ① ● ① ● ① ● ② ● ① | <b>9</b> ( |          | ><br>> |
|                                                                                             | Þ   |               | ପ୍                | ₽                               |            | <b>9</b> |        |
| 切換至記事編輯頁面,<br>一個提醒設定表格。                                                                     | 會建立 |               | 點選「<br>設定。        | 「裝置」                            | 圖示,        | , 進      | 行條件    |

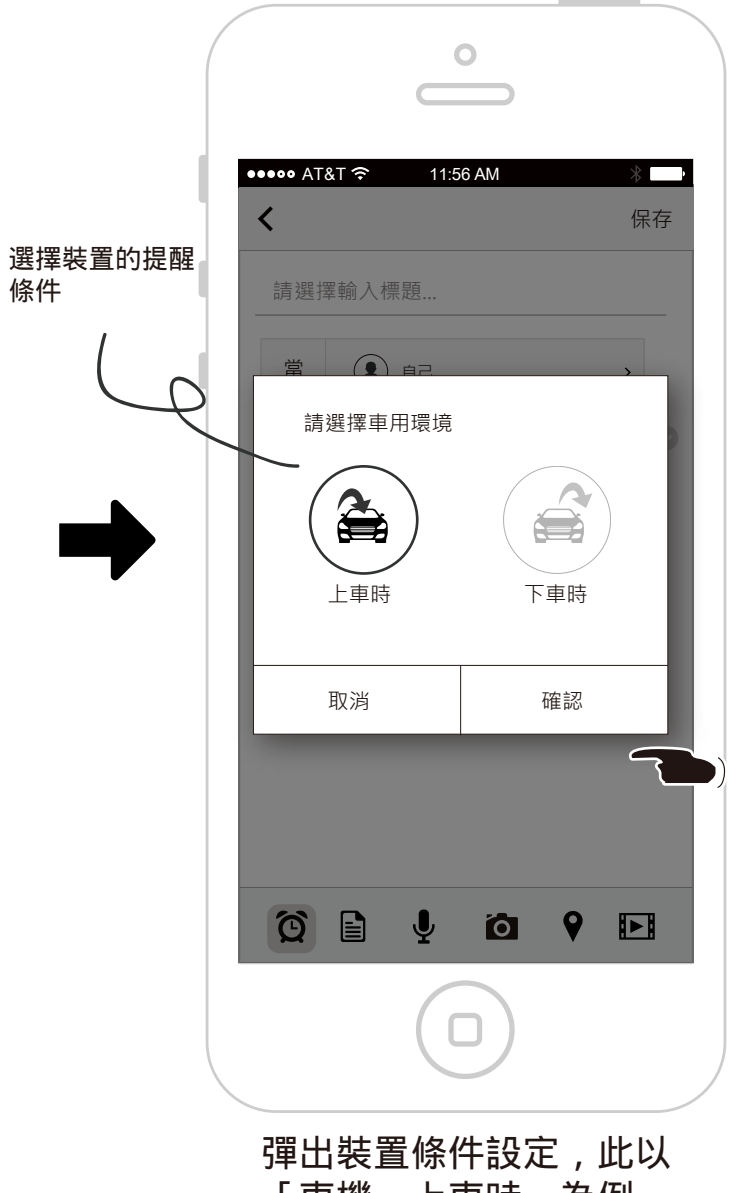

「車機,上車時」為例。

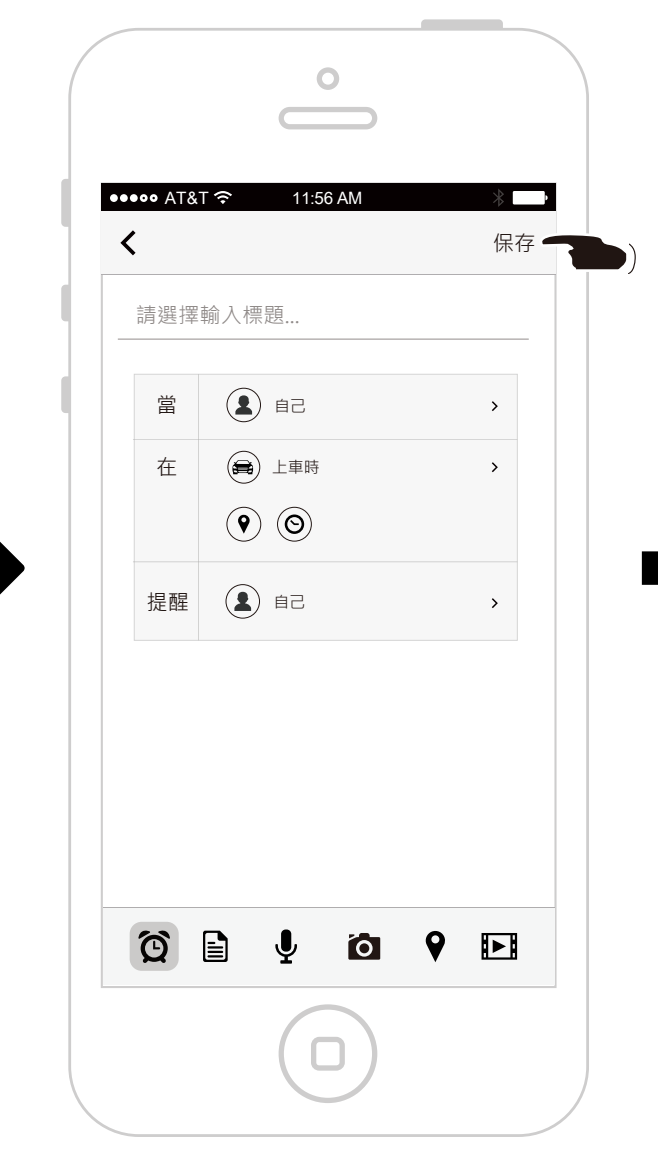

條件設定完成後,按下保存按鈕。

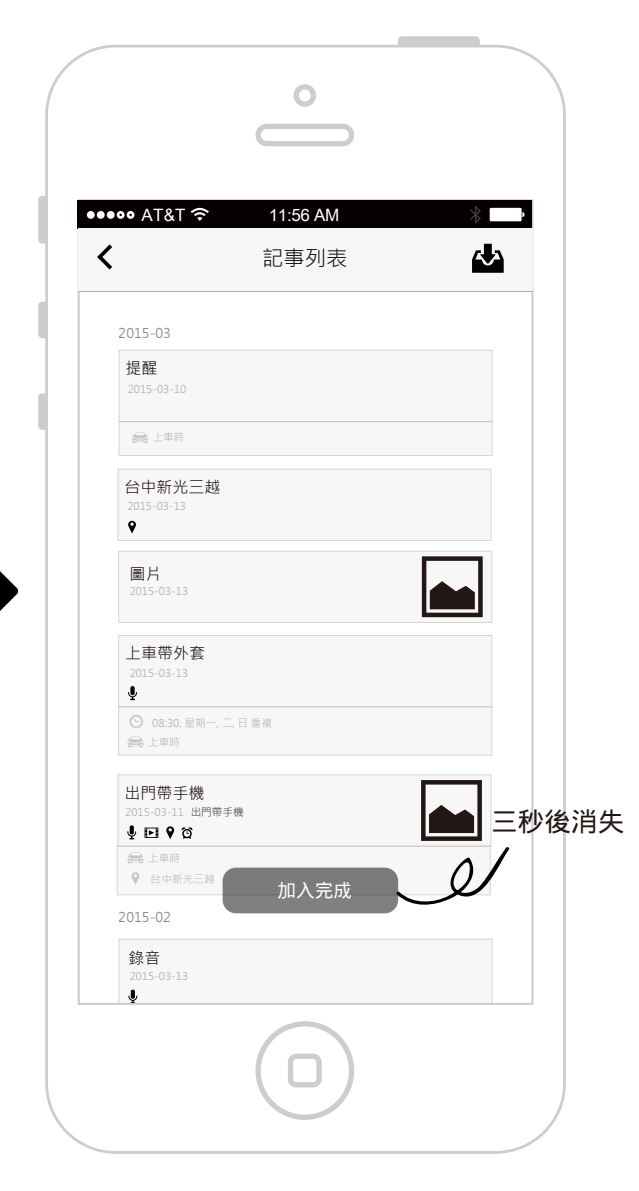

提醒任務建立完成, 畫面切換到記事列表頁面。

# 編輯記事的文字內容

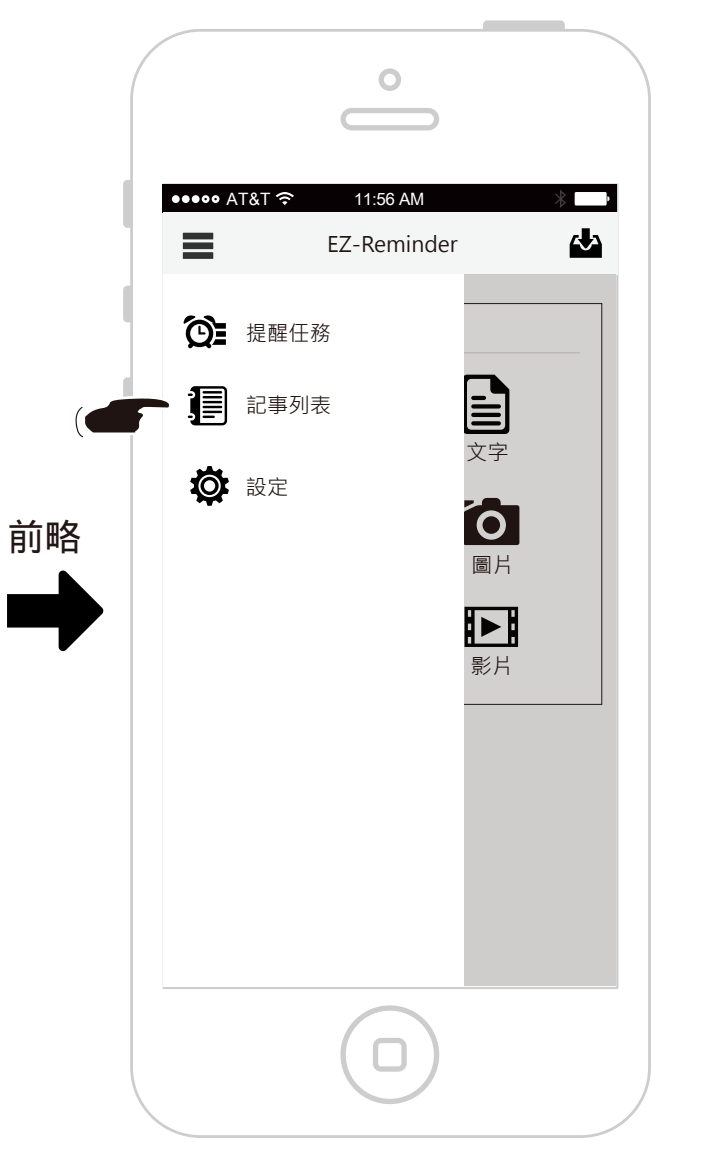

Ο ••••• AT&T 穼 11:56 AM · · ·  $\sim$ < 記事列表 2015-03 買醬油 2015-03-15 不要買味全的 õ ♀ 全聯超市中科店 台中新光三越 9 圖片 2015-03-13 上車帶外套 ĥ C 週期提醒 🚔 上車時 出門帶手機 2015-03-11 出門帶手機 **↓⊡ ♥** Ծ 🚔 上車時 ♀ 台中新光三越 2015-02 錄音 î

0 ••••• AT&T 🔶 11:56 AM · 🗲 🖈 💼 < 買醬油 5ê 👤 當 (♥) 全聯超市中科店 在 5e ( 提醒 不要買味全的 顯示記事內容,並按下編輯按鈕

點選「記事列表」按鈕

點選要查看的記事

38/74

0 ••••• AT&T 穼 11:56 AM < 保存 買醬油 5e 👤 當 > ● 全聯超市中科店 > 📀 在 0 **5**8 提醒 > 不要買味全的  $\bigcirc$  $\bigcirc$ Q Ţ 0 **9 •** 

點選文字區塊

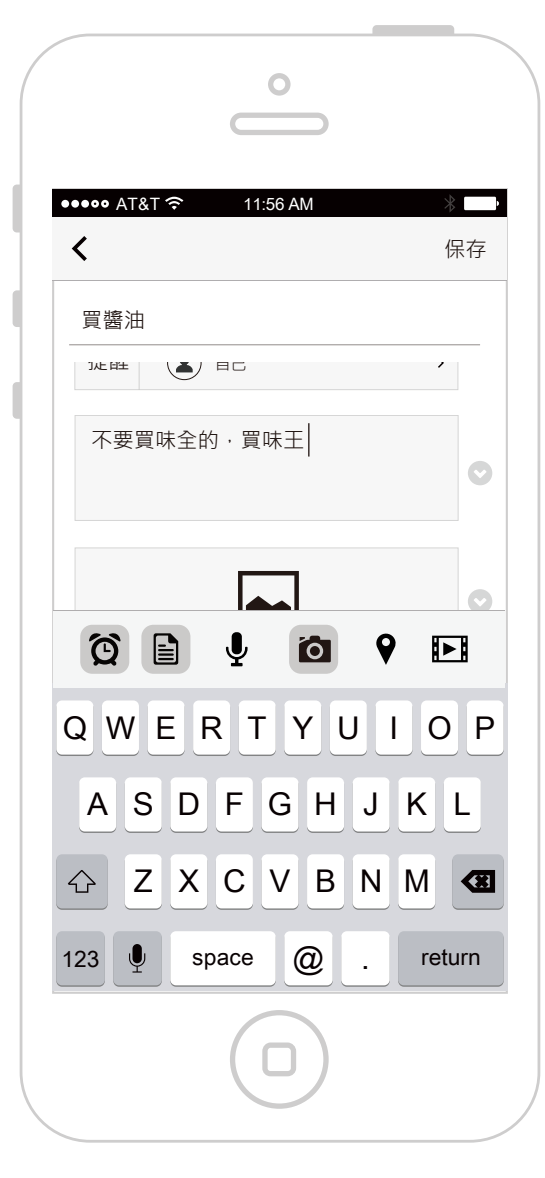

彈出鍵盤,可編輯文字內容

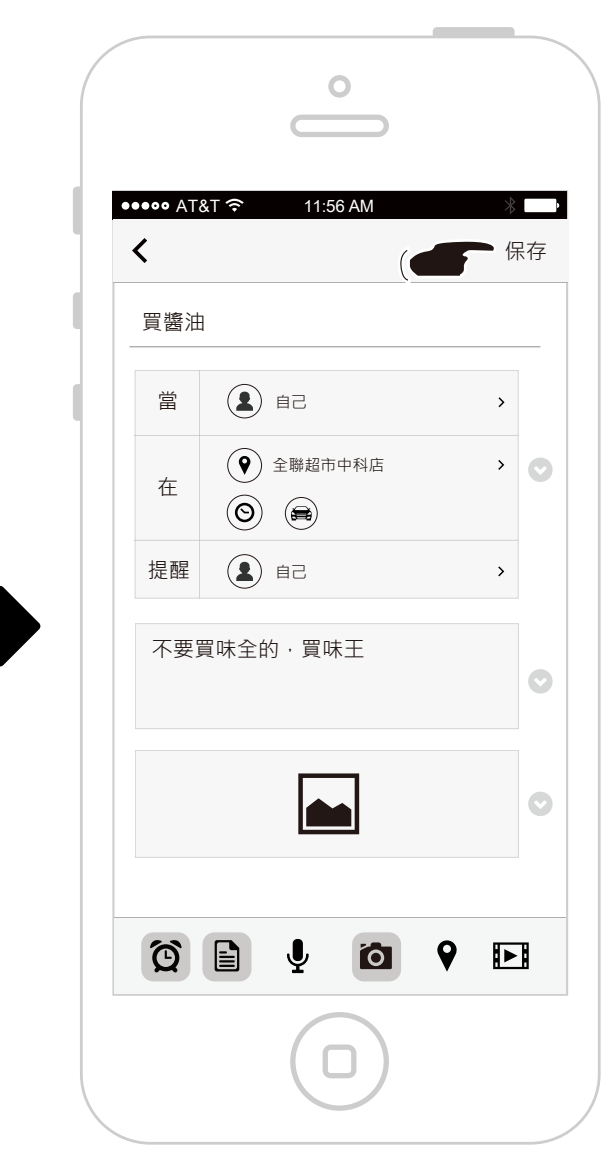

完成後可收起鍵盤,並按下保存

|          |          | 0                                      |       |
|----------|----------|----------------------------------------|-------|
| •••<br>< | ••• AT&T | র্ন 11:56 AM                           |       |
|          | 買醬油      |                                        |       |
|          | 留        | 自己                                     |       |
|          | 在        | ● 全聯超市中科店                              |       |
|          | 提醒       | 10000000000000000000000000000000000000 |       |
|          | 不要買      | 【味全的·買味王                               |       |
|          |          | 内容已更新                                  | 三秒後消失 |
|          |          |                                        |       |

## 刪除部分記事內容

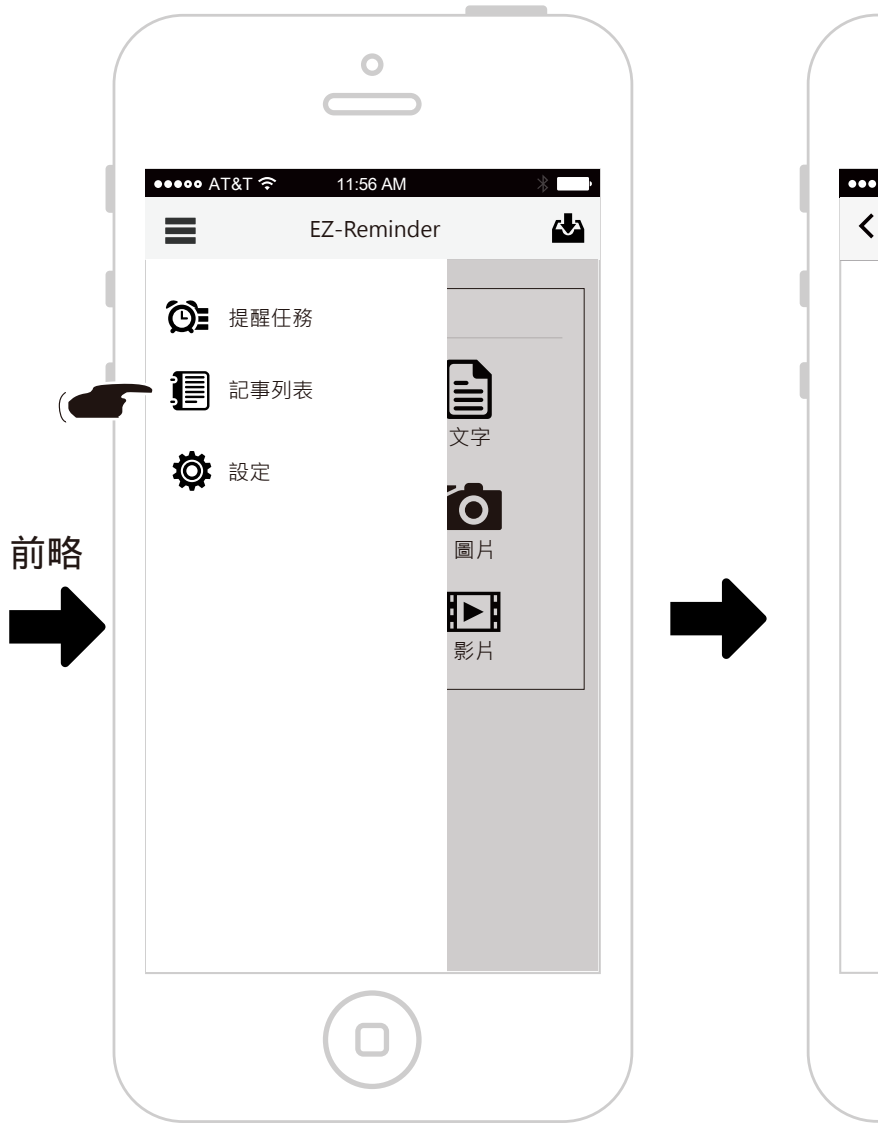

|                                               | 記事列表  | ~ |
|-----------------------------------------------|-------|---|
| 2015-03                                       |       |   |
| <b>買醬油</b><br>2015-03-15 不要買<br><sup></sup> る | 鼠味全的  |   |
| ♀ 全聯超市中科店                                     |       |   |
| 台中新光三越<br>2015-03-13<br>♀                     |       |   |
| 圖 <b>片</b><br>2015-03-13                      |       |   |
| 上車帶外套<br>2015-03-13<br>♥                      |       |   |
| ◎ 08:30, 星期一, 二<br>論 上車時                      | 5,日重複 |   |
| 出門帶手機<br>2015-03-11 出門帶引<br>↓ EI ♥ 谷          | 戶機    |   |
| <ul><li>⇒ 上車時</li><li>◆ 台中新光三越</li></ul>      |       |   |
| 2015-02                                       |       |   |
| <b>錄音</b><br>2015-03-13                       |       |   |

點選要查看的記事

| <    |           |  |
|------|-----------|--|
| 買醬油  |           |  |
| 當    | 5a (      |  |
| 在    | ♥ 全聯超市中科店 |  |
| 提醒   | 5ê        |  |
| 不要買「 | 卡全的       |  |
|      |           |  |
|      |           |  |
|      |           |  |

顯示提醒內容,並按下編輯按鈕

點選「記事列表」按鈕

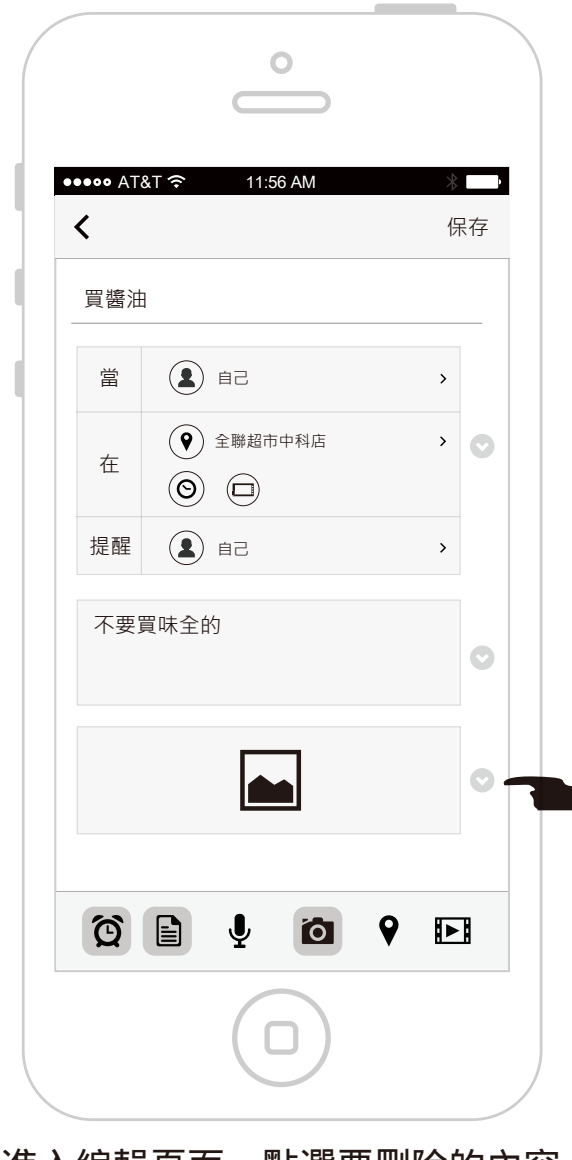

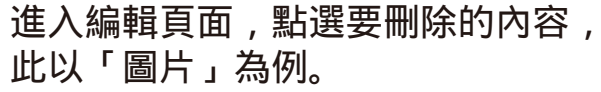

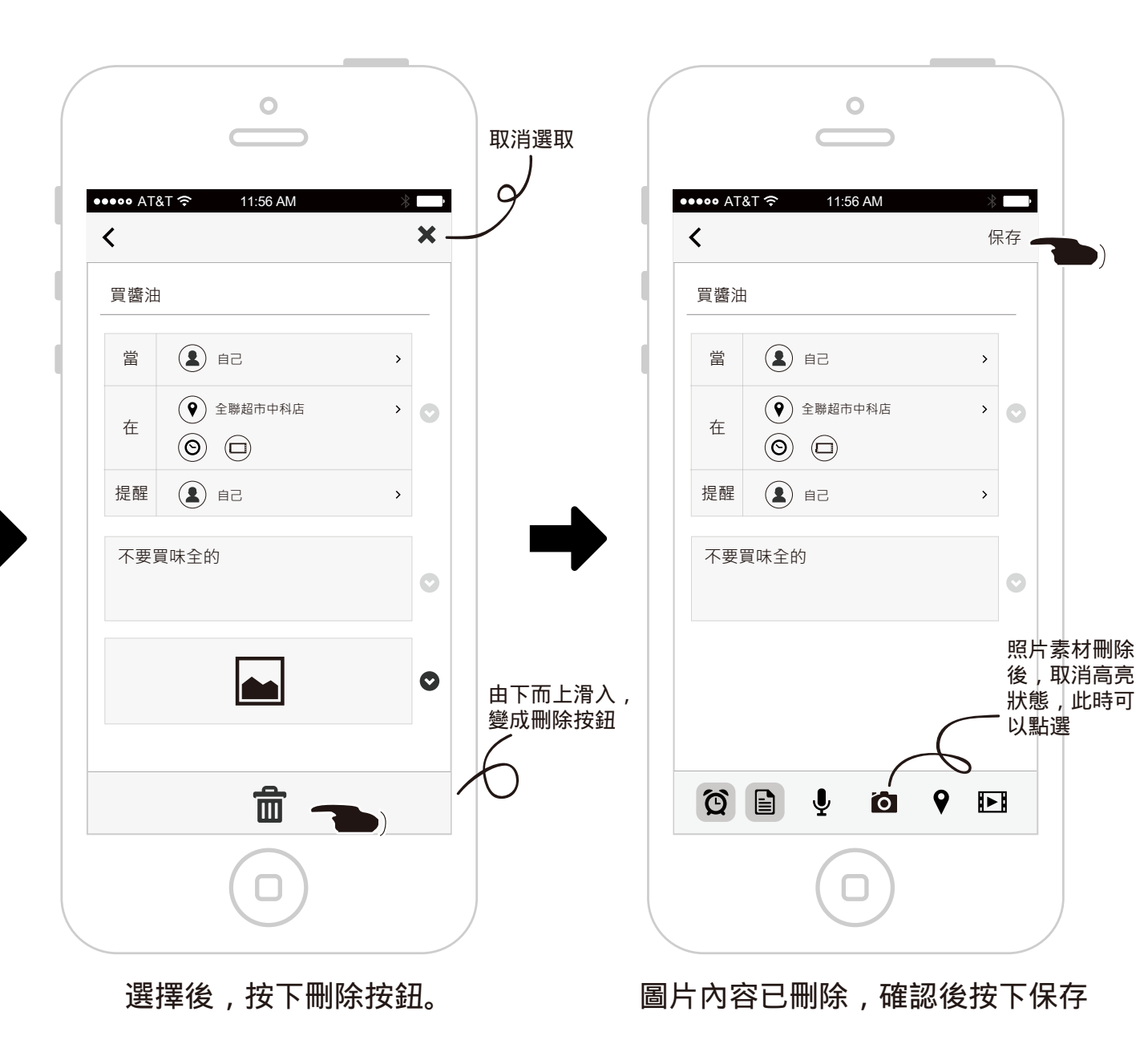

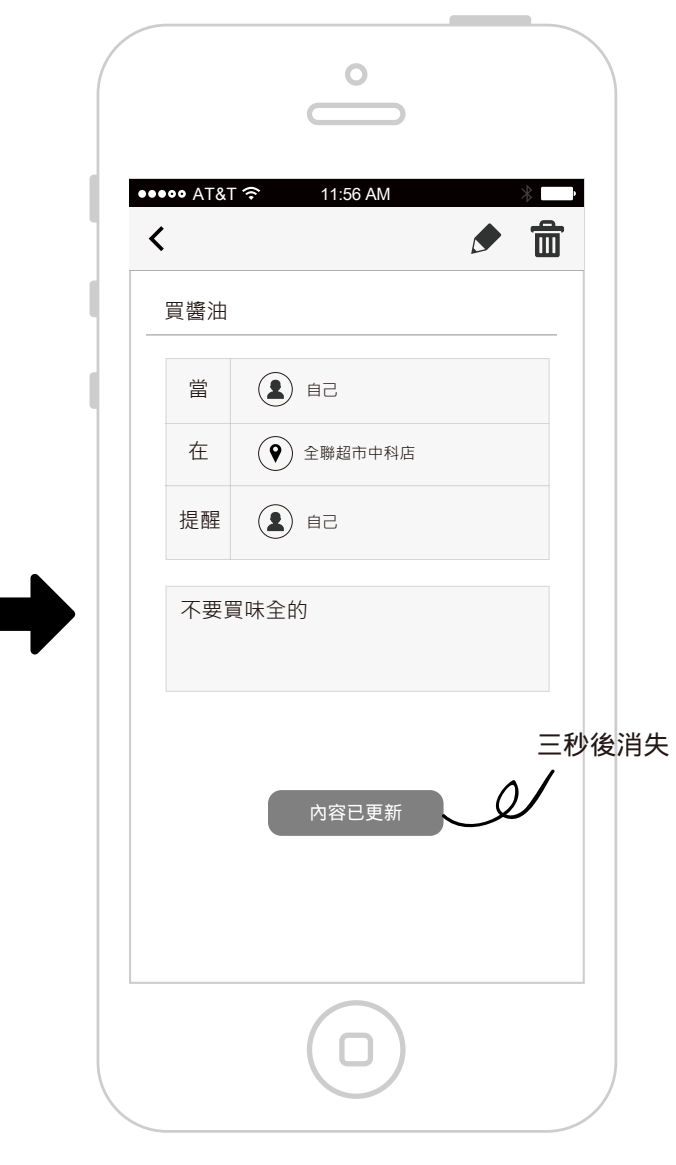

記事內容變更完成

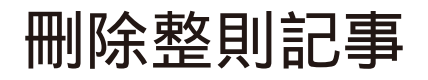

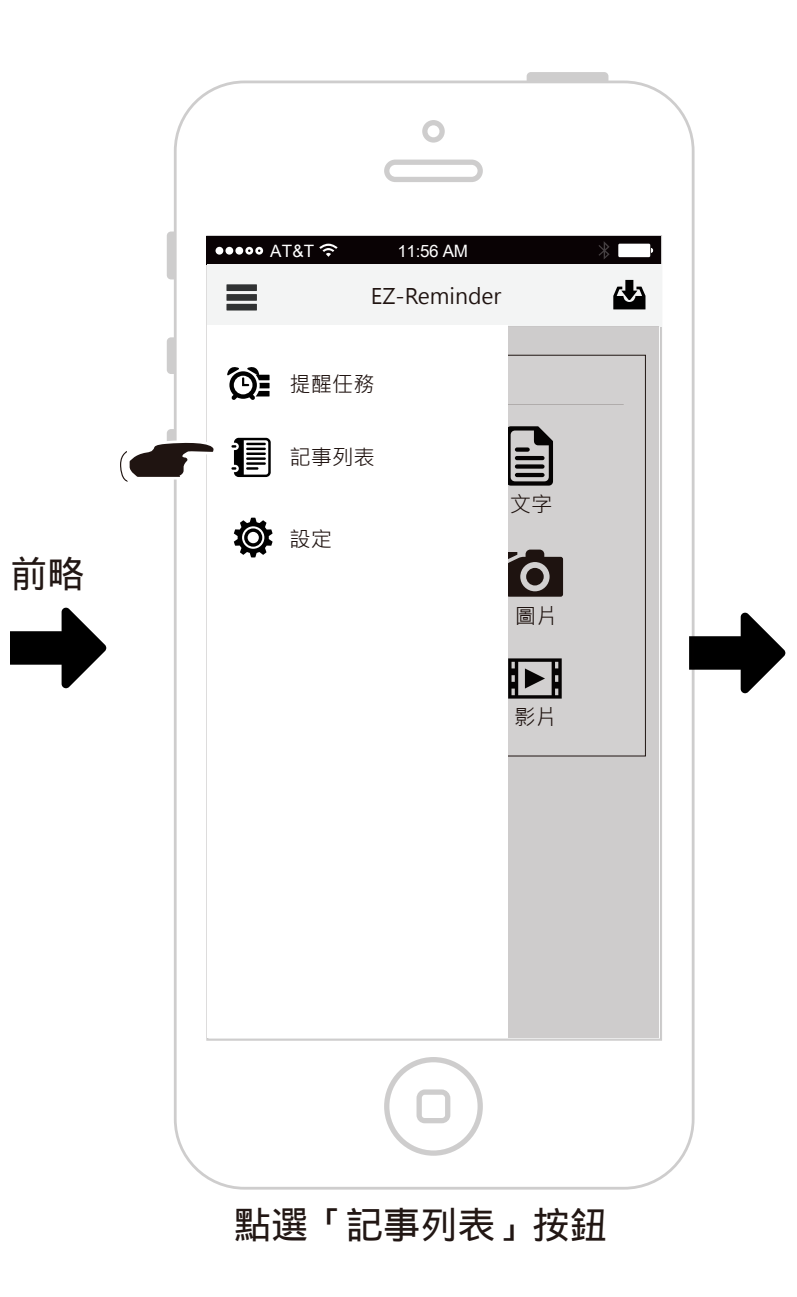

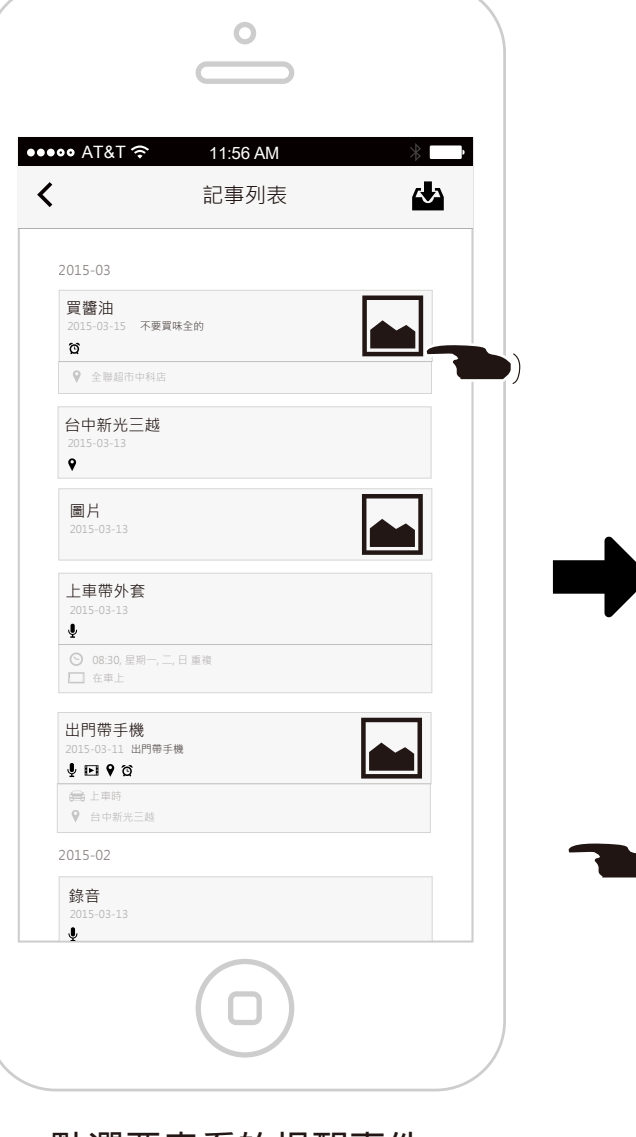

點選要查看的提醒事件

0 ••••• AT&T 穼 11:56 AM • 💼 -< 買醬油 5ê 👤 當 (♥) 全聯超市中科店 在 5ê 👤 提醒 不要買味全的

顯示提醒內容,並按下刪除按鈕

|   | 0                         |
|---|---------------------------|
| l | ••••• AT&T र 11:56 AM * ■ |
|   | 買醬油                       |
|   | 自己                        |
| , | 您確認要刪除這則記事?<br>取消 刪除      |
|   |                           |
|   |                           |
|   | 彈出確認框,並按下刪除               |

|                                                              | 0                |   |                   |
|--------------------------------------------------------------|------------------|---|-------------------|
| ••••• AT&T ຈົ                                                | 11:56 AM<br>記事列表 | * |                   |
| 2015-03<br>台中新光三越<br><sup>2015-03-13</sup>                   |                  |   |                   |
| ♥<br>圖片<br>2015-03-13                                        |                  |   |                   |
| 上車帶外套<br>2015-03-13<br>♥<br>◎ 08:30,星期一,二                    | ., 日重複           |   |                   |
| □ 在申上<br>出門帶手機<br>2015-03-11 出門帶<br><b>业 ⊡ ♥ ☆</b>           | E機               |   |                   |
| <ul> <li>□ 在車上</li> <li>♥ 台中新光三越</li> <li>2015-02</li> </ul> |                  |   | 三秒後消失<br><b>/</b> |
| 錄音<br>2015-03-13<br>♥                                        | 記事已刪除            |   |                   |
|                                                              |                  |   |                   |
|                                                              |                  |   |                   |

# 編輯提醒任務-地點條件

| ●●●●● AT&T 🗢 11'56 AM 🖇               |                                                                                                    | ●●●●● AT&T 夺 11:56 AM ※ |
|---------------------------------------|----------------------------------------------------------------------------------------------------|-------------------------|
| EZ-Reminder                           | ▲ 將來提醒 ▼                                                                                                    | <                       |
| → → → → → → → → → → → → → → → → → → → |                                                                                                    | 買醬油                     |
| 記事列表                                  |                                                                                                    |                         |
| 文字                                    | ◎ 08:30<br>明天<br>上車帶外套                                                                                                    |                         |
| 圖片<br>▶<br>影片                         | 2015-02-11<br>・<br>・<br>・<br>・<br>・<br>・<br>・<br>日 単複<br>・<br>二、日 単複<br>・<br>二、日 単複<br>・<br>二、日 単複<br>・<br>二、日 単複<br>・<br>二、日 単複<br>・<br>二、日 単複<br>・<br>二、日 単複<br>・<br>二、日 単複<br>・<br>二、日 単複<br>・<br>二、日 単複<br>・<br>二、日 単複<br>・<br>二、日 単複<br>・<br>二、日 単複<br>・<br>二<br>・<br>二<br>・<br>二<br>・<br>二<br>・<br>二<br>・<br>二<br>・<br>二<br>・<br>二<br>・<br>二<br>・<br>二<br>・<br>二<br>・<br>二<br>・<br>二<br>・<br>二<br>・<br>二<br>・<br>二<br>・<br>二<br>・<br>二<br>・<br>二<br>・<br>二<br>・<br>・<br>・<br>二<br>・<br>・<br>・<br>・<br>・<br>・<br>・<br>・<br>・<br>・<br>・<br>・<br>・ | 不要買味全的                  |
|                                       |                                                                                                    |                         |
|                                       | 2015-03-06<br>週期提醒<br>5 Task                                                                                                    |                         |
|                                       | <b>買醬油</b><br>2015-03-15 不要買味全的・買味王<br>資                                                                                                    |                         |
|                                       |                                                                                                    |                         |

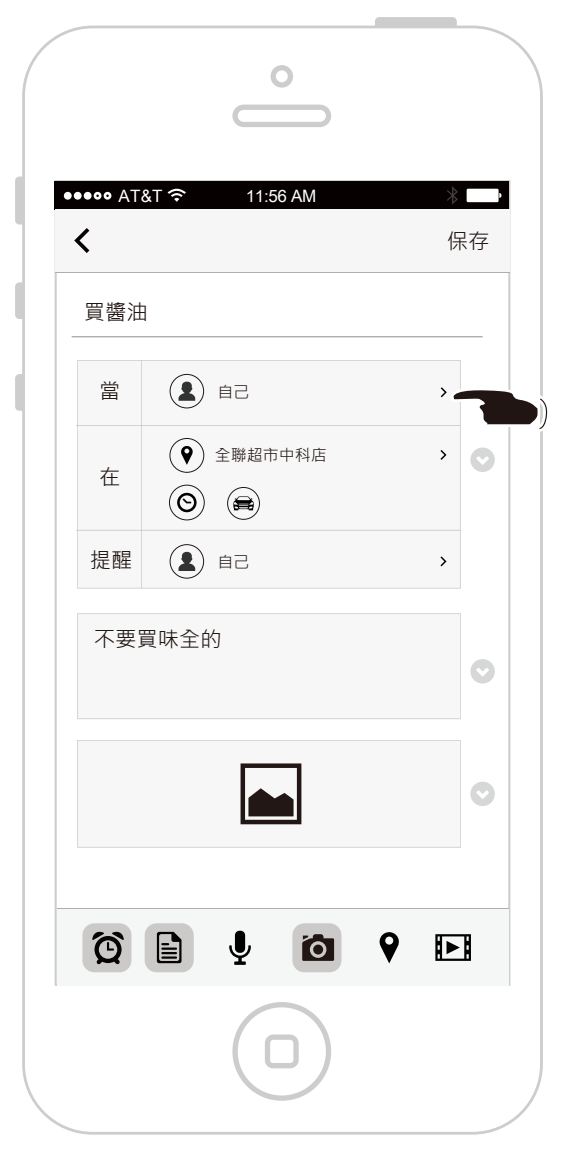

進入編輯頁面,點選提醒條件的 偵測對象

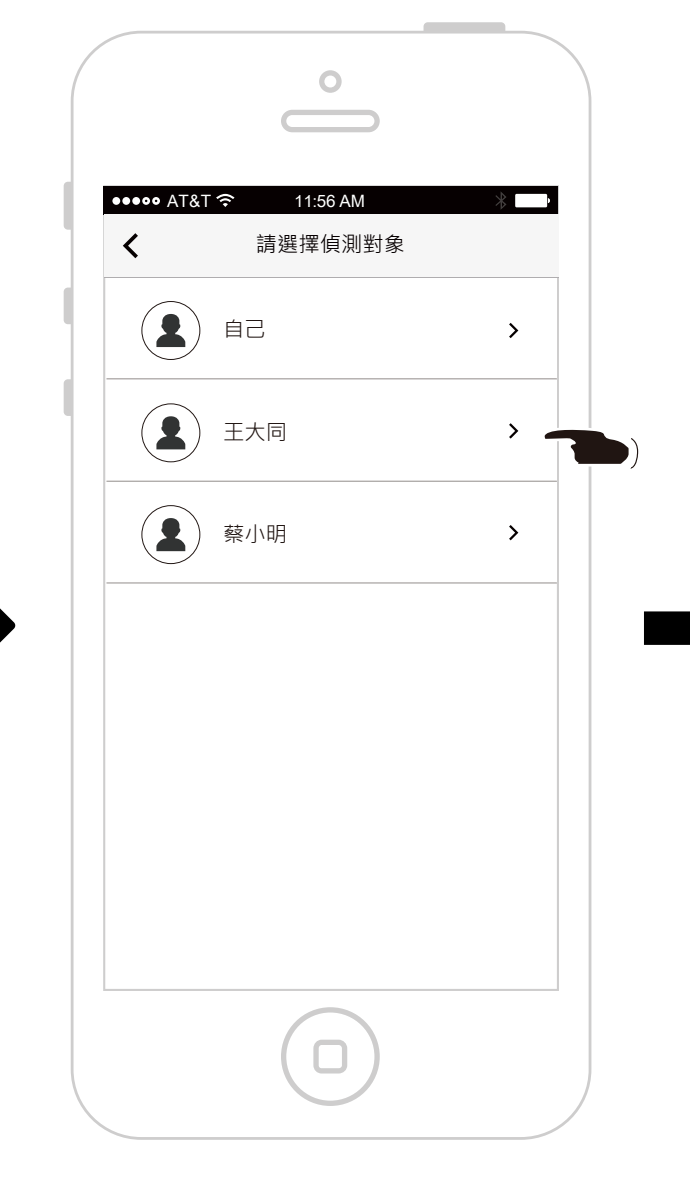

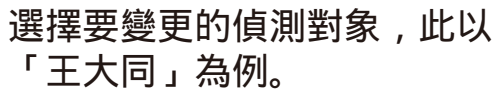

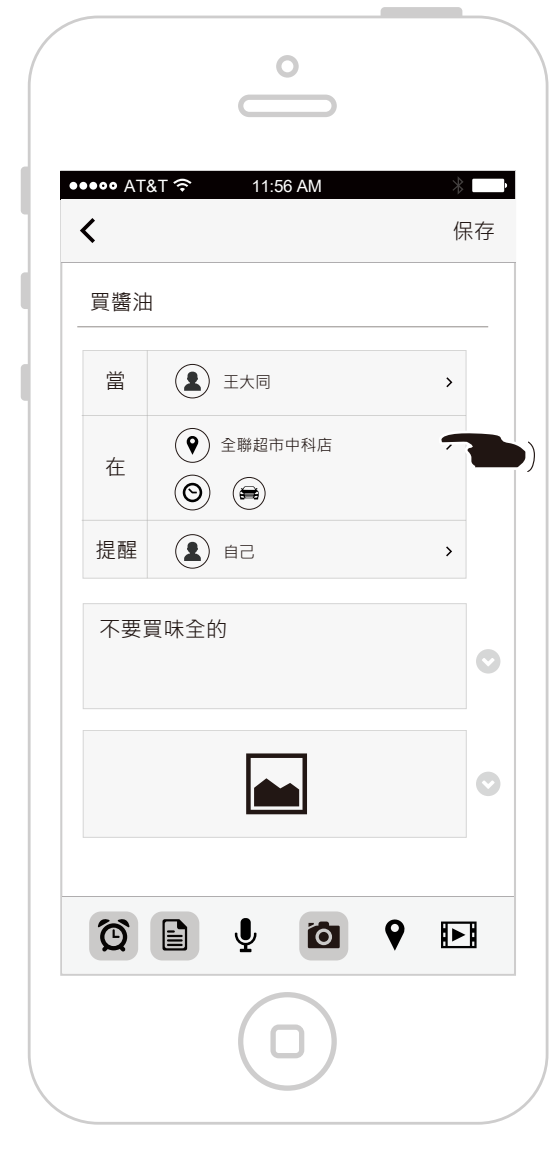

偵測對象已變更,如要變更地點 提醒條件,點選條件欄位。

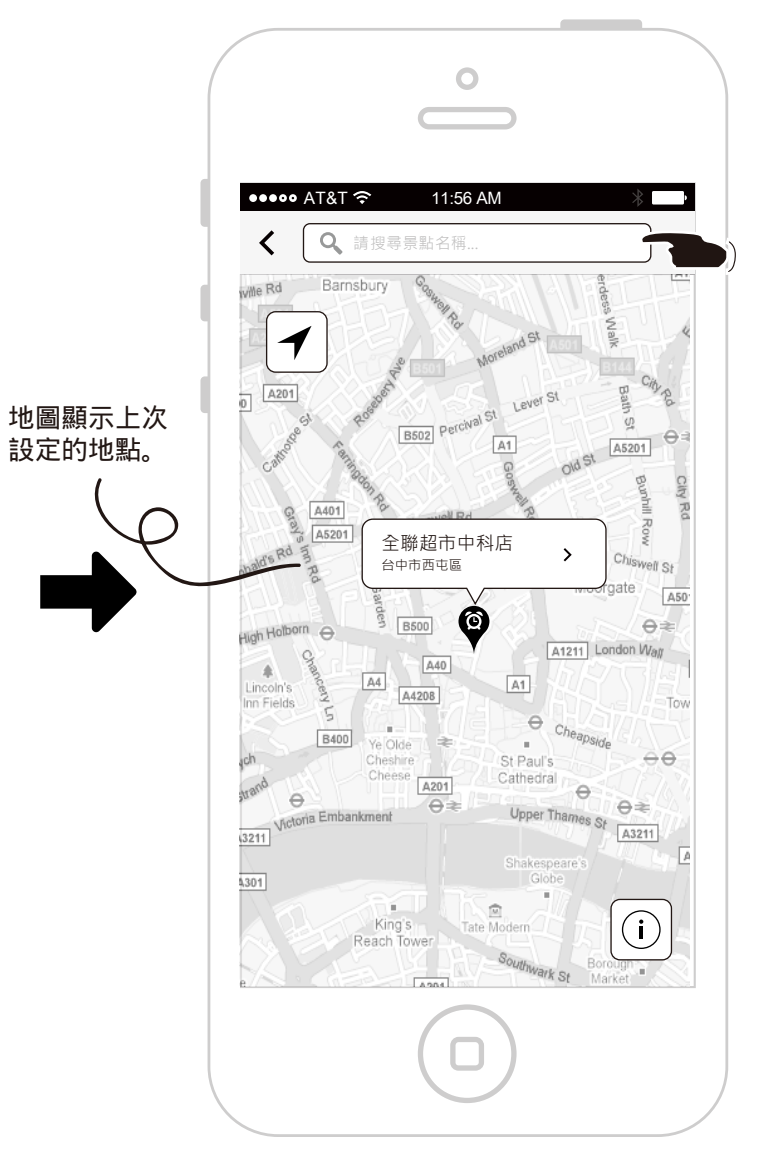

切換到地圖畫面,如要變更地點, 可直接搜尋。

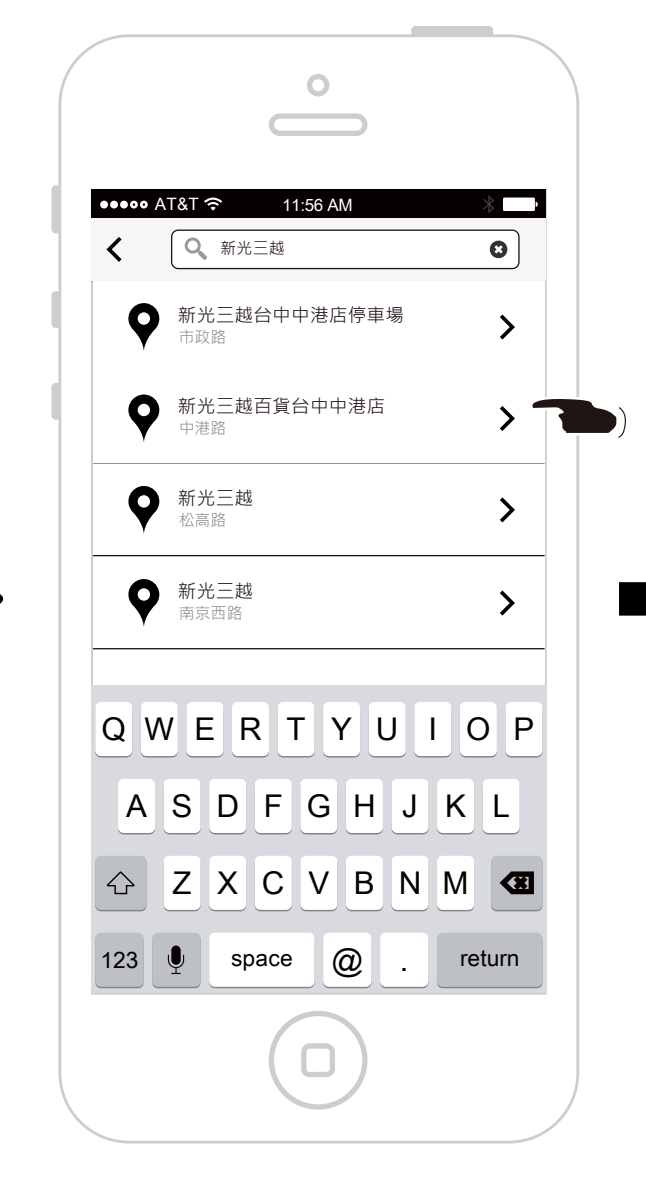

搜尋後顯示搜尋結果,點選要查看 的地點。

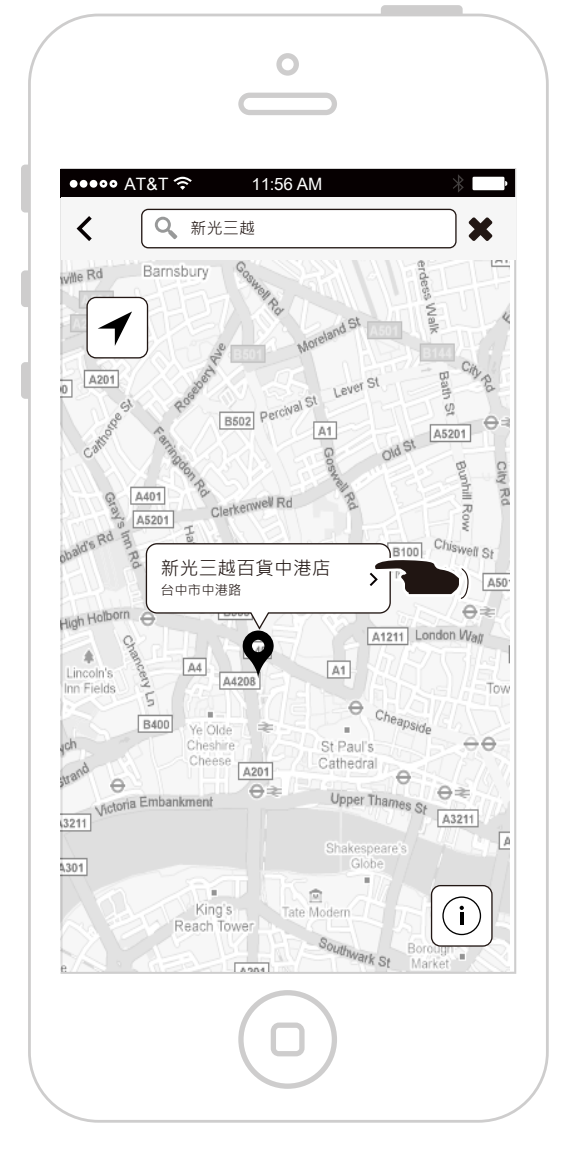

將選擇的地點標示在地圖上,點選 訊息框套用。

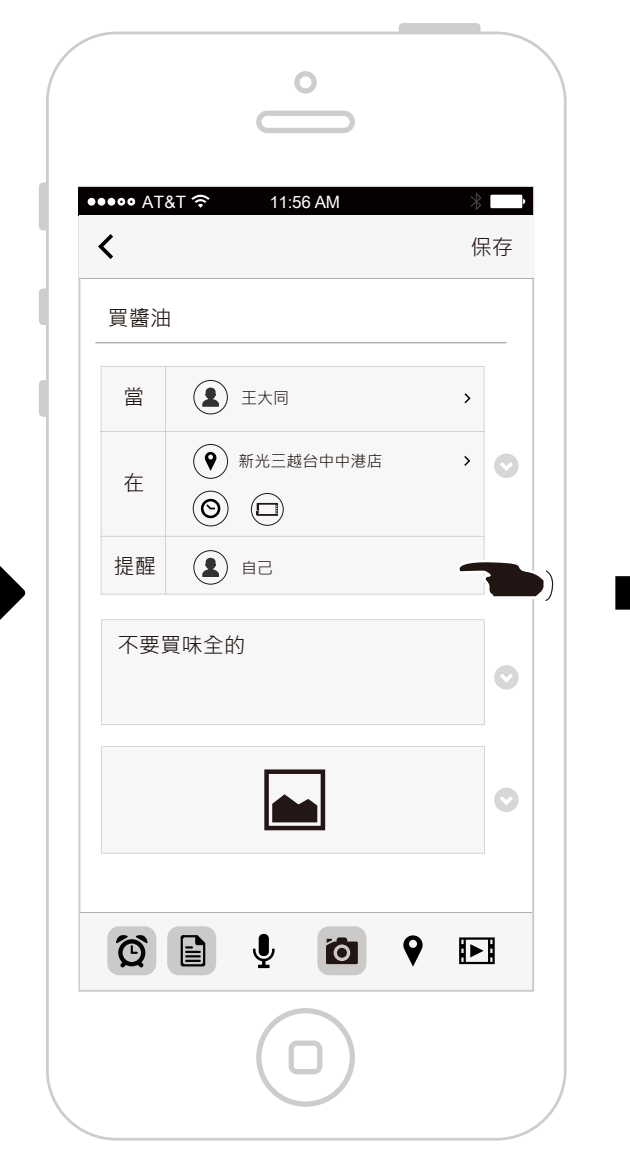

地點提醒條件已經變更,如要變更 提醒對象,直接點選提醒對象欄位。

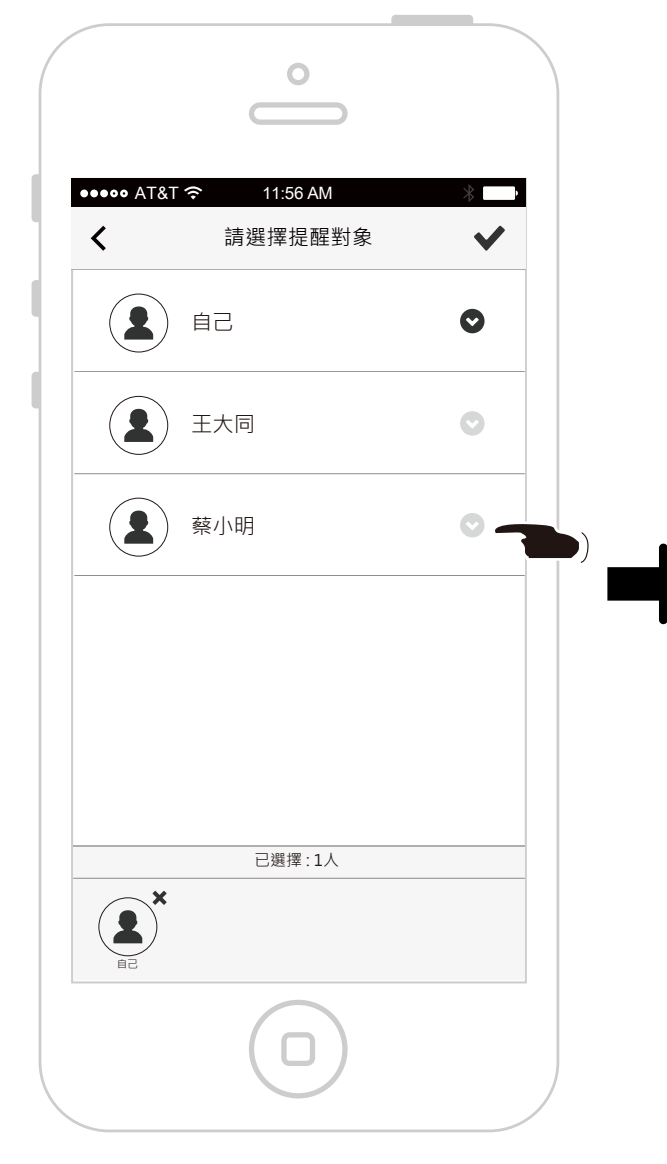

選擇要提醒的對象,此以加入 「蔡小明」為例。

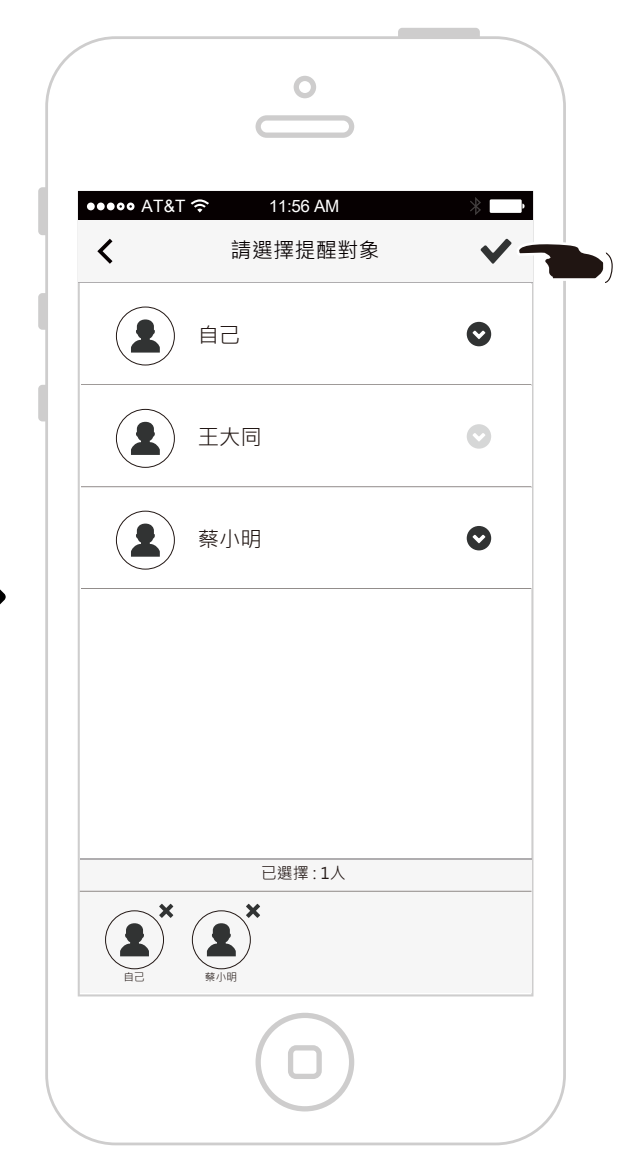

選擇完畢後,按下「打勾」按鈕。

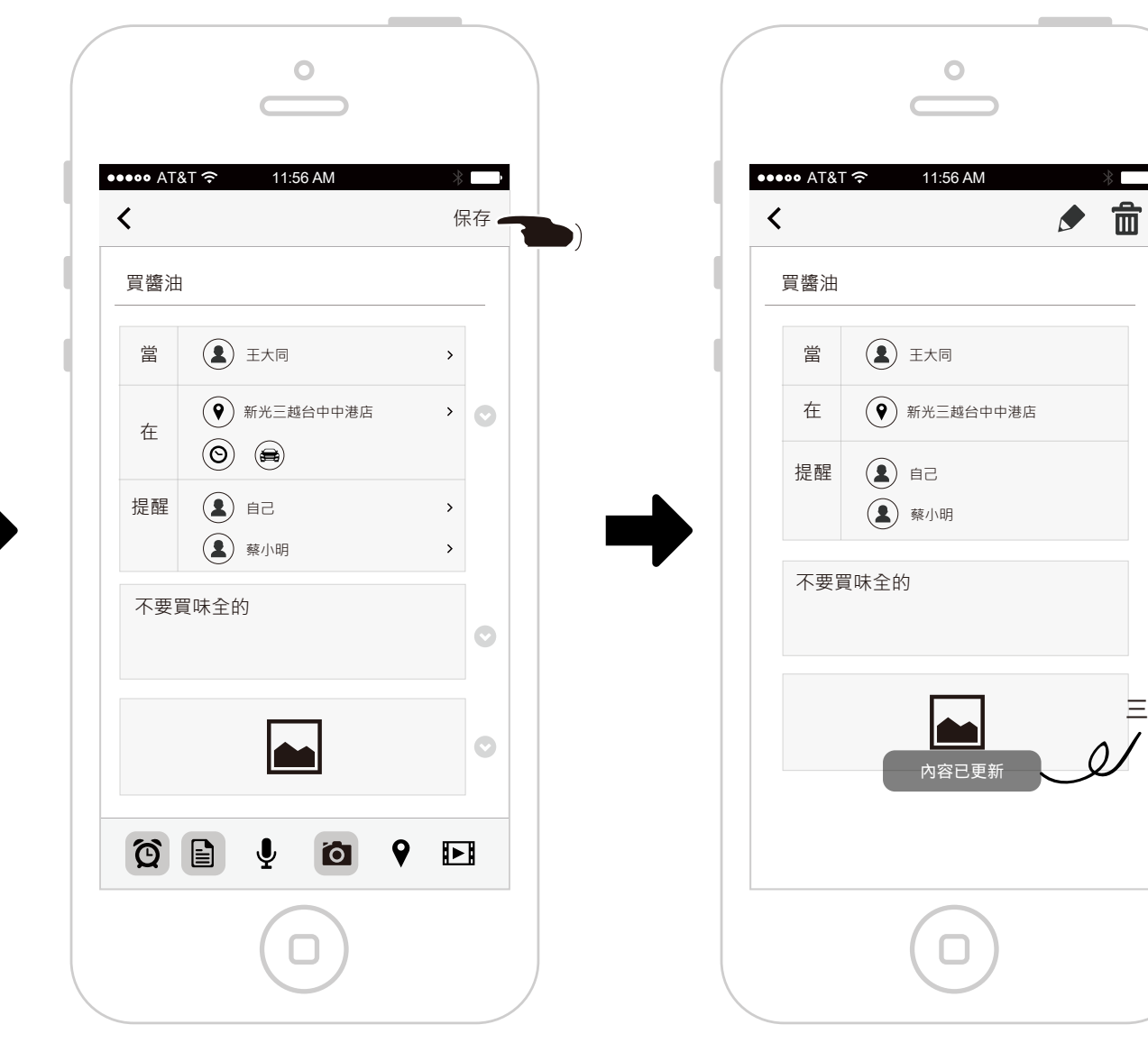

編輯完畢後,按下保存。

提醒條件變更完成。

,

三秒後消失

編輯提醒任務-時間條件

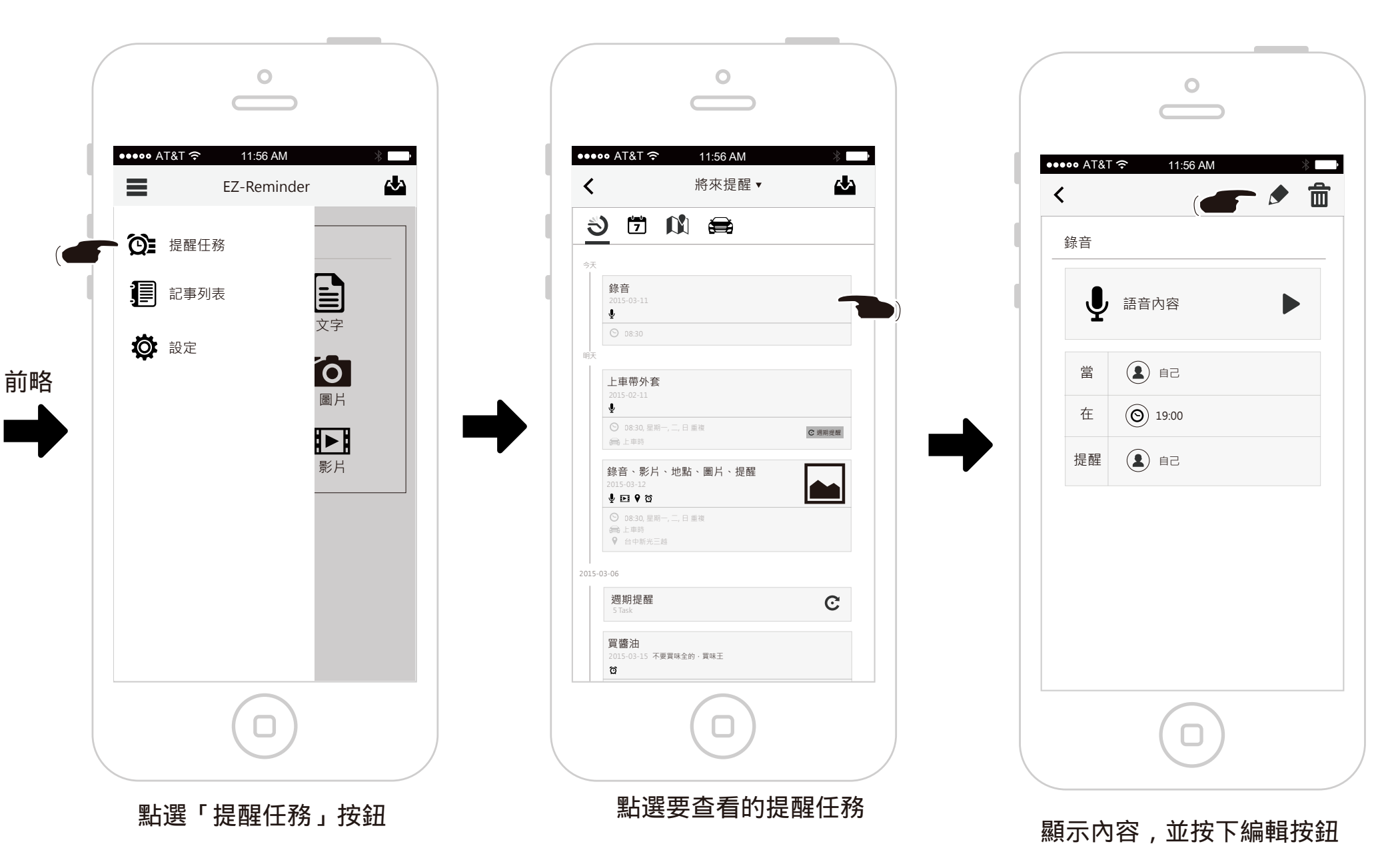

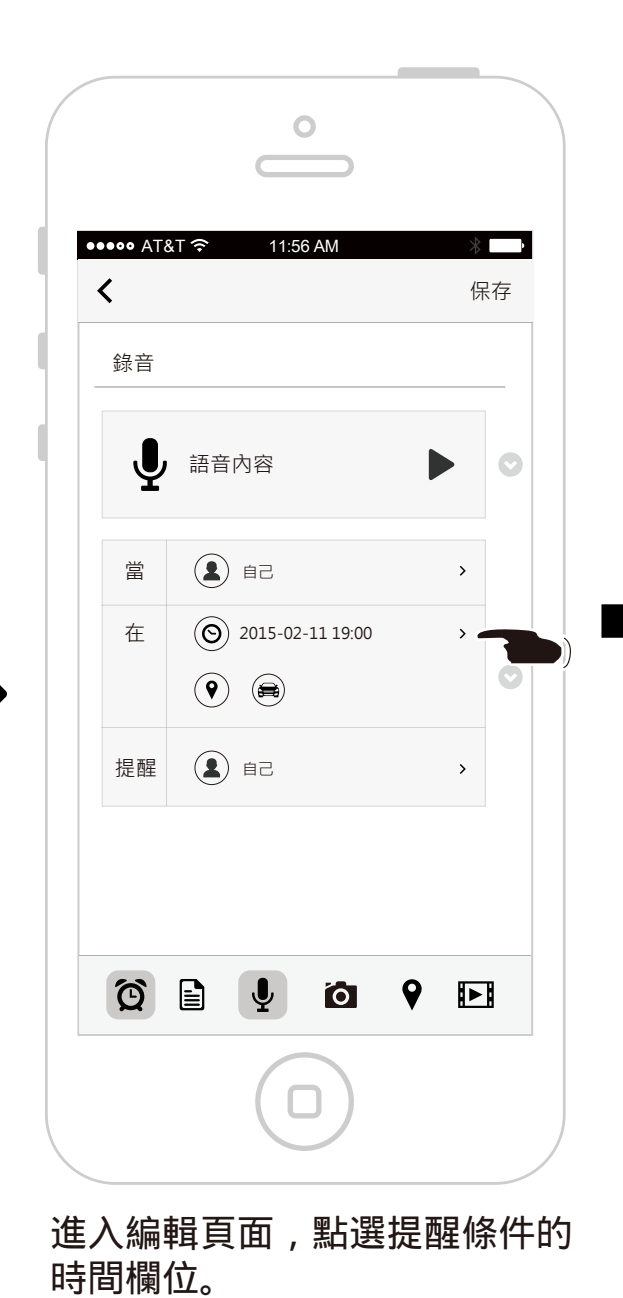

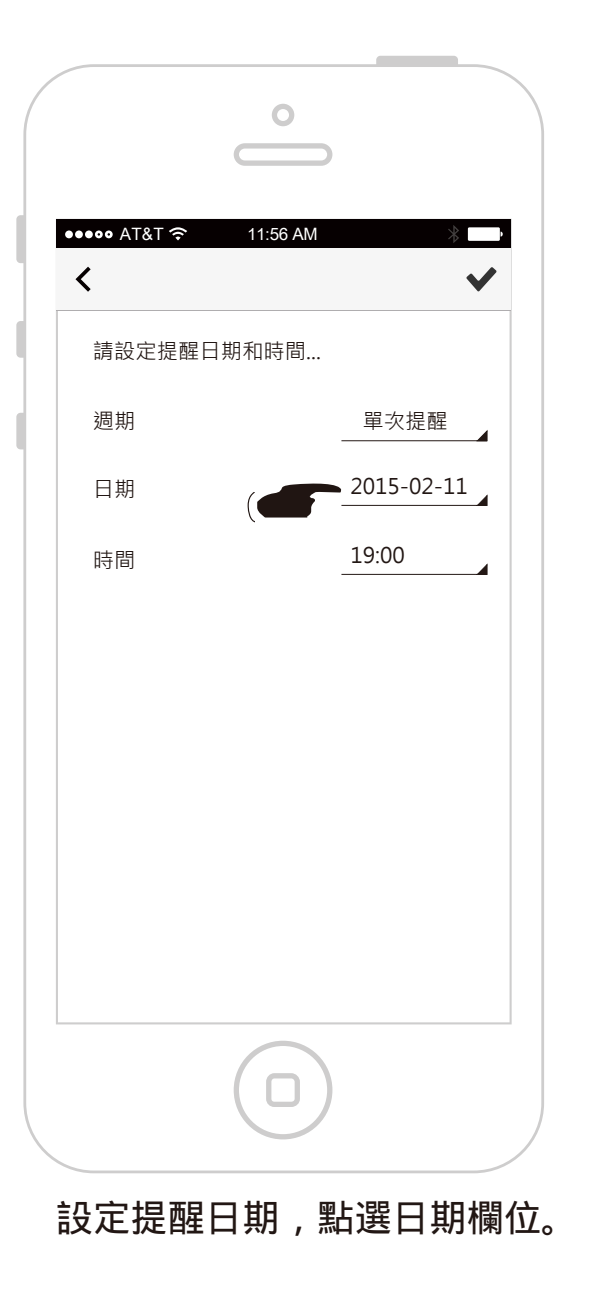

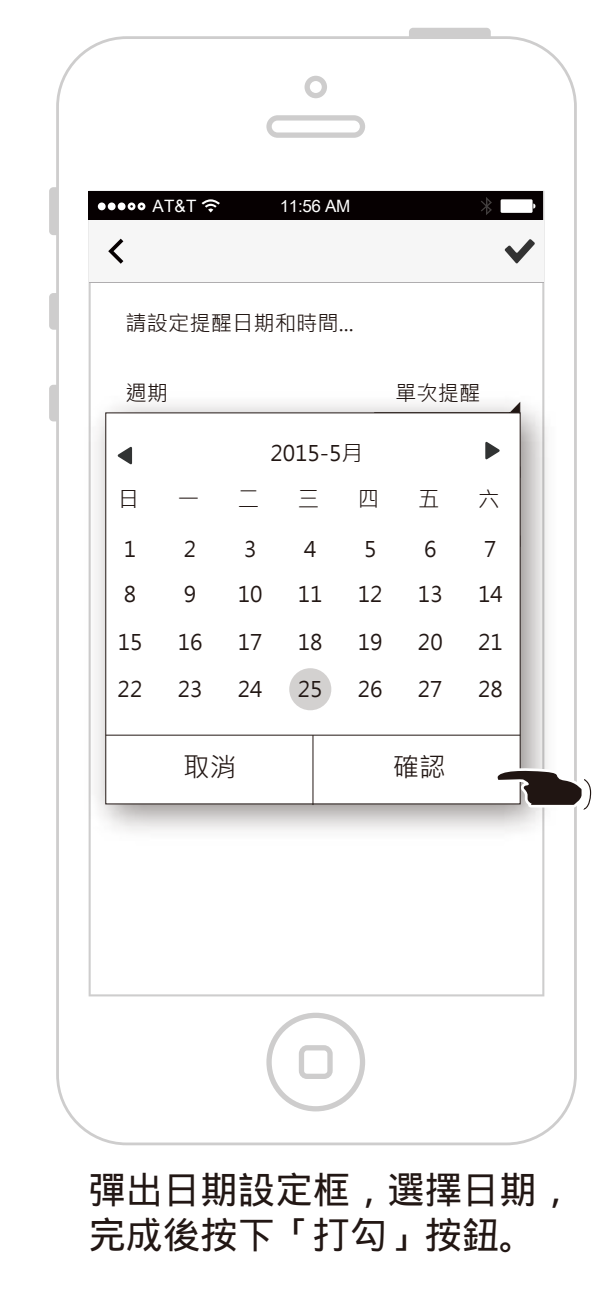

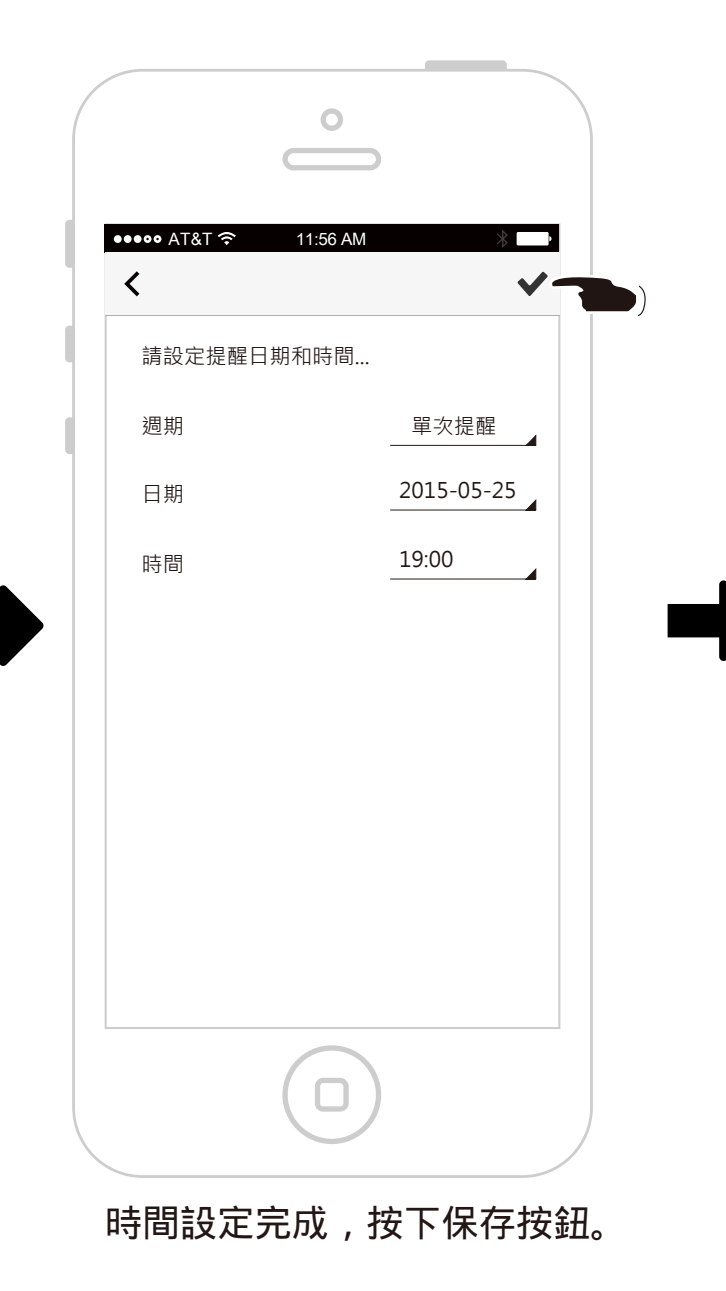

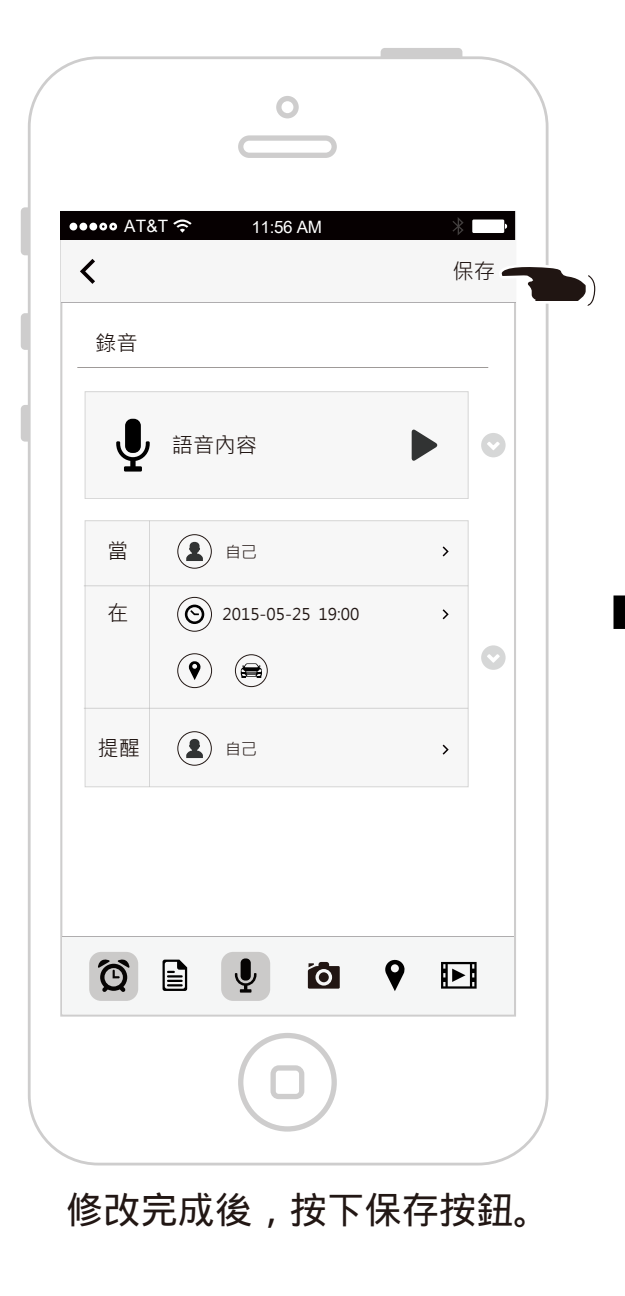

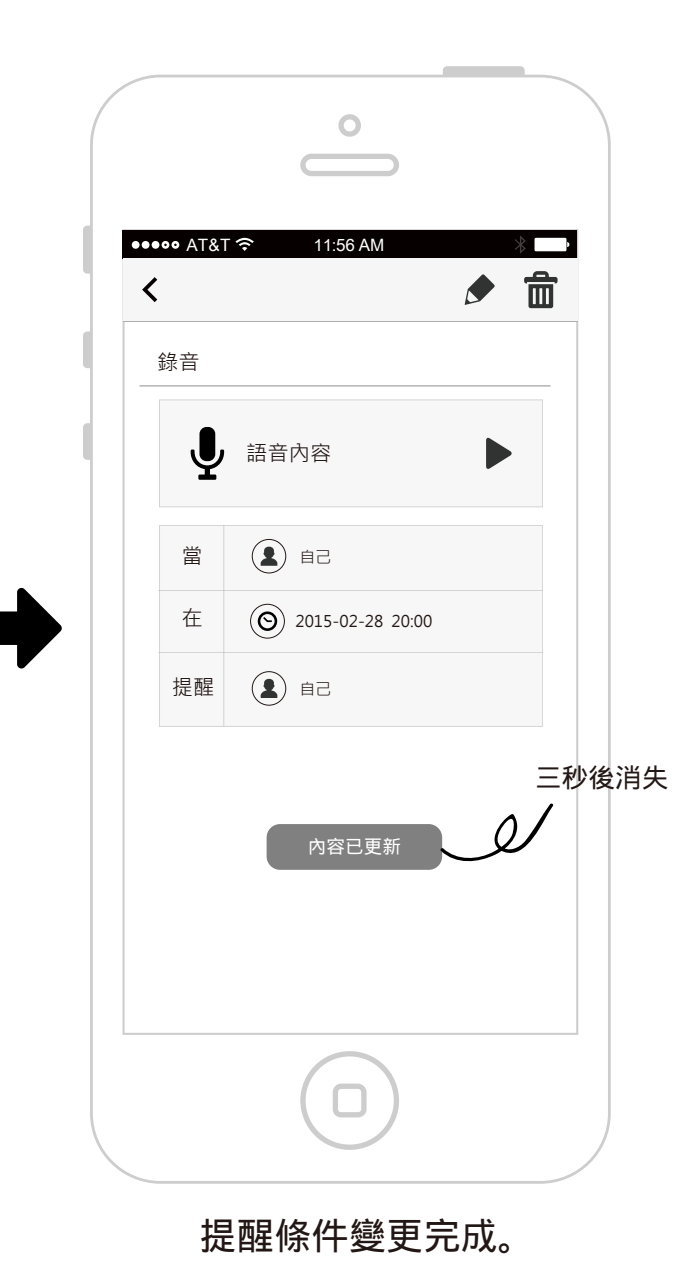

編輯提醒任務-裝置條件

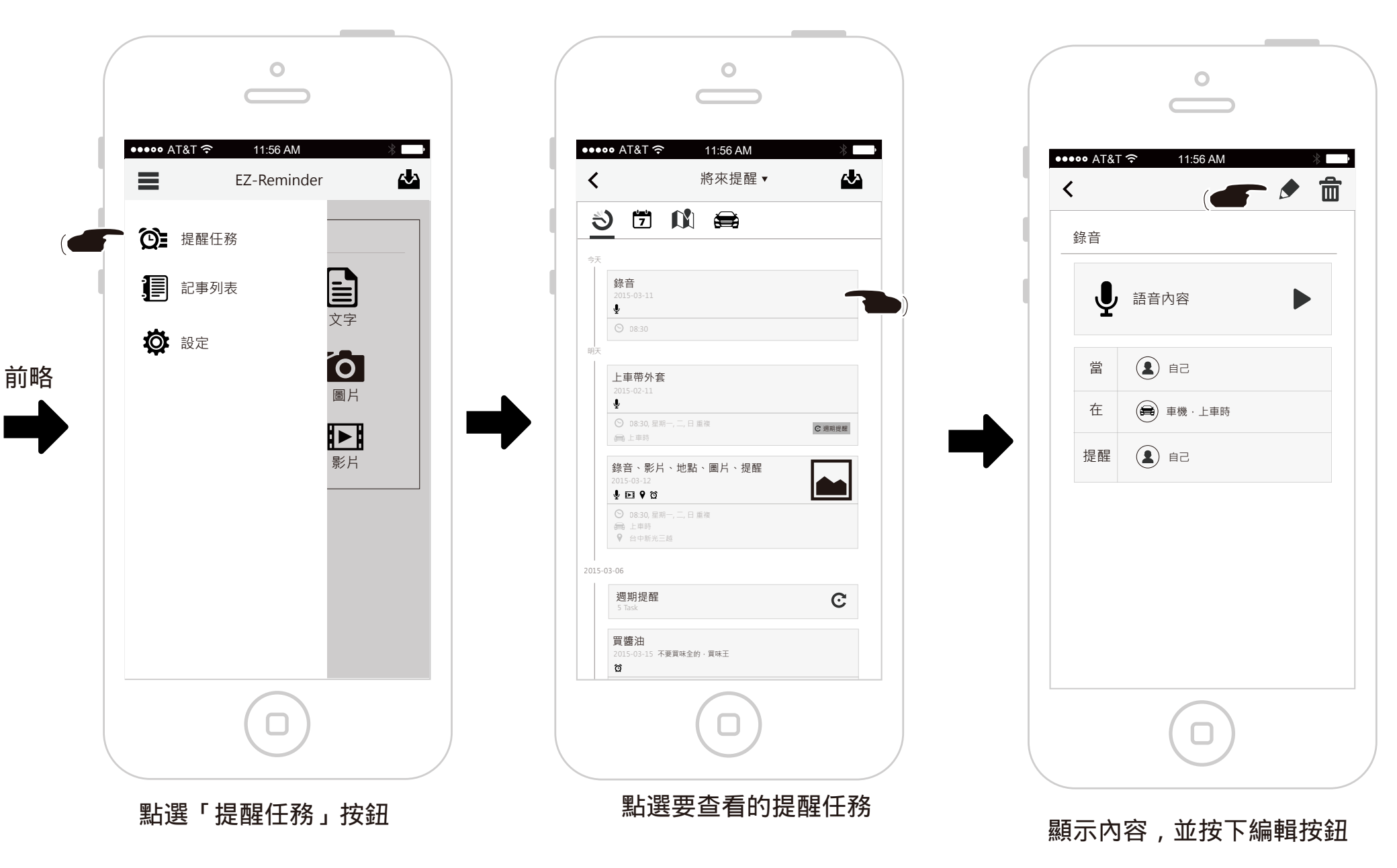

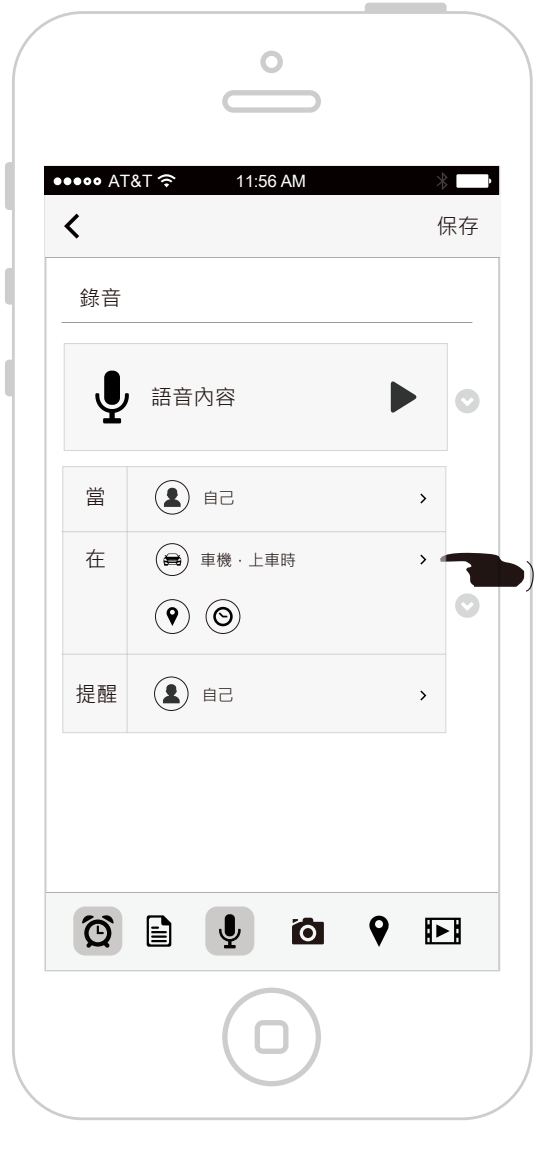

進入編輯頁面,點選提醒條件的 裝置欄位。

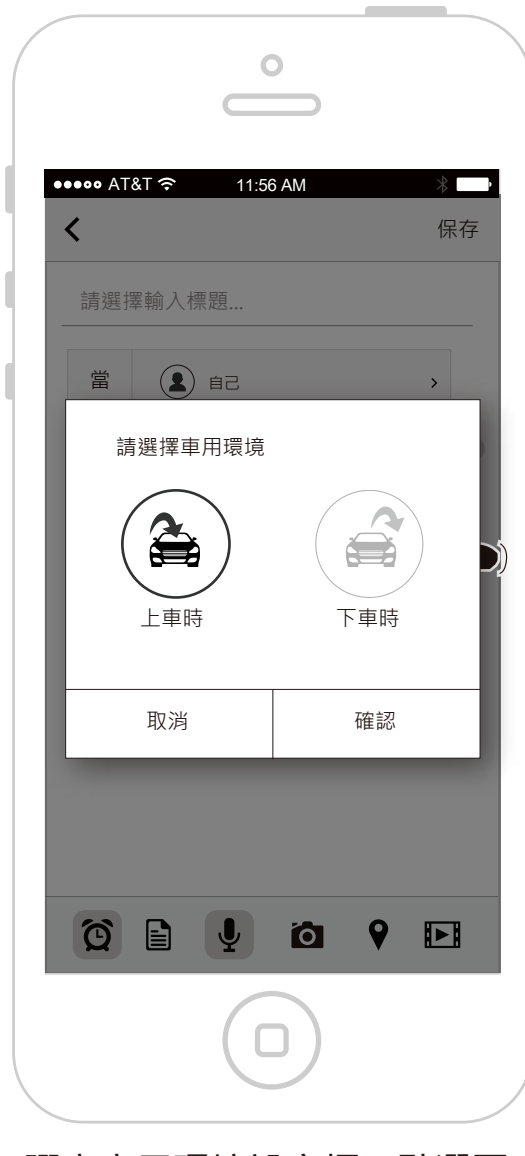

彈出車用環境設定框,點選要 變更的條件。

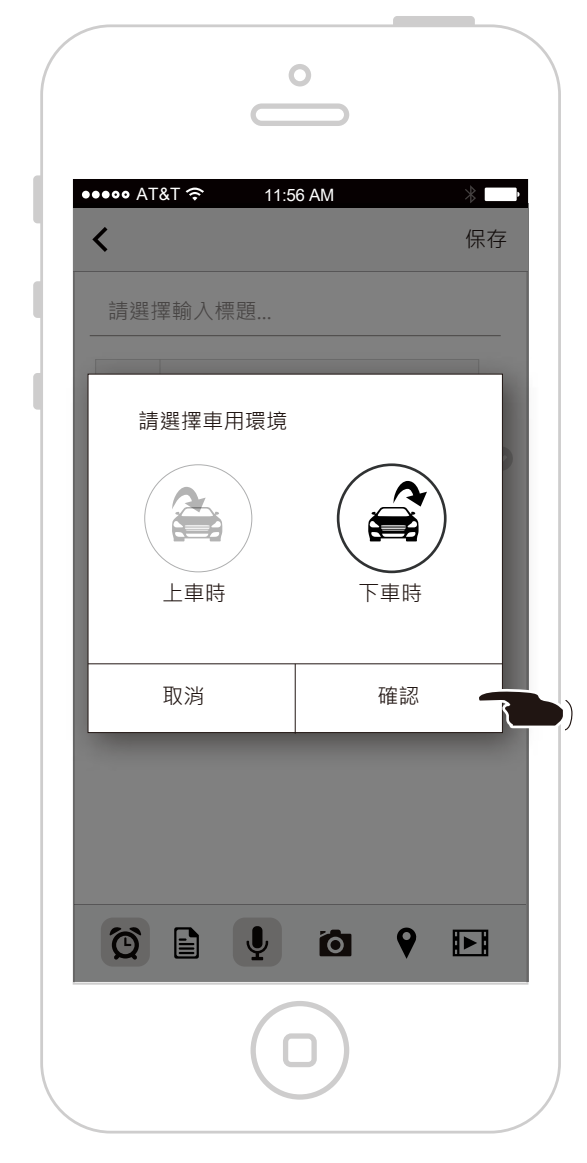

條件變更完「下車時」,確認後按下 「打勾」按鈕。

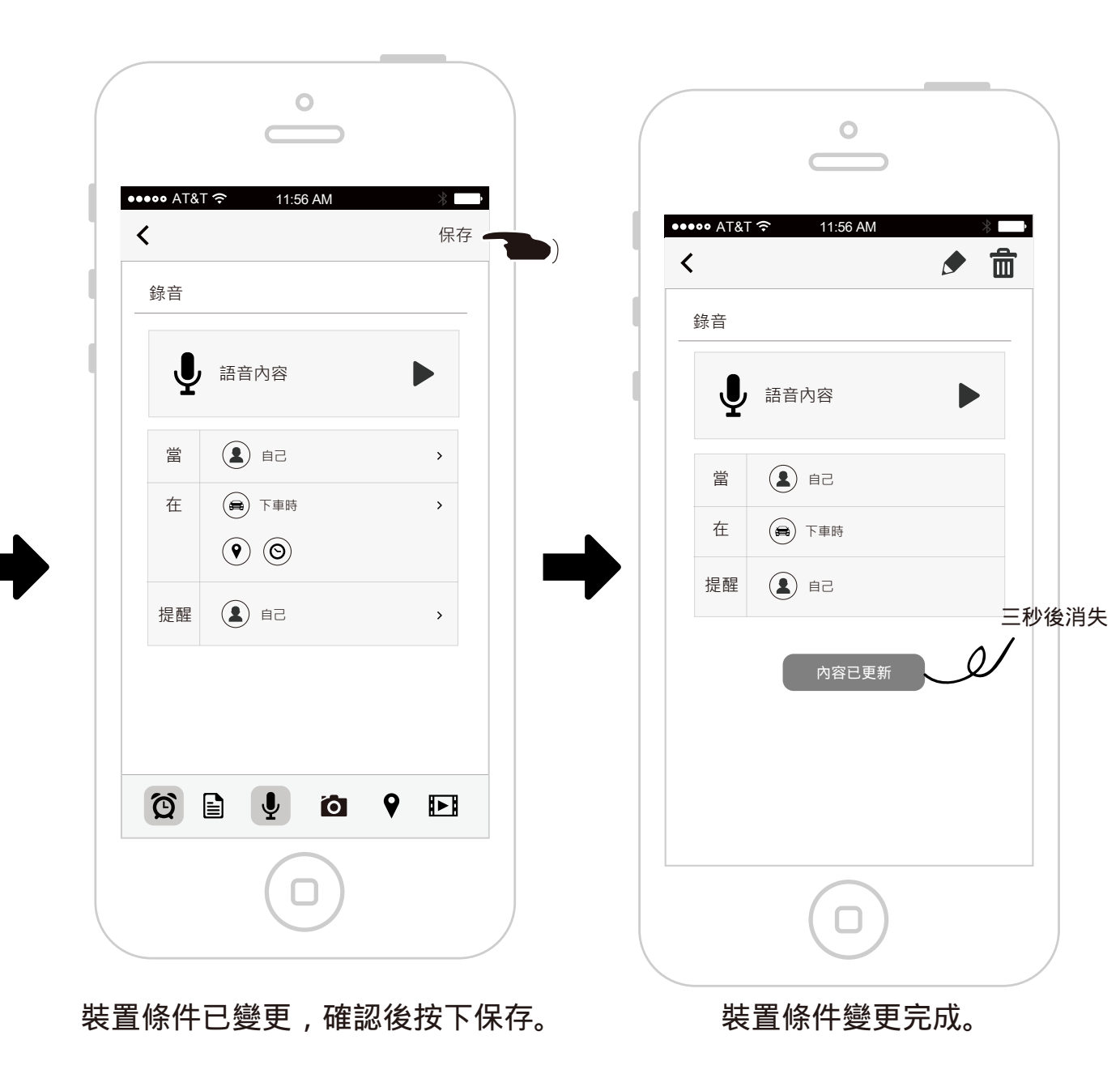

查看提醒任務

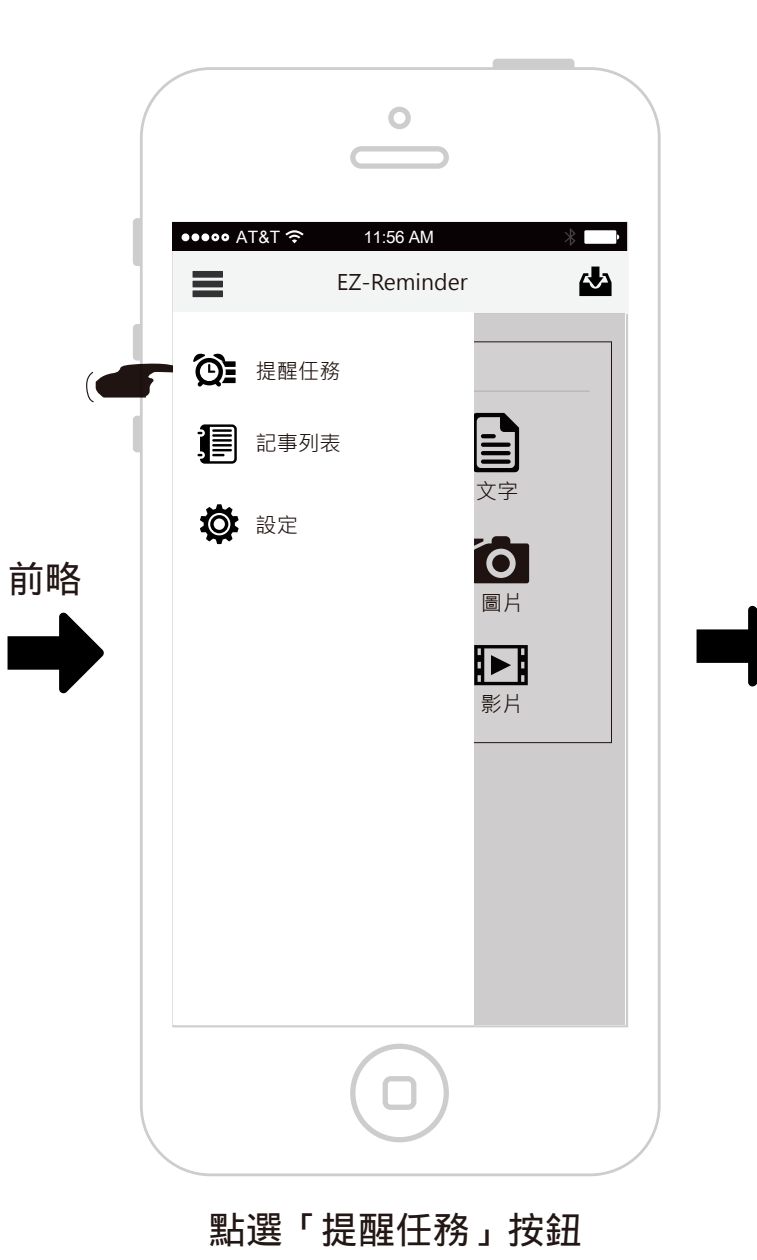

| •••• AT&T 奈                                                      | 11:56 AM<br>將來提醒 ▼ | *<br>  | 4 |
|------------------------------------------------------------------|--------------------|--------|---|
| `<br>5) [7]                                                      |                    |        |   |
| π.                                                               |                    |        |   |
| 錄音<br>2015-03-11                                                 |                    |        |   |
|                                                                  |                    |        |   |
| 天<br>上車帶外套                                                       |                    |        |   |
| 2015-02-11<br>¥                                                  |                    |        |   |
| ○ 08:30, 星期-<br>● 上車時                                            | -,二,日重複            | € 週期提醒 |   |
| 錄音、影片<br>2015-03-12                                              | 、地點、圖片、提醒          |        |   |
| <ul> <li>○ 08:30,星期-</li> <li>○ 上車時</li> <li>♀ 台中新光三則</li> </ul> | -, 二, 日 重複<br>d    |        |   |
| 15-03-06                                                         |                    |        |   |
| 週期提醒<br><sup>5 Task</sup>                                        |                    | C      |   |
| 買醬油<br>2015-03-15 不要<br>ロ                                        | g買味全的·買味王          | -      | 2 |
|                                                                  |                    |        |   |

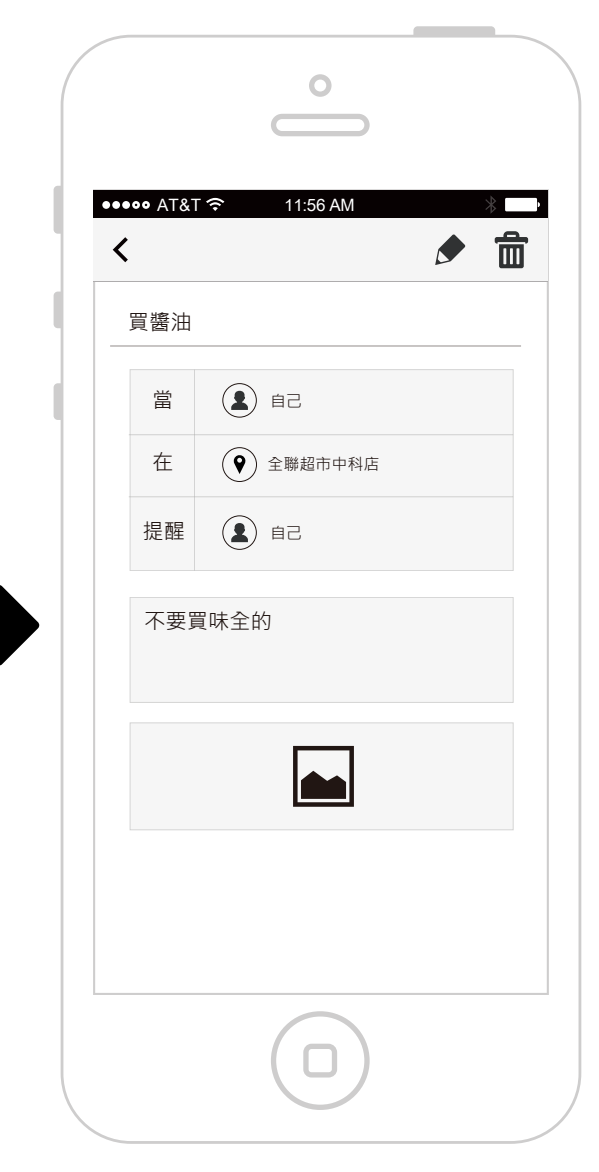

顯示提醒內容

查看圖片內容

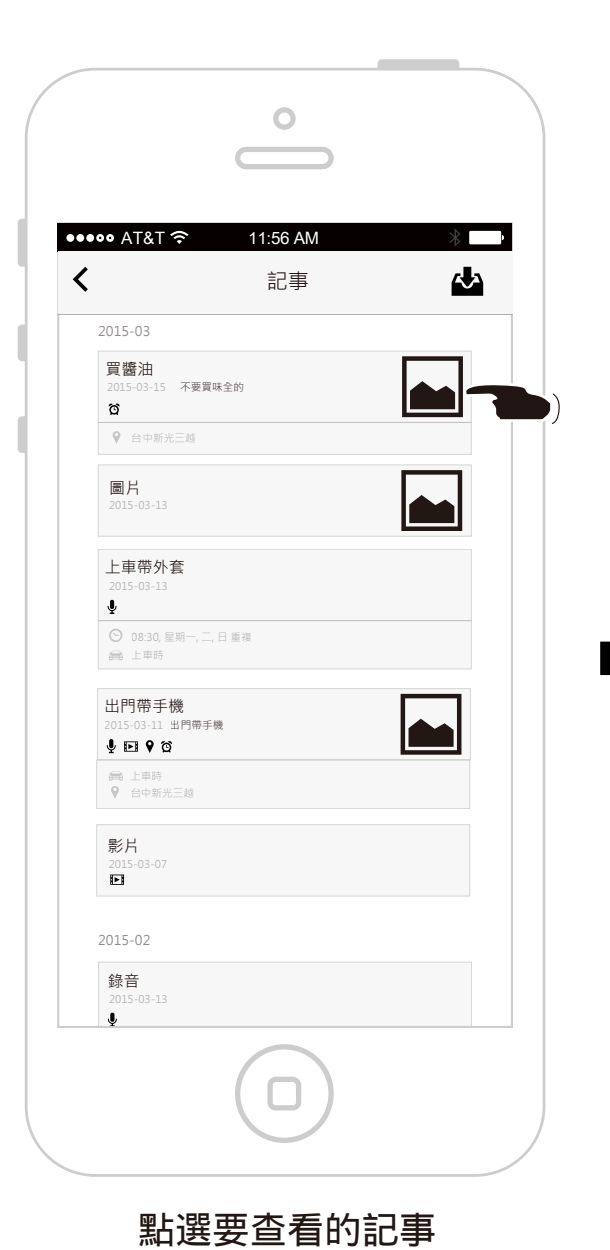

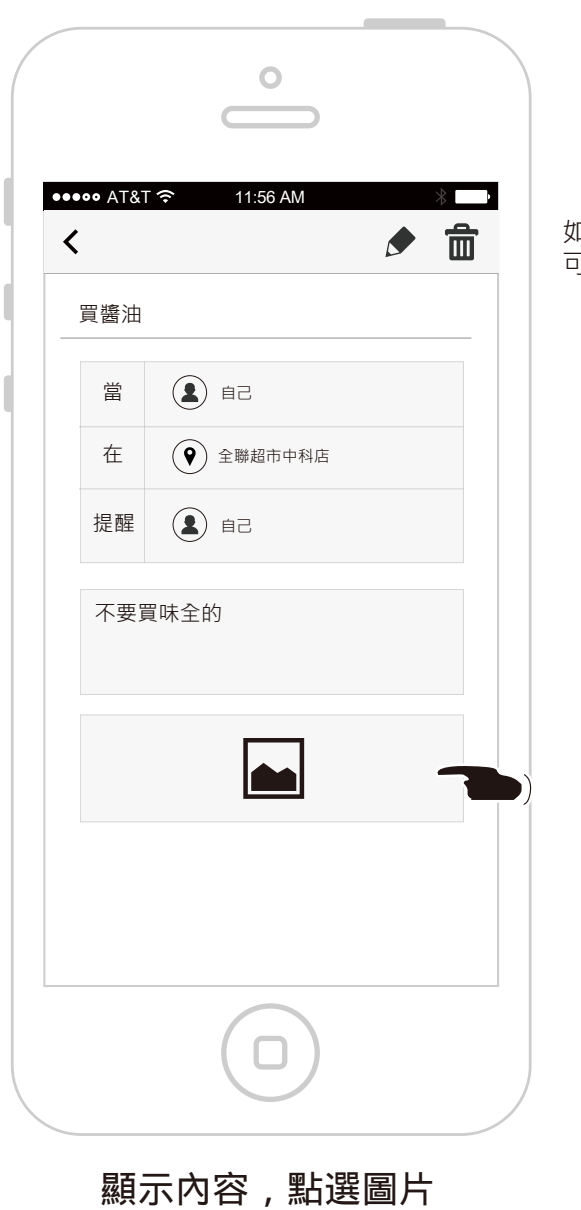

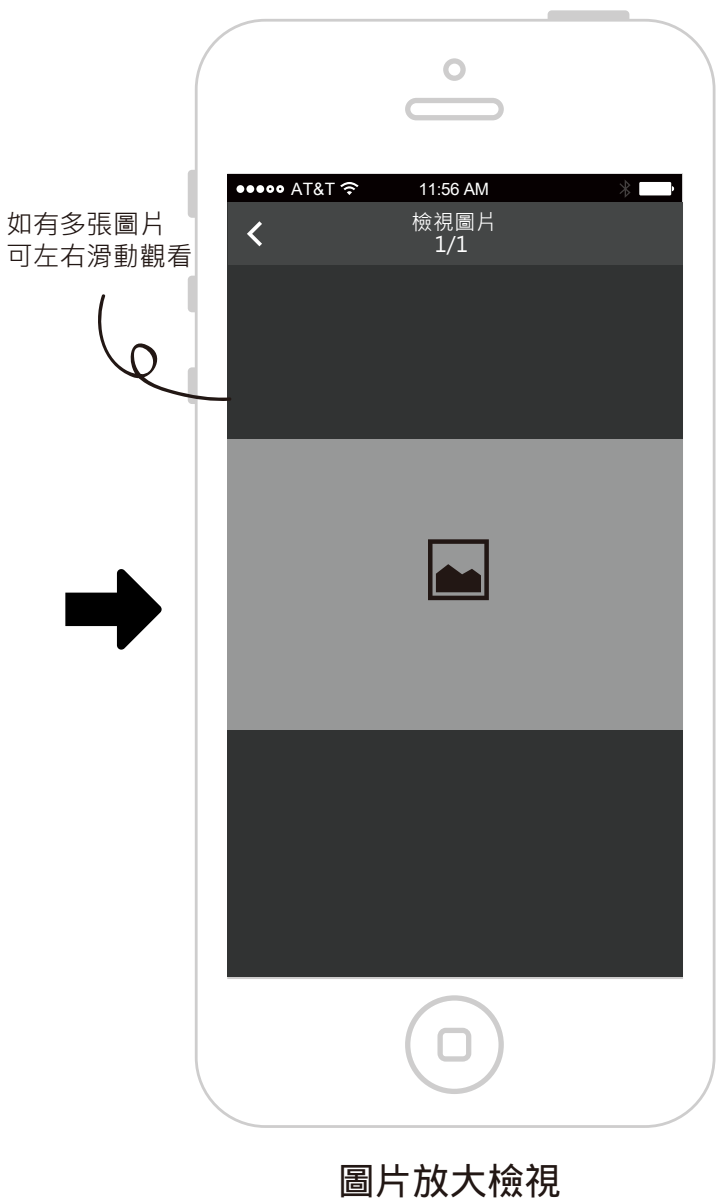

# 播放錄音內容

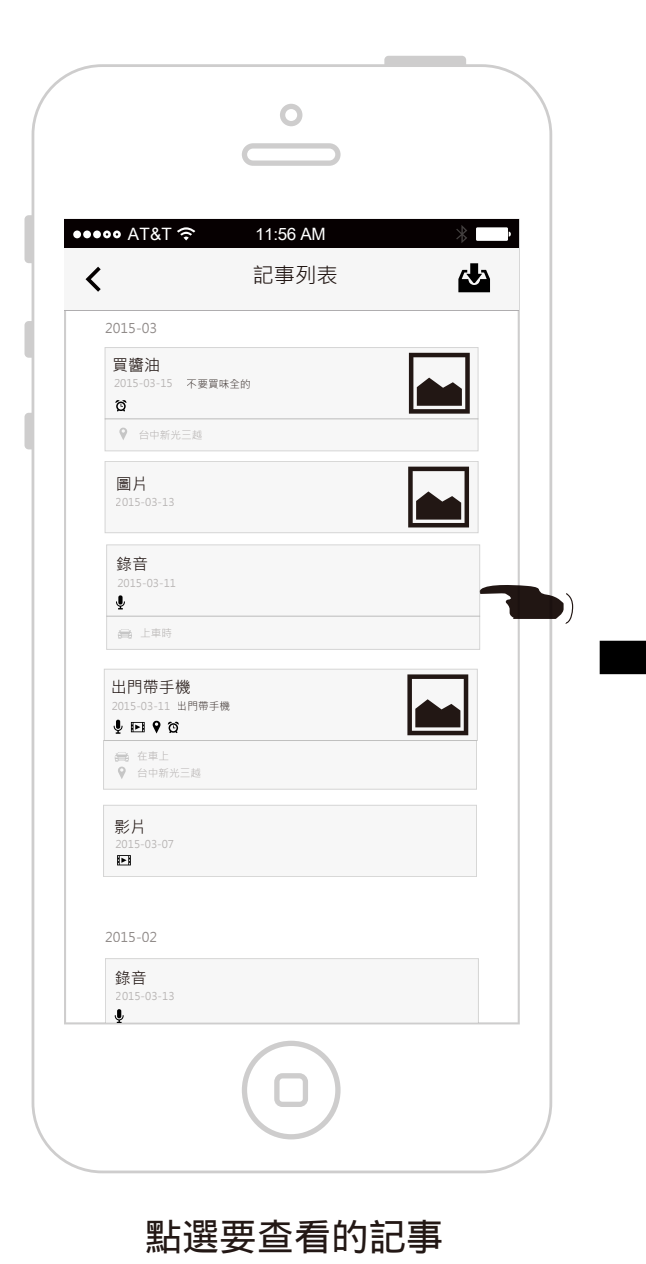

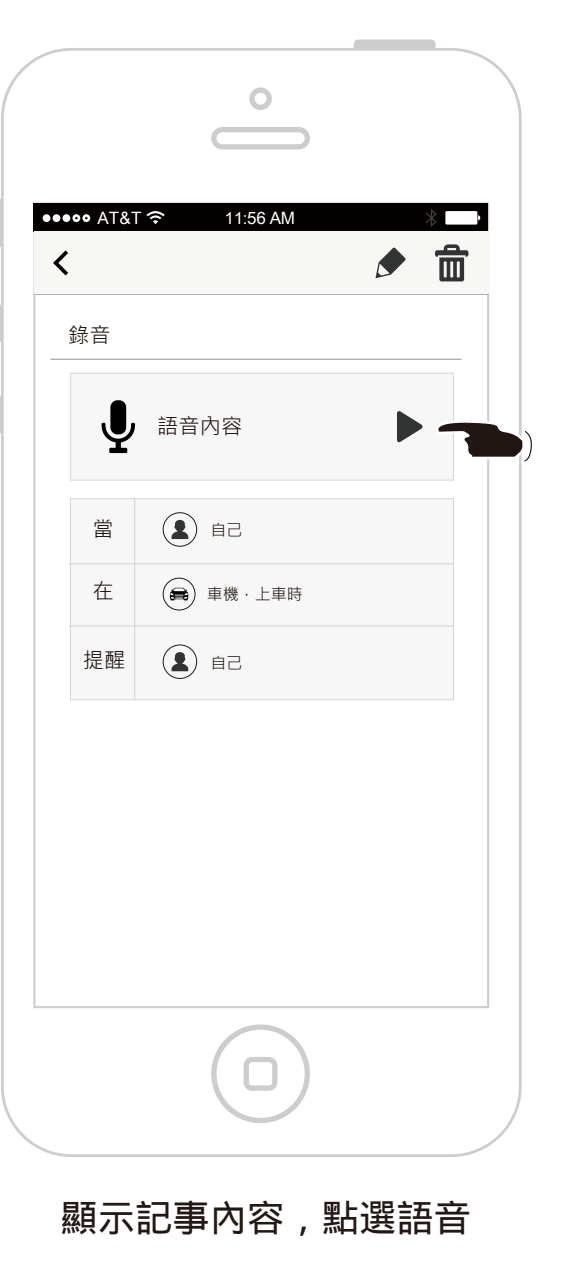

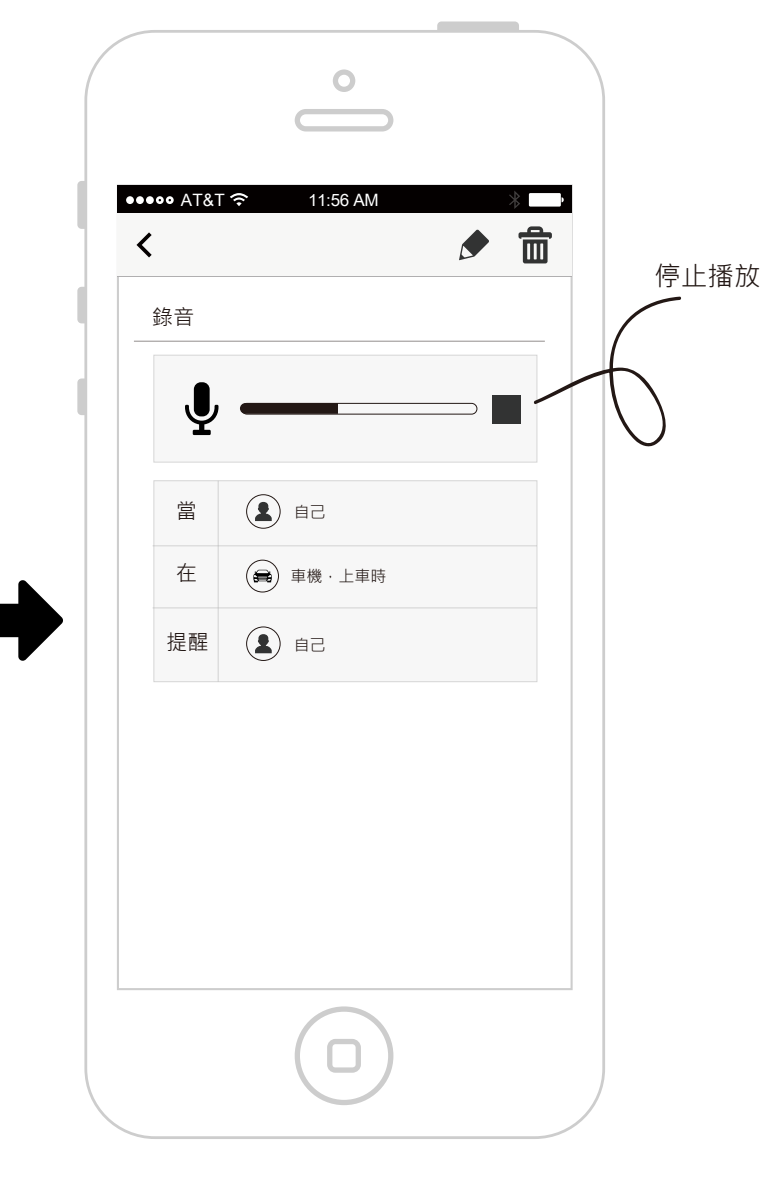

#### 點選後,直接播放錄音

#### 查看地點內容

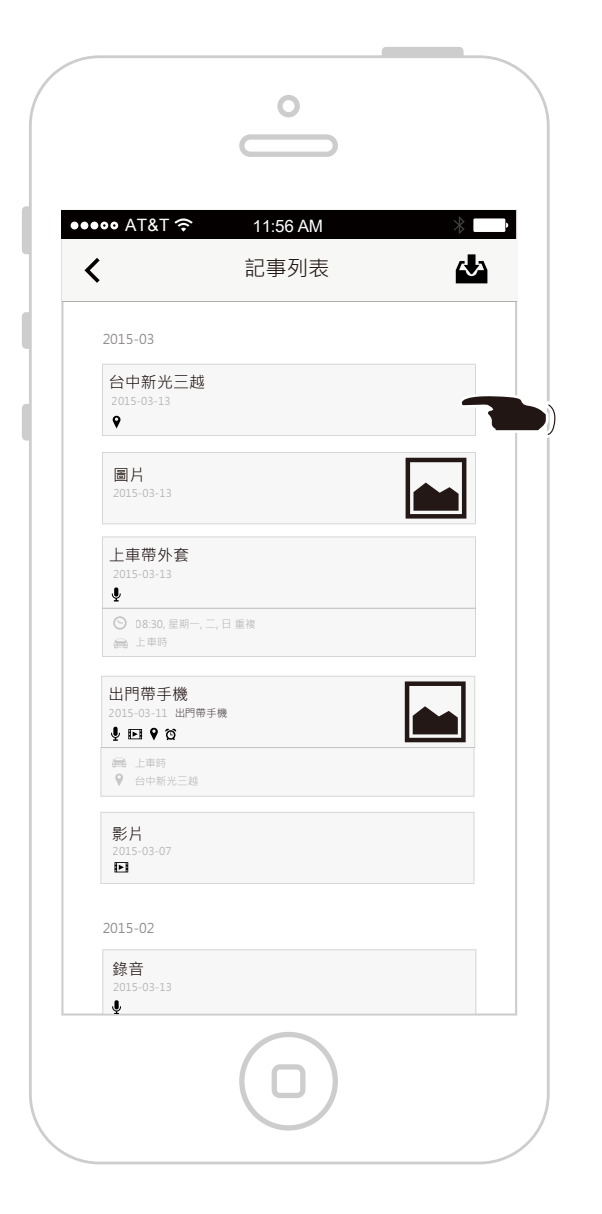

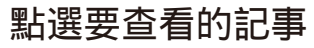

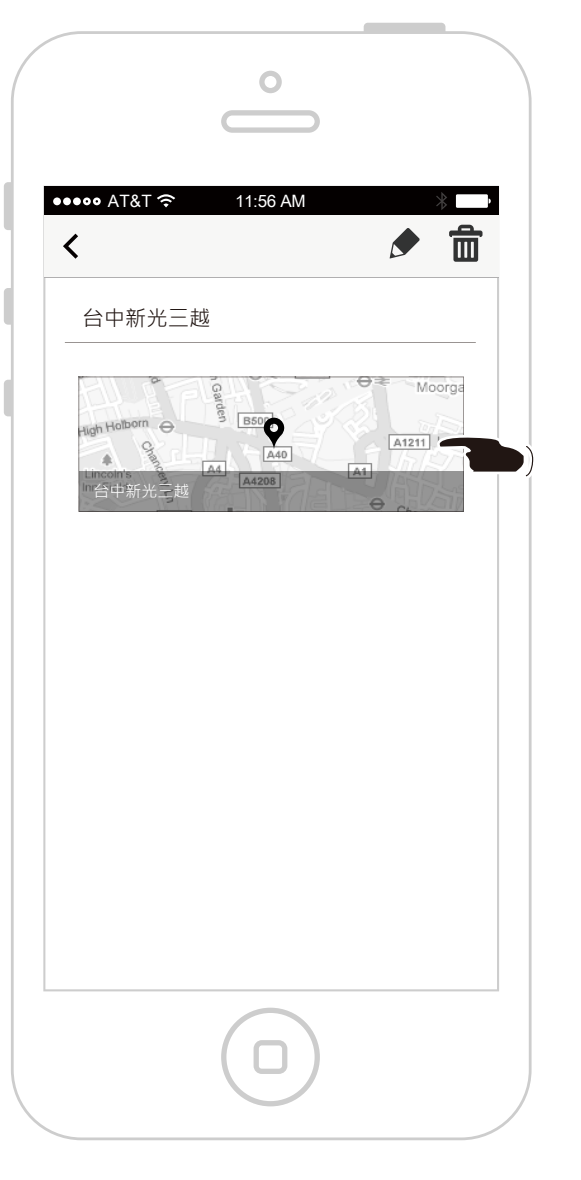

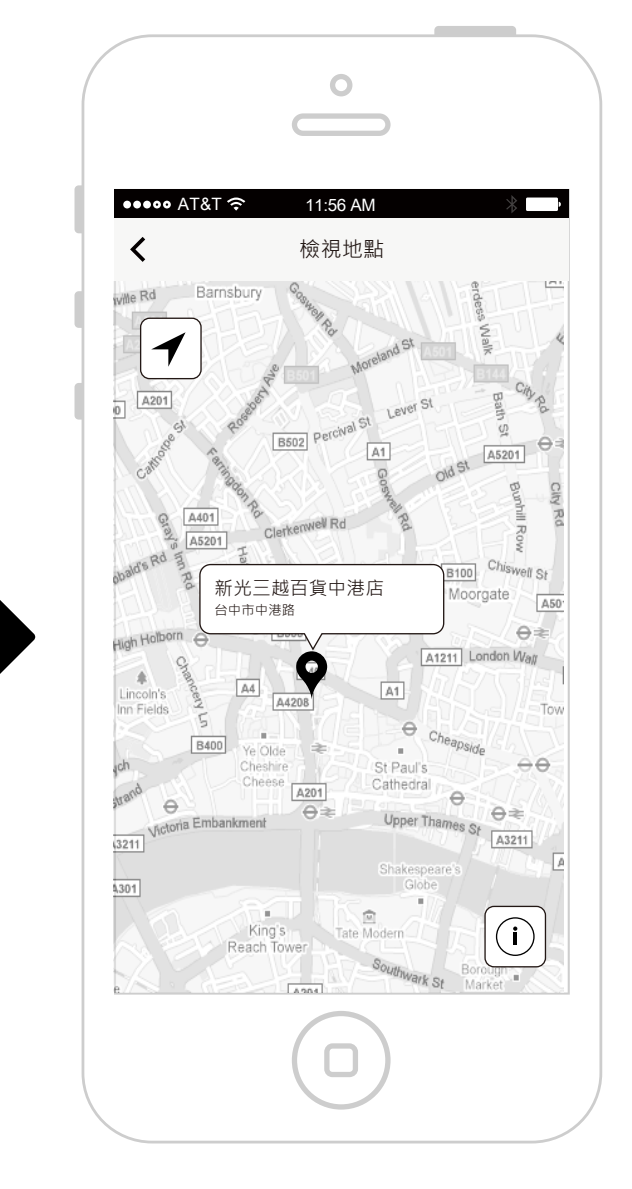

顯示記事內容,點選地點

在地圖上檢視地點

設定提醒事件時,如果提醒任務的偵測對象是別人,這則事件會發送訊息到對方手機,可直接讓對方存入提醒事件中。

| •••••• AT&T      11:56 AM     #       EZ-Reminder     ▲ | ●●●●●● AT&T 令 11:56 AM ※ ■●<br>く 保存              | ●●●●●● AT&T 令 11:56 AM ※ ■●<br>く 請選擇偵測對象 |
|---------------------------------------------------------|--------------------------------------------------|------------------------------------------|
| 你想加入                                                    | 請選擇輸入標題                                          |                                          |
|                                                         | 當請選擇偵測對象     >       在     (⑤)       (〇)     (〇) |                                          |
| ■ ● ● ● ● ● ● ● ● ● ● ● ● ● ● ● ● ● ● ●                 | 提醒 請選擇提醒對象 >                                     | <b>全</b> 蔡小明 >                           |
| ● <b>● ● ● ● ● ● ● ● ● ●</b>                            |                                                  |                                          |
|                                                         |                                                  |                                          |
|                                                         |                                                  |                                          |
|                                                         |                                                  |                                          |
|                                                         |                                                  |                                          |
| 點選「提醒」圖示                                                | 切換至記事編輯頁面,會建立<br>一個提醒設定表格,先點選偵<br>測對象欄位。         | 選擇偵測對象,此以「王大同」為例。<br>61/74               |

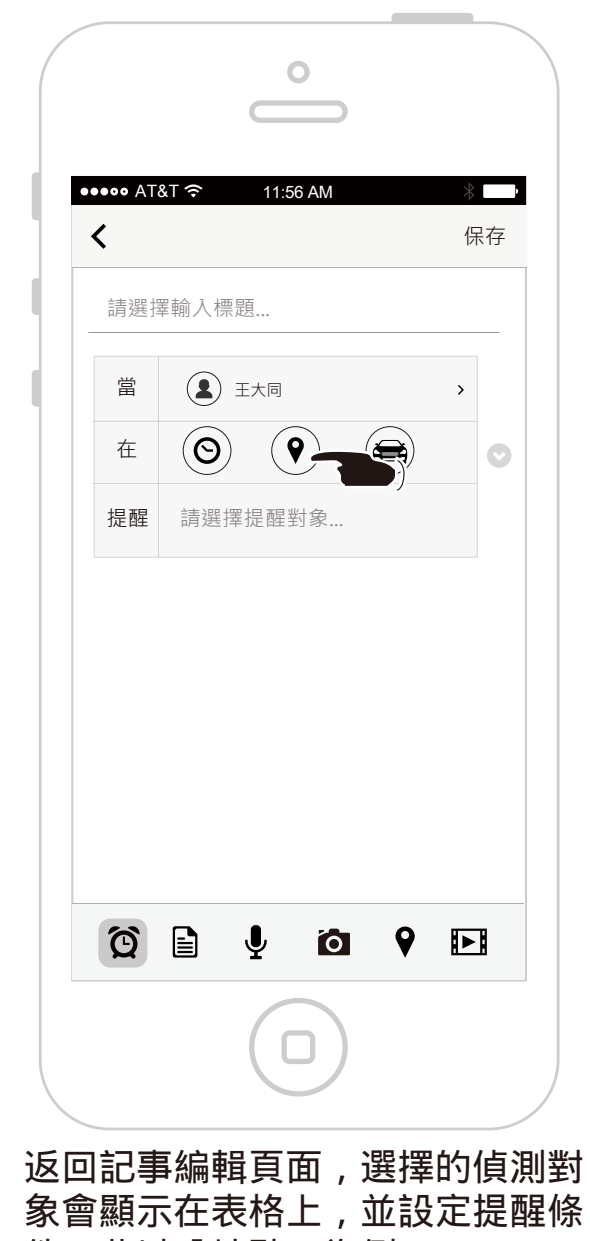

件,此以「地點」為例。

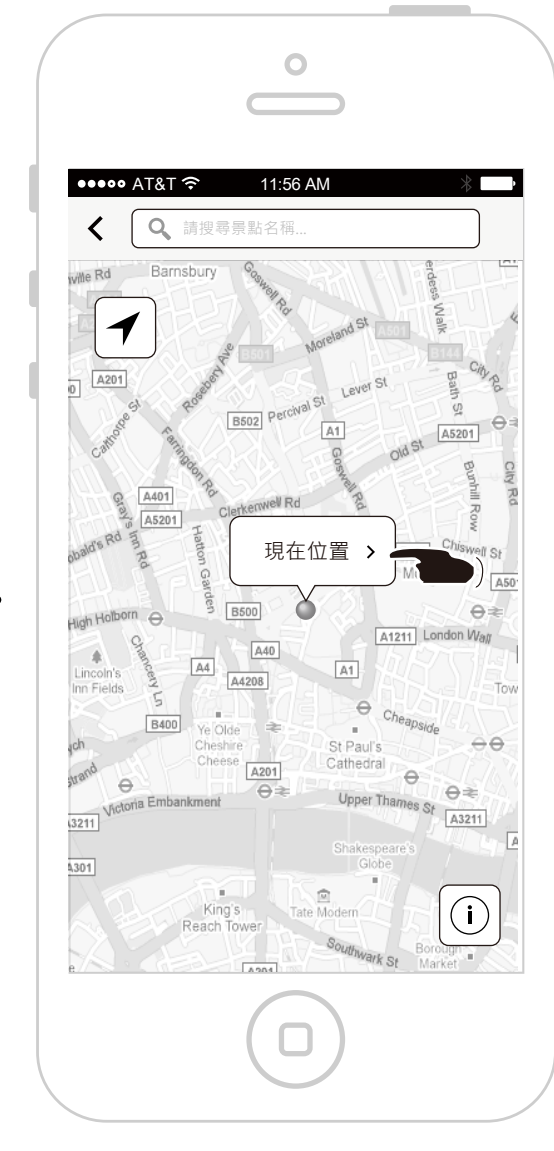

切換至地圖畫面,可搜尋地點或是 使用現在位置,此以「現在位置」 為例,點選訊息框。

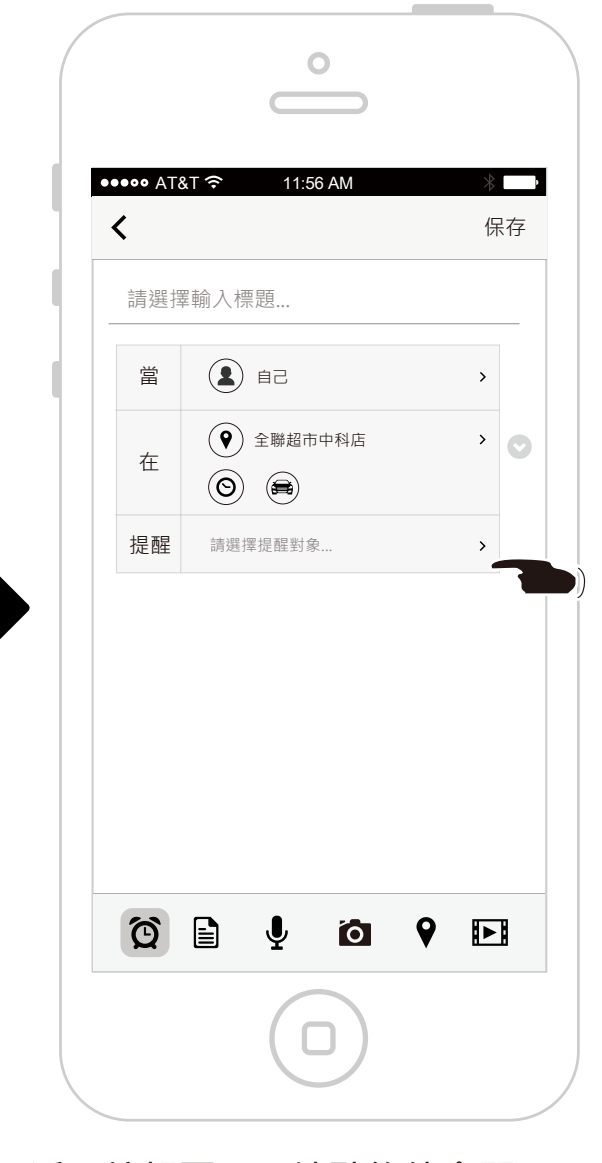

返回編輯頁面,地點條件會顯示 在表格上,接著選擇要提醒的對象。

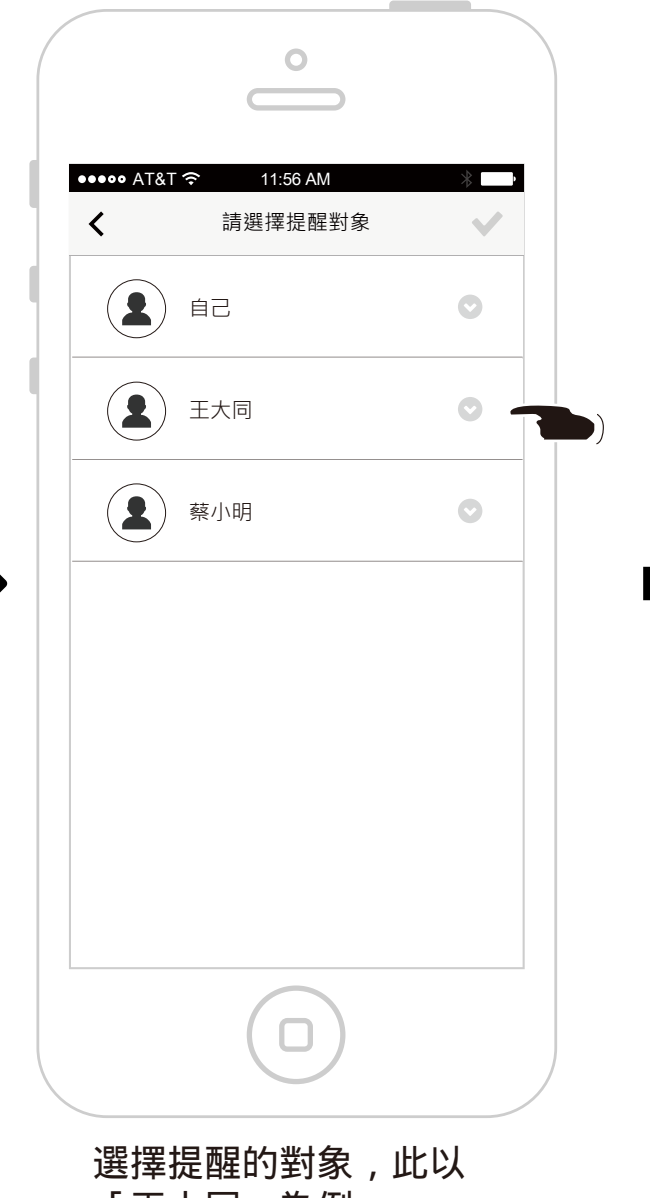

「王大同」為例。

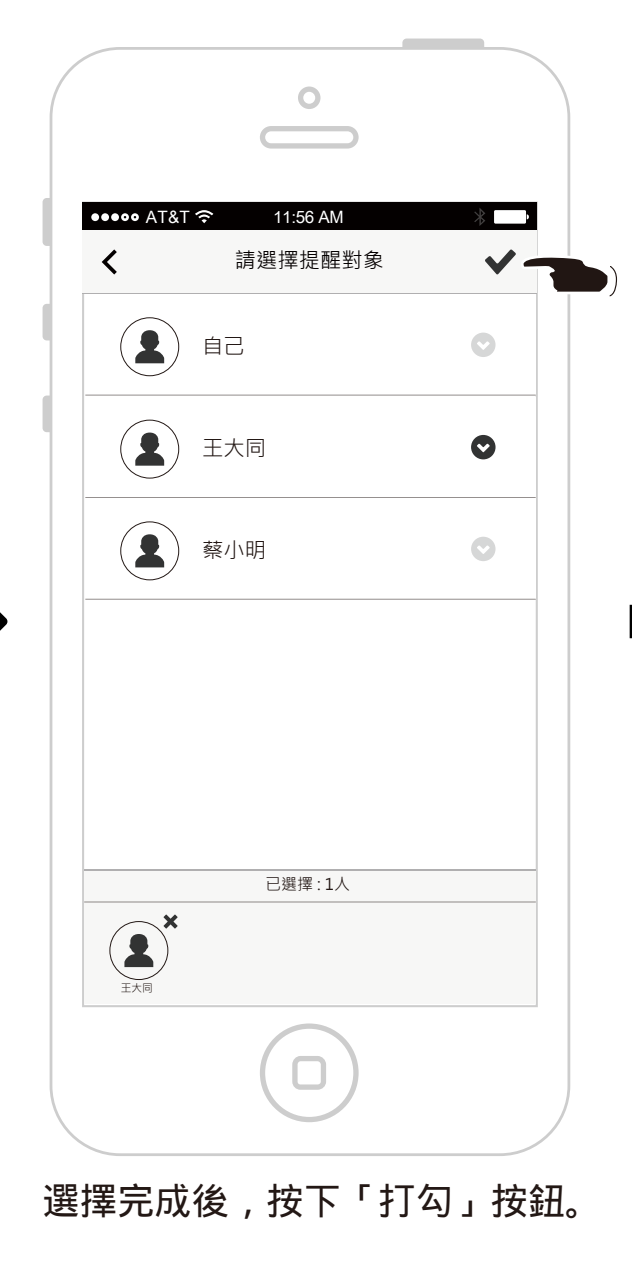

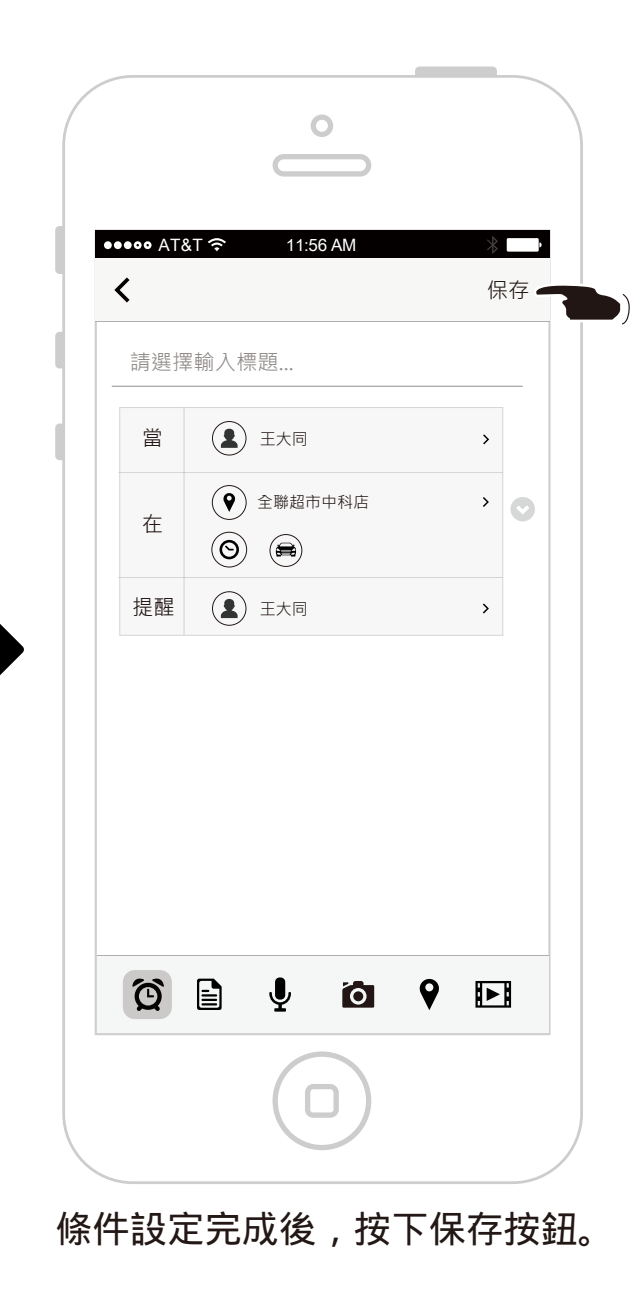

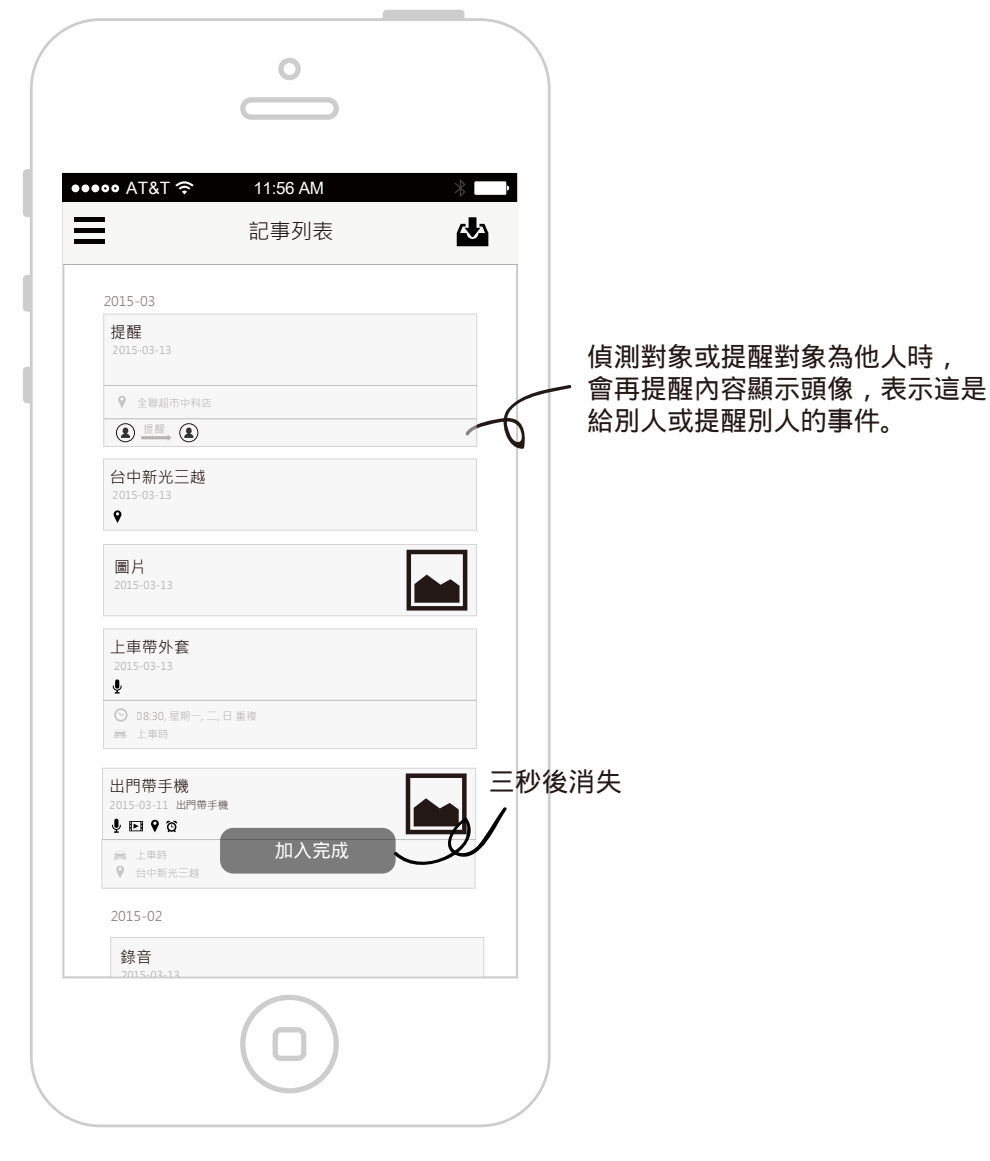

保存完成,切換至記事列表。

#### 查看替聯絡人設定的提醒任務

替聯絡人設定提醒任務時,也可以在自己的提醒任務清單中看到。

| 0             |                                                     |                                                                                                    |
|---------------|-----------------------------------------------------|----------------------------------------------------------------------------------------------------|
|               |                                                     |                                                                                                    |
| 圖片<br>下<br>影片 | 上車帶外套         2015-02-11 <ul> <li></li></ul>        | 上車帶外套<br>2015-02-11<br>♥<br>◎ 08-30、屋雨一二,日 単裕<br>純:上申時<br>健臣 ♥ 岔<br>◎ 08-30、屋雨一二,日 単裕<br>純:上申時<br>○ 08-30、屋雨一二,日 単裕<br>純:上申時<br>● 任 ♥ 谷<br>◎ 10-03-05 |
|               | <u>週期提醒</u><br>5 Task<br>2015-03-15 不要買味全的・買味王<br>資 | <u>週期提醒</u><br>5 Task                                                                                                    |
| 點選「提醒任務」按鈕    | 點選標題欄                                               | 向下展開選單,點選「給他人提醒」<br>65/74                                                                                                    |

| •••• AT&T                                                                                                    |                      | * |
|----------------------------------------------------------------------------------------------------|----------------------|---|
|                                                                                                    | 給他人提醒▼               | ~ |
| 3 7                                                                                                    |                      |   |
| 今天                                                                                                    |                      |   |
| 錄音<br>2015-02-01                                                                                                    |                      |   |
| ♥<br>⊙ 08:30                                                                                                    |                      |   |
| 明天 建醋                                                                                                    |                      |   |
| 錄音、影<br>2015-02-28                                                                                                    | 5月、地點、圖片、提醒          |   |
|                                                                                                    | <b>3</b><br>〒田一一一日香垣 |   |
| <ul> <li>⇒ 上車時</li> <li>♀ 台中新:</li> </ul>                                                                                                    | 光三越                  |   |
| 2015-03-06                                                                                                    |                      |   |
| <mark>買醬油</mark><br>2015-03-1                                                                                                    | 不要買味全的               |   |
| <ul> <li> <sup>1</sup> ○</li> <li> <sup>1</sup> ○</li> <li> <sup>1</sup> ○&lt;</li></ul> |                      |   |
|                                                                                                    | ٩                    |   |
| 2015-03-05                                                                                                    | · D                  |   |
| 2015-03-2                                                                                                    | Ϋ́Η                  |   |
| O 08:30, -                                                                                                    | 星期一, 二, 日 重複         |   |
| 2 提醒                                                                                                    |                      |   |

顯示給其他聯絡人的提醒任務列表

收到聯絡人給你的提醒任務-在APP中查看

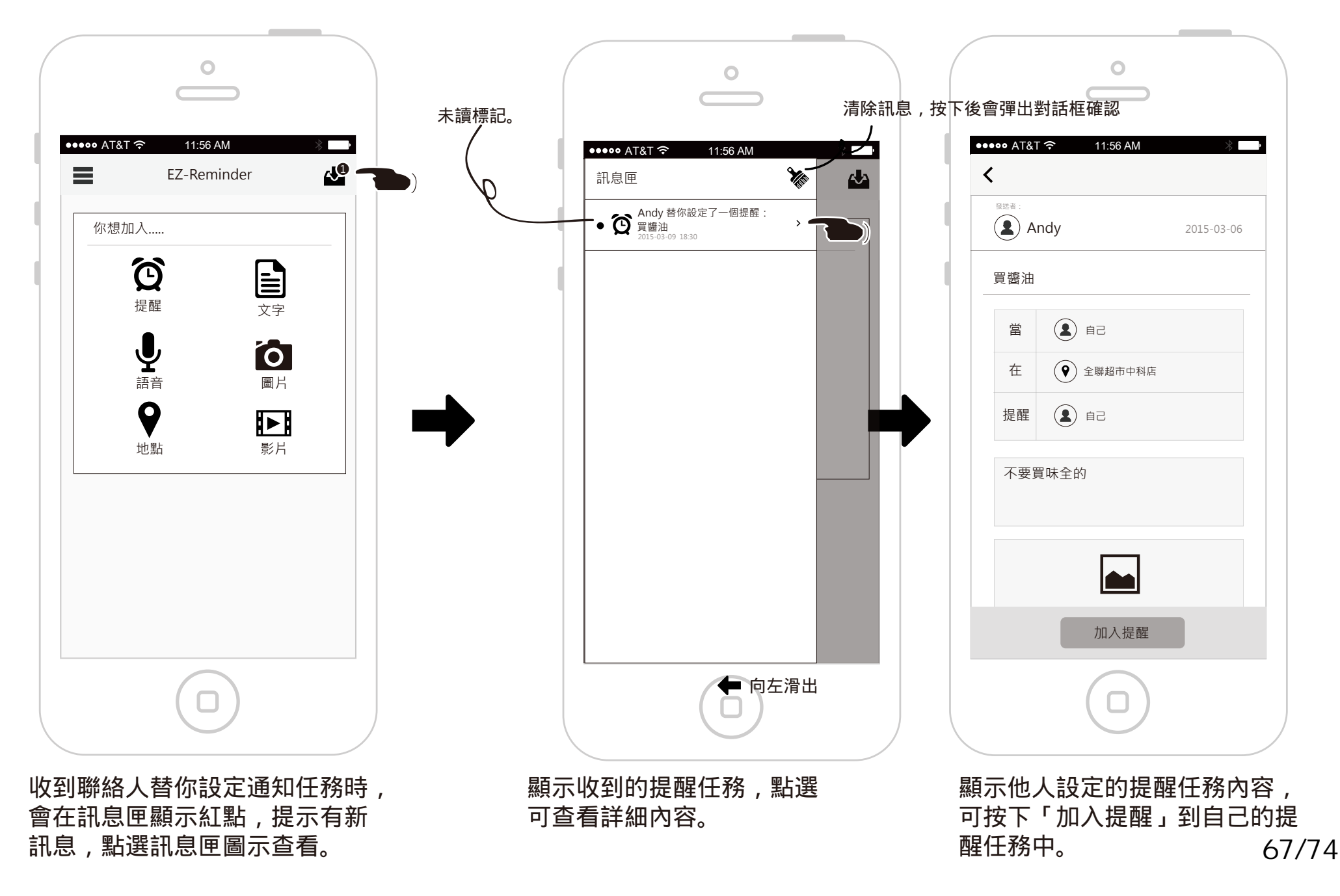

# 收到聯絡人給你的提醒任務-從系統通知欄中查看

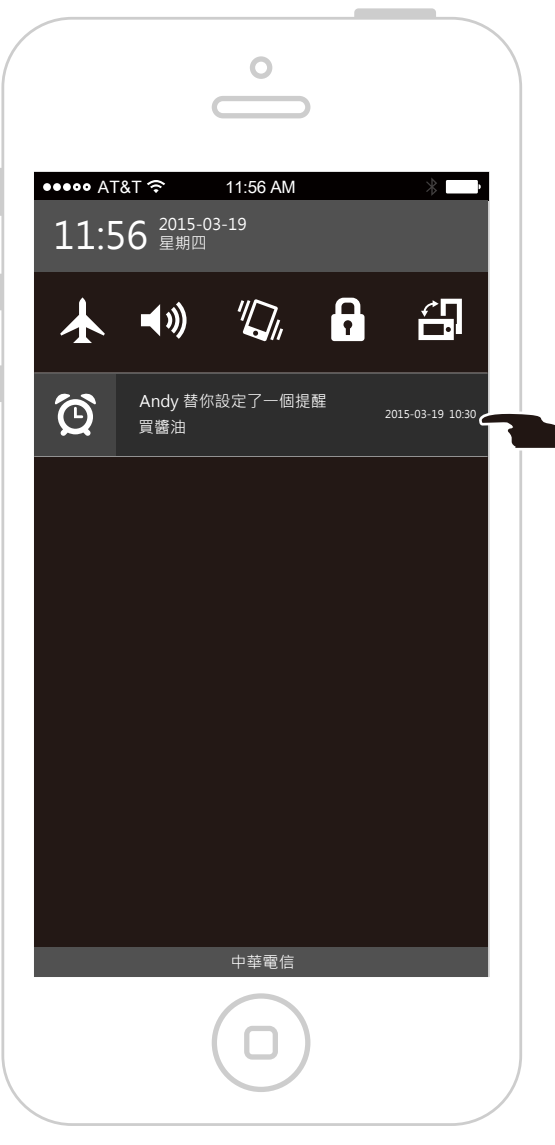

收到聯絡人替你設定通知任務時, 會有系統的通知,點選後可查看詳 細內容。

|                         | .30 AM     |
|-------------------------|------------|
| <sup>發送者:</sup><br>Andy | 2015-03-06 |
| 買醬油                     |            |
|                         |            |
| 在 📀 全聯                  | 超市中科店      |
| 提醒                      |            |
| 不要買味全的                  |            |
| [                       |            |
| л                       | 入提醒        |

顯示聯絡人替你設定的提醒任務內容。

## 收到聯絡人觸發的提醒通知-在APP中查看

當聯絡人設定提醒任務時,將提醒對象設定成你,就會在對方觸發提醒條件時,發送提醒通知給你。

|                                         |                                                    | •••••• AT&T 🗇 11:56 AM                        | *      |
|-----------------------------------------|----------------------------------------------------|-----------------------------------------------|--------|
| EZ-Reminder                             | 副息匣 诊                                              | <                                             |        |
| 你想加入                                    | 你想; ● ↓ Mary向你發送了通知:<br>晚點下班<br>2015-03-09 17:00 → | <sup>發送者</sup> :<br>④ Mary 2015-              | -03-06 |
| Ô E                                     |                                                    | <br>下班提醒                                      |        |
|                                         |                                                    | 當 (1) Mary                                    |        |
|                                         |                                                    | 在     ⑤     19:00 重複・星期一到星期五       ●     怡利電子 | 5      |
| ▶ ■ ■ ● ■ ● ● ● ● ● ● ● ● ● ● ● ● ● ● ● |                                                    | 提醒 (1) 自己                                     |        |
|                                         |                                                    | 晚點下班                                          |        |
|                                         |                                                    |                                               |        |
| 」聯絡人觸發提醒後的通知,<br>EAPP內的訊息匣顯示紅點提示,       | 顯示收到的提醒通知,點過<br>可查看詳細內容。                           | 選 顯示聯絡人給你的提醒通                                 | ឤ      |

收到他人觸發的提醒通知-從系統通知中查看

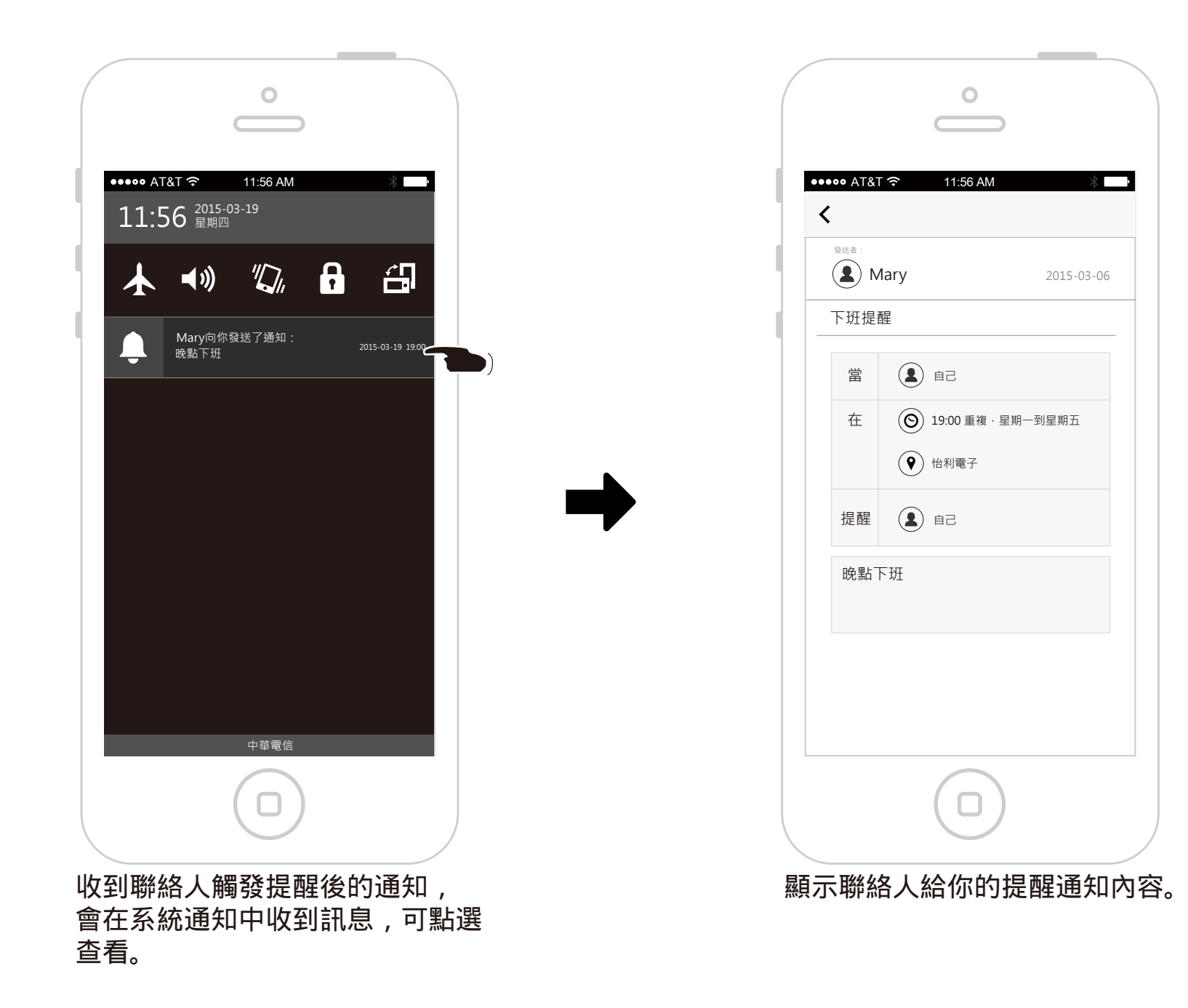

70/74

# 提醒任務觸發時的通知-系統通知欄

當自己的提醒任務條件達成時,會在手機系統的通知欄顯示提醒任務的內容。

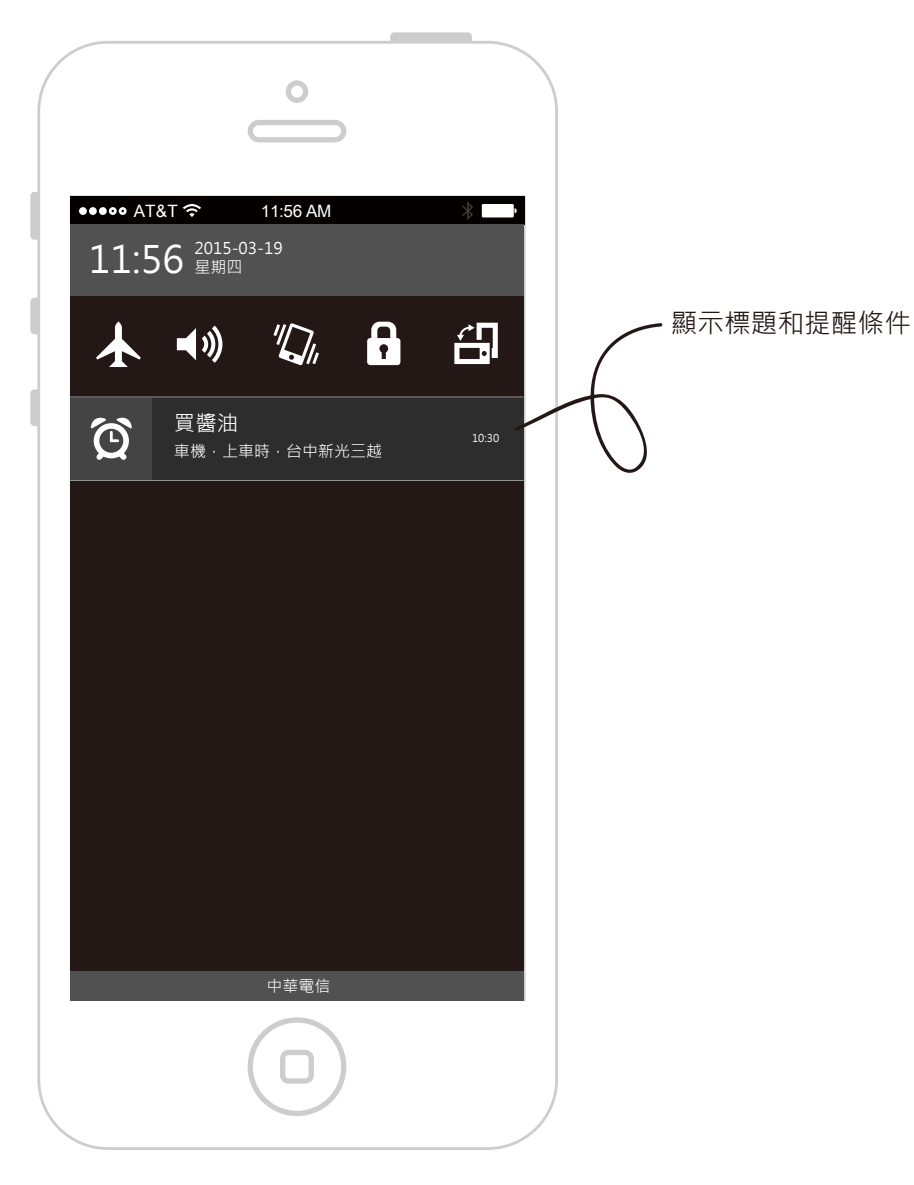
## 提醒任務觸發時的通知-全域式提醒 (Android)

當自己的提醒任務條件達成時,會在手機上顯示提醒任務的內容。

## 提醒任務觸發時的通知

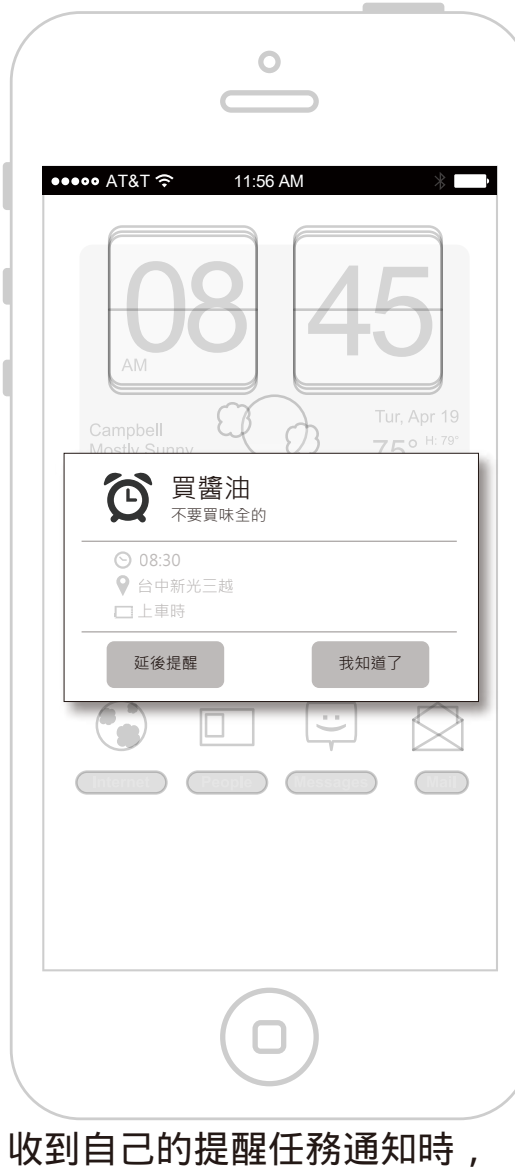

可按下「我知道了」結束提醒。

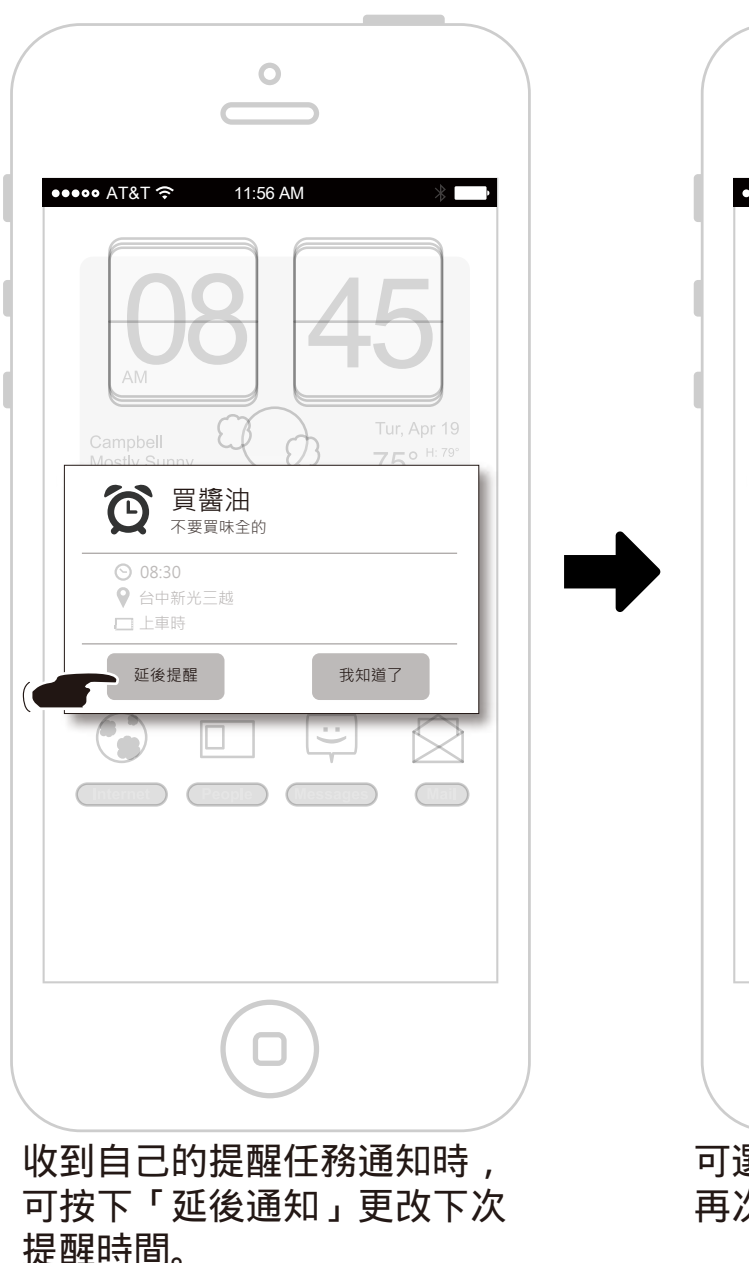

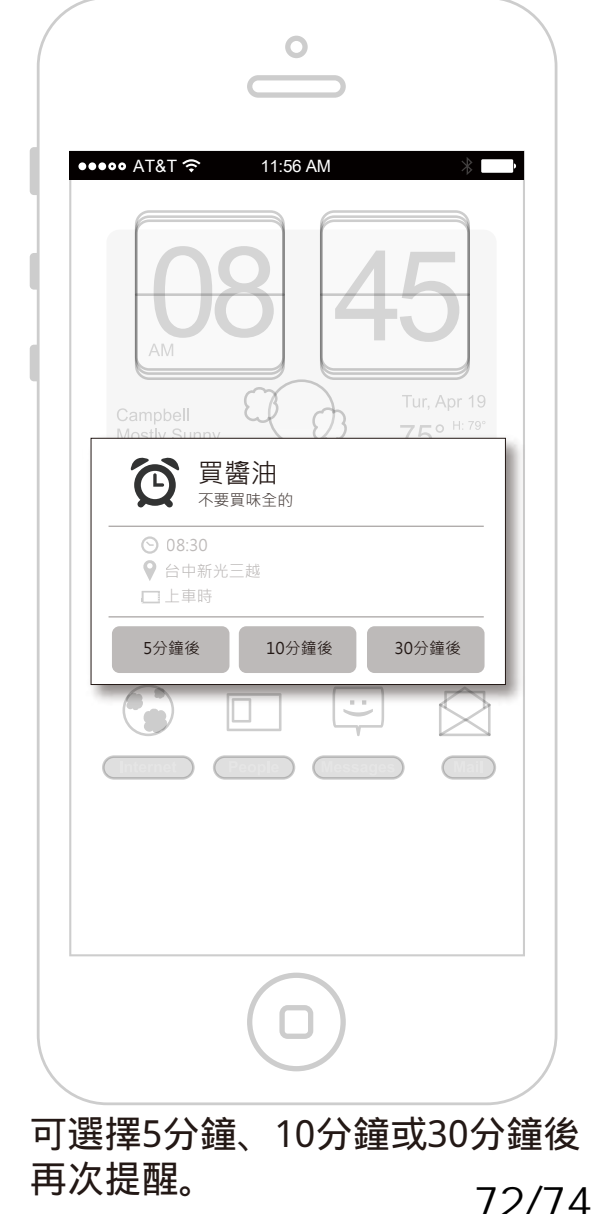

延後提醒

## 將提醒設為已完成

快速滑動:在提醒項目上,用手指快速左右滑動,提醒項目會根據滑動的方向自動移動並消失。 慢速滑動:在下圖虛線左邊,拖動提醒項目向右邊移動,當手指碰觸到螢幕邊緣時,提醒項目就自動往右邊滑動並消失。(也可反方向)

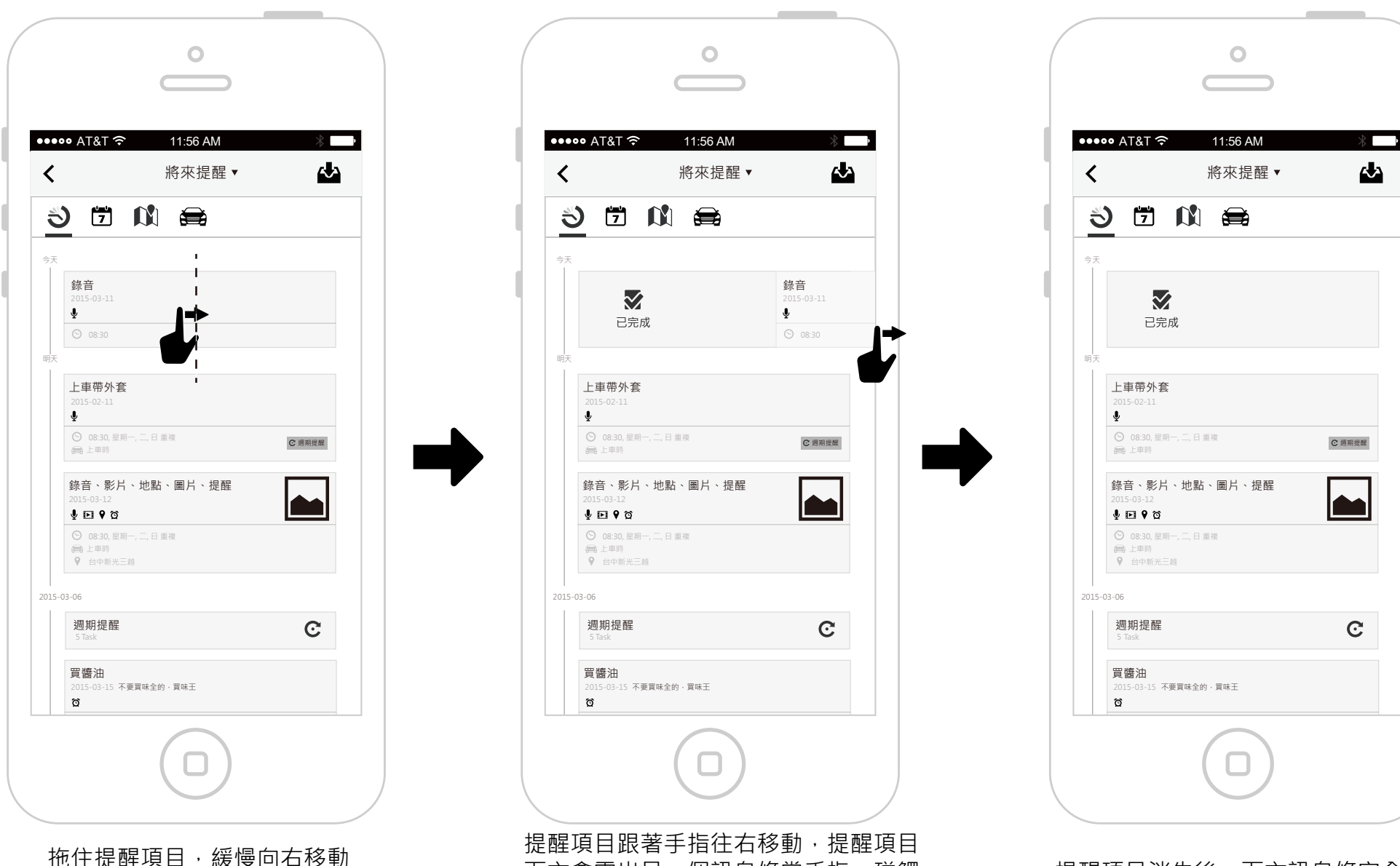

提醒項目跟著手指往右移動,提醒項目 下方會露出另一個訊息條當手指,碰觸 到邊緣時,提醒項目自動往右移動直到 消失。

提醒項目消失後,下方訊息條完全露出,1秒後馬上淡出。 73/74

| Alai                                                                            |                                          | *      |
|---------------------------------------------------------------------------------|------------------------------------------|--------|
| <                                                                               | 將來提醒▼                                    |        |
| 3 7                                                                             | 🕅 🖨                                      |        |
| 今天                                                                              |                                          |        |
| <del>錄音</del><br>2015-03-14                                                     |                                          |        |
| €<br>© 08:30                                                                    | 完成                                       |        |
| 明天                                                                              |                                          |        |
| 上車帶外<br>2015-02-11                                                              | 套                                        |        |
| <ul> <li>♥</li> <li>○ 08:30, </li> <li>● 上車時</li> </ul>                         | 星期一, <u>一,</u> 日 重複                      | C 週期提醒 |
| 錄音、影<br>2015-03-12                                                              | 片、地點、圖片、提醒                               |        |
| <ul> <li>↓ ▶ ♥      <li>○ 08:30,5</li> <li>⇒ 上車時</li> <li>● 台由新</li> </li></ul> | <b>3</b><br>星明一, <u>二,</u> 日 重複<br>× 二 約 |        |
| 2015-03-06                                                                      |                                          |        |
| 週期提看<br><sup>5 Task</sup>                                                       | E<br>E                                   | C      |
| <b>買醬油</b><br>2015-03-15                                                        | 不要買味全的·買味王                               |        |

訊息條淡出後·顯示被畫線(已完成狀態)的提醒項目。

提醒被設定為已完成,此時在上面左右滑動 可以重啟提醒。

Ο

11:56 AM

將來提醒▼

\* ~

€ 週期提醒

C

••••• AT&T 穼

<del>錄音</del>

上車帶外套 2015-02-11 身

🚔 上車時

↓ ■ ♥ 谷
 ○ 08:30,星期一,
 ● 上申時
 ♥ 台中新光三越

週期提醒

買醬油

Q

2015-03-15 不要買味全的·買味王

2015-03-06

⊙ 08:30, 星期一, 二, 日 重複

錄音、影片、地點、圖片、提醒

3 🗇 🕅 🚔

<

田玉

## 當提醒項目為已完成狀態時, 滑動提醒項目下方顯示的訊息條

**②** 重啟提醒